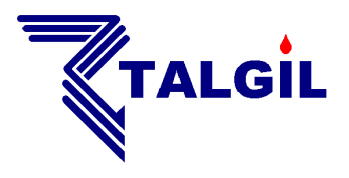

TALGIL COMPUTING & CONTROL LTD. NAAMAN CENTER, HAIFA - ACCO ROAD ISRAEL P.O. BOX 775 KIRYAT MOTZKIN 26119 TEL: 972-4-9506050 - 9506051 FAX: 972-4-8775949

# **DREAM 2**

CONSOLE Guide

2015

# **Contents**

| 1. Genera          | l description                                               |
|--------------------|-------------------------------------------------------------|
| 2. About           | the CONSOLE                                                 |
| 2.1 L<br>2.2 1     | bogging in                                                  |
| 3. Plannir         | ng activities                                               |
| 3.1 F              | Planning – Irrigation programs                              |
| 3.1.1              | Creating a new irrigation program11                         |
| 3.1.2              | Defining water and fertilizer dosages14                     |
| 3.1.3              | Manually starting/stopping and freezing irrigation programs |
| 3.1.4              | Added values of the Irrigation programs perspective         |
| 3.2 E              | 20<br>Planning – Groups                                     |
| 3.4 F              | Planning – Satellites operation                             |
| 3.5 F              | Planning – Filters backflushing                             |
| 3.6 F              | Planning – Virtual water meters 23                          |
| 3.7 F              | Planning – Conditions                                       |
| 3.8 F              | Planning – Water sources                                    |
| 3.9 F              | Planning – Rain Delay                                       |
| 3.10 F             | Panning – Prost protection                                  |
| 3.11 F             | Planning – Global fertilizer limits 20                      |
| 3.13 F             | Program library                                             |
| 3.14 F             | Planning – Fertilization sets                               |
| 3.15 A             | Narms                                                       |
| 4. Monito          | ring activities                                             |
| 4.1 M              | Nonitoring – Irrigation status                              |
| 4.2 N              | Ionitoring – Accumulations                                  |
| 4.3 N              | Ionitoring – Inputs & Outputs                               |
| 4.4 N              | Aonitoring – My Targets                                     |
| 4.5                | Naps & Diagrams                                             |
| 4.0 IV<br>5 Analyz | 12 / 12 / 12 / 12 / 12 / 12 / 12 / 12 /                     |
| 5.1 F              | 43<br>Event loa                                             |
| 5.2 [              | ata reports                                                 |
| 5.2.1              | Creating new Reports                                        |
| 5.2.2              | Analysis settings                                           |
| 5.3 A              | analyze – Consumptions 49                                   |
| 5.4 A              | Analyze – Irrigation performance                            |
| 5.5                | Analyze – Analog sensors                                    |
| 6. Config          | Ure                                                         |
| 6.1 (              | onfigure – Preferences                                      |
| 621                | General                                                     |
| 6.2.2              | Main valve                                                  |
| 6.2.3              | Irrigation lines                                            |
| 6.2.4              | Irrigation valves                                           |
| 6.2.5              | Water meters 58                                             |
| 6.2.6              | Fertilizers                                                 |
| 6.2.7              | рН/ЕС                                                       |
| 6.2.8              | Filters                                                     |
| 6.2.9              | Analog sensors                                              |
| 0.3 (<br>621       | Onfigure - Dealers definitions                              |
| 632                | Dealers definition – General 60                             |
| 6.3.3              | Dealers definition – Valve defaults                         |
| 6.3.4              | Dealers definition – Memory allocations                     |
| 6.4 0              | Configure – Data Acquisition                                |
| 6.5 C              | Configure – System 64                                       |
| 6.5.1              | System – Water sources                                      |
| 6.5.2              | System – Lines                                              |
| 6.5.3              | System – Fertilization sites                                |
| 0.5.4              | System - Hardwara                                           |
| 0.0.0              | System – 1/0                                                |
| 6.6 (              | Configure – Names                                           |
| 7. Tools           |                                                             |
| 7.1 1              | ools – Console preferences                                  |
| 7.1.1              | Console preferences – General                               |

|      | 7.1.2   | Console preferences – My stuff               | 71 |
|------|---------|----------------------------------------------|----|
|      | 7.1.3   | Console preferences – Advanced               | 71 |
| 7.2  | Тс      | ools – Taking snapshots of my screen         | 72 |
| 7.3  | Тс      | ools – Place support call                    | 72 |
| 7.4  | т       | ools – Check for software updates            | 72 |
| 7.5  | Тс      | ools – Refresh translation strings           | 72 |
| 7.6  | Тс      | ools – Target tools                          | 73 |
| 8. T | ools fo | r technicians                                | 74 |
| 8.1  | Тс      | ools – Impersonate                           | 74 |
| 8.2  | Тс      | bols – Load additional target                | 74 |
| 8.3  | Ta      | arget tools – Download image file            | 75 |
| 8.4  | - Ta    | arget tools – Upload image file              | 75 |
| 8.5  | Ta      | arget tools – Backup current image           | 75 |
| 8.6  | Ta      | arget tools – Restore image                  | 76 |
| 8.7  | ' Ta    | arget tools – Upgrade firmware               | 76 |
| 8.8  | Ta      | arget tools – Image maker                    | 76 |
|      | 8.8.1   | Image maker – step 1 – start                 | 77 |
|      | 8.8.2   | Image maker – step 2 – Water sources         | 77 |
|      | 8.8.3   | Image maker – step 3 – Central fertilization | 78 |
|      | 8.8.4   | Image maker – step 4 – Central filtration    | 78 |
|      | 8.8.5   | Image maker – step 5 – Irrigation lines      | 79 |
|      | 8.8.6   | Image maker – step 6 – Local fertilization   | 79 |
|      | 8.8.7   | Image maker – step 7 – Local filtration      | 79 |
|      | 8.8.8   | Image maker – step 8 – Other objects         | 80 |
|      | 8.8.9   | Image maker – step 9 – Hardware interfaces   | 81 |
|      | 8.8.10  | Image maker – step 10 – Wiring of outputs    | 81 |
|      | 8.8.11  | Image maker – step 11 – Wiring of inputs     | 82 |
|      | 8.8.12  | Image maker – step 12 – Finish               | 82 |
|      |         |                                              |    |

# DREAM 2

# **CONSOLE GUIDE**

# 1. General description

The **DREAM 2** irrigation control system is a modern distributed control system based on the powerful **DREAM 2** irrigation controllers that can be communicated through the Internet from everywhere, anytime.

The drawing below demonstrates the physical layout of the communication between users and targets (controllers) in the **DREAM 2** system.

Users have two options for accessing the system: one option is the software package called **CONSOLE** which is loaded and used on **PC**s, the other is just an internet site called **SPOT** which does not need any loading and is meant to be used by **CELLULAR PHONES** and **TABLETS**. The **CONSOLE** which is the subject of this document will be discussed widely below.

Both options enable the users to login to the **SERVICE** which is a sophisticated software package located somewhere in the cloud acting like a mediator between users and their controllers. Additionally the service contains a large **DATA BASE** that stores all the information about all the controllers and the **ADMINISTRATION** software that takes care about who is permitted to access which controller.

On the other end the controllers after power up also login to the **SERVICE** and stay online. The **SERVICE** will interrogate all the online controllers repeatedly in order to keep the **DATA BASE** up to date, so that users interested in some information about some controllers, can find it in the **DATA BASE**.

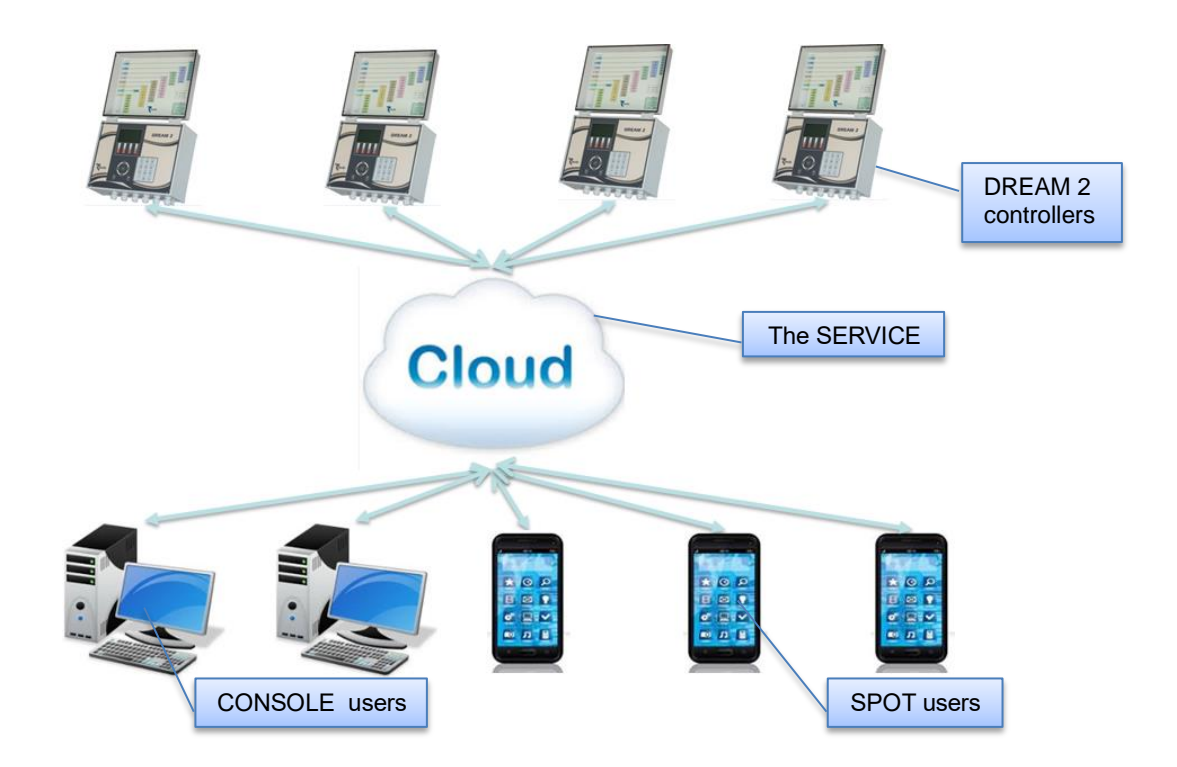

# 2. About the CONSOLE

The purpose of the following document is to describe to the potential user the various options offered by the **CONSOLE** for defining programs, obtaining information, analyzing data, generating reports and interfere with the ongoing activities.

For accessing the **SERVICE** each user must have a **Username** and a **Password** recognized by the **ADMINISTRATION** software. Some users have **Usernames** with permission to access through the **SPOT** only, but those that have access through the **CONSOLE** can also use the **SPOT** with the same **Username**. One thing must be pointed out: the **ADMINISTRATION** will not let a second user enter the system with a **Username** which is already logged in.

There is no limitation to install the **CONSOLE** at the office and at the user's home and the user will be able to use both sites, but not at the same time, he shall have to logout from the office **CONSOLE** in order to being able to use his home **CONSOLE**.

## 2.1 Logging in

Double clicking the DREAM CONSOLE's icon desktop will bring up the following window:

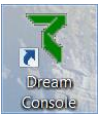

on the computer's

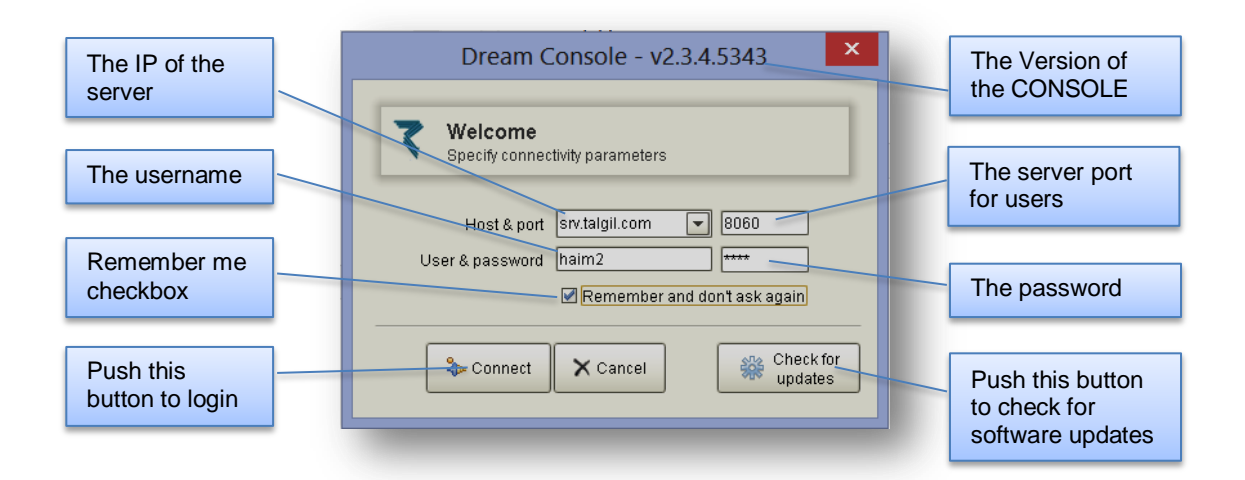

Before trying to login, the **IP address** of the server and the **port** for users need to be defined.

- IP address of the server srv.talgil.com
- The port 8060

The username and password should be entered in small letters. If we wish the username and password be remembered, we have to click the **Remember me** checkbox.

At this stage we can hit the **Check for updates** button to check if there are new software versions for updating the **CONSOLE**,

For logging in we now have to hit the **Connect** button.

### 2.2 The Homepage

In general, the **Homepage** contains the menu of all the subjects covered by the **CONSOLE**, it is the place from where the user can reach all of those subjects, but let's have a closer look and see what else is there.

|                        |                                                                                                    |                                                                                                    | Mypolonga                                                                                                    |                                                                                                    |                      | - 0                             | ×              |
|------------------------|----------------------------------------------------------------------------------------------------|----------------------------------------------------------------------------------------------------|----------------------------------------------------------------------------------------------------|----------------------------------------------------------------------------------------------------|----------------------|---------------------------------|----------------|
| 🗣 💼 🌩 🧐 Moniter 👩 Plan | Anatyze 🚫 Config 💥                                                                                                    | Toolbar                                                                                                    | Mypolonga                                                                                                    |                                                                                                    | Hypolonga            | Freeze Freeze                   | •              |
|                        | Monitor                                                                                                    | Plan                                                                                                    | Analyze                                                                                                    | Configure                                                                                                    |                      |                                 |                |
|                        | Control of the second second sec | Image: Image: Image | <ul> <li>Central Log</li> <li>Central Log</li> <li>Central</li></ul> | Here contracts contracts and an experimental series of the contract parameters of the contract parameters of the contract pa |                      |                                 |                |
|                        |                                                                                                    | The Main Menu                                                                                                    |                                                                                                    |                                                                                                    |                      |                                 |                |
|                        | Statur                                                                                                    | hor                                                                                                    |                                                                                                    |                                                                                                    |                      |                                 |                |
| 🖬 🦉 🍪 🦉                |                                                                                                    |                                                                                                    | Desktop                                                                                                    |                                                                                                    | ● <b>6</b> < P (2 () | 41948 of 49488<br>11<br>ENG09-N | i:55<br>lov-15 |

**The Main Menu** - The subjects of the **Main Menu** are grouped into meaningful groups, each group containing the relevant subjects. There are four groups:

- Monitor deals with monitoring the current activities
- Plan deals with all the planning that users may have to do.
- Analyze deals with analyzing accumulated historical information.
- Configure deals with all the information related with the system setup.

Depending on the configuration of the various targets there may be some differences in the list of subjects included in the menu.

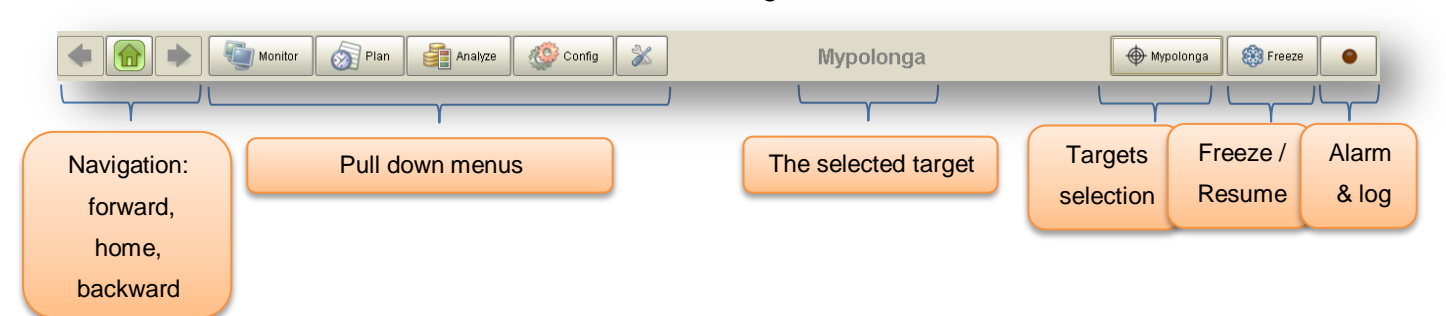

The Toolbar - The Tool bar contains the following functions:

The **Toolbar** appears in all the perspectives of all the subjects giving the user the ability to navigate forward and backward, to select subjects from the **Pull down menus**, to select other target, to execute a **Freeze** command or to go to the **Alarm & log** perspective.

**The Pull down menus** - You may have probably noticed already that the buttons of the **Pull down menus** have the same names as the **Main Menu** groups: **Monitor**, **Plan, Analyze** and **Config.** That is because the **Pull down menus** actually fulfill the same function as the **Main Menu** and that is giving access to the various subjects, so since the **Toolbar** appears in all the perspectives, the included **Pull down menus** serve as shortcuts to all the subjects.

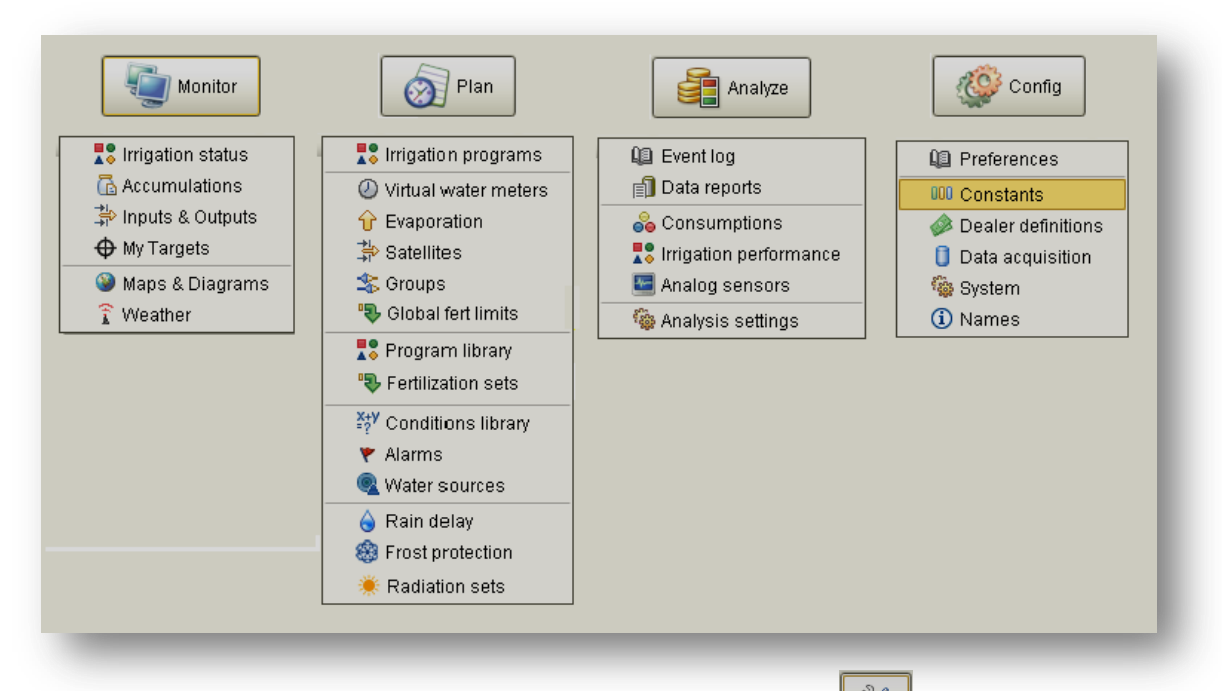

The following picture shows how the **Pull down menus** looks like.

**The Tools menu** - The following key included in the toolbar is called **Tools**. This key opens a menu that supplies some useful tools; especially it gives us access to the <u>Console preferences</u> (see below) which some users will have to use for changing the language of the **CONSOLE**.

| 🕼 Console preferences        |     |
|------------------------------|-----|
| 🚳 Take snapshot of my scr    | een |
| 🔻 Place support call         |     |
| 💊 Check for software updat   | tes |
| 🍫 Refresh translation string | gs  |
| Target tools                 | •   |
| 수 Logout                     |     |

|                                             | Conso                                                                                | le preferences                                                                                  |
|---------------------------------------------|--------------------------------------------------------------------------------------|-------------------------------------------------------------------------------------------------|
| General<br>My stuff<br>My stuff<br>Advanced | ♥ Personal<br>Display language<br>My email<br>My login password<br>Push emails to me | English<br>meir@goldtecsystems.com.au;johnb@goldtecsystems<br>********************************* |
|                                             | <b>(Name)</b><br>(Description)                                                       | OK                                                                                              |

**The Targets selection key** – some users may need to have access to several targets (controllers), most perspectives of the **CONSOLE** deal with a single target, the **selected target** whose name appears in the middle of the **Toolbar**. To be able to change the selected target, the **Targets selection key** should be clicked, the list of targets permitted for the user will be displayed and the user will be able to select the unit he desires.

The Freeze/ Resume command key– sometimes users may need to have the ability to halt all activities of a selected target, for this purpose the Freeze command key - and be used. After confirming the command, it will be executed, stopping all the active programs, shutting down all the outputs and waiting until the Resume command is issued using the same key, the user is then given the option whether to continue or to stop the interrupted programs.

**The Alarm & log key**– the **Alarm & log** key may have two faces, when there are no alarms in the system it will look like this look with the red light blinking.

In any case, hitting the **Alarm & log** key will bring us to the **Alarm & log perspective** that looks as follows:

|                                                |                        |                 | Dream     | Console - Ala | rms & Logs - N | lypolonga   |                             | _ 0 <mark>_</mark> × |  |
|------------------------------------------------|------------------------|-----------------|-----------|---------------|----------------|-------------|-----------------------------|----------------------|--|
| Monitor 🔗 Plan 🚑 Analyze                       | Conf                   | ig  🛣           | Alarms    | & Logs        |                |             |                             | 🛞 Freeze             |  |
| Outstanding system alarms Recent system events |                        |                 |           |               |                |             |                             |                      |  |
| Target 💽 Alarm 💌                               |                        | Time stamp ↓    | Target 💌  | Facility 💌    | Context 💌      | Subcontext  | Message text                | -                    |  |
| Mypolonga, 1343127169 Lack of fertilizer       | <ol> <li>31</li> </ol> | 11 Dec 18:44:48 | Mypolonga | Irrigation    | two tank mix   |             | Program finished irrigation | <b></b>              |  |
| /                                              | <ol> <li>21</li> </ol> | 11 Dec 18:44:48 | Mypolonga | Irrigation    | two tank mix   |             | End of program cycle '7'    |                      |  |
|                                                | <ol> <li>30</li> </ol> | 11 Dec 18:44:48 | Mypolonga | Irrigation    | two tank mix   | Valve 2.5   | Program valve closed        |                      |  |
|                                                | <ol> <li>20</li> </ol> | 11 Dec 18:29:48 | Mypolonga | Irrigation    | two tank mix   |             | Start of program cycle '7'  |                      |  |
| List of outstanding alarms.                    | <ol> <li>29</li> </ol> | 11 Dec 18:29:48 | Mypolonga | Irrigation    | two tank mix   | Valve 2.5   | Program valve opened        |                      |  |
|                                                | 1 81                   | 11 Dec 17:15:29 | Mypolonga | System        |                |             | Target is online            |                      |  |
| This is also the place to                      | 🙆 82                   | 11 Dec 17:10:56 | Mypolonga | System        |                |             | Target is offline           |                      |  |
| clear alarms                                   | <ol> <li>30</li> </ol> | 11 Dec 16:44:52 | Mypolonga | Irrigation    | two tank mix   | Valve 2.5   | Program valve closed        |                      |  |
|                                                | ① 21                   | 11 Dec 16:44:52 | Mypolonga | Irrigation    | two tank mix   | /           | End of program cycle '6'    |                      |  |
|                                                | 1 29                   | 11 Dec 16:29:52 | Mypolonga | Irrigation    | two tank mix   | Valve 2.5   | Program valve opened        |                      |  |
| Alarms can be cleared by                       |                        |                 |           |               |                |             |                             |                      |  |
| right clicking on them.                        |                        |                 |           |               | Logged ev      | ents of the | ast                         |                      |  |

**Navigation**– the two arrow keys next to the home key, when they are green, they can be used for navigating backward and forward through the last visited perspectives.

**The Status bar**– the **Status bar** contains information about the current version of the **CONSOLE**, the currently logged in user and his role in the system, the selected target, its ID and its software version, an Object Tracker and some memory usage information that are mostly for use by the programmers.

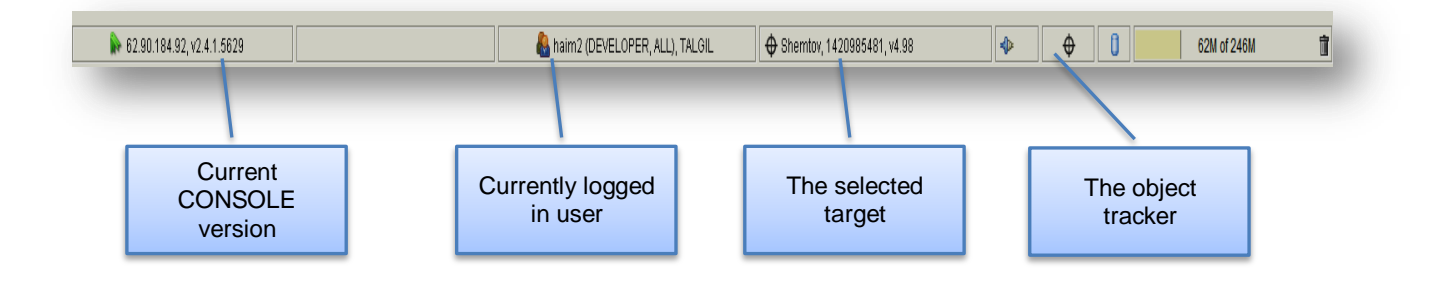

# 3. Planning activities

In the following chapter we intend to describe the various planning tools offered by the **CONSOLE.** 

By selecting the **Plan** section of the **Main Menu** or the **Pull down menus** all the planning tools can be reached. We shall start by describing the perspective of the **Irrigation programs** planning.

#### 3.1 Planning – Irrigation programs

The **Irrigation programs** perspective can be reached from the **Main menu** or the **Pull down menu** by selecting **Plan/Irrigation programs**.

The design of the perspective took into consideration the needs of the users so that they would be able to get as much related information as they may need, without having to jump back and forth between perspectives and yet not to overload the screen with too much information.

The perspective was divided into three mandatory views and the user can decide which views will be displayed and which will be hidden- at the **Upper part** there is the view of the list of programs, in the **middle** there are the details of a selected program, at the **bottom** there are various tabs with complimentary information.

| 7                         |                                          |                          |         |             |             |                 |                 |             |          |         |                                   | C           | ream      | Cons                 | ole - I      | rrigat   | ion pr   | ogra      | ms - C            | G M Ar                                                                                                    | rnold     |                  |            |        |         |                 |              |           |                 |            |          |           |                 | ×   |
|---------------------------|------------------------------------------|--------------------------|---------|-------------|-------------|-----------------|-----------------|-------------|----------|---------|-----------------------------------|-------------|-----------|----------------------|--------------|----------|----------|-----------|-------------------|----------------------------------------------------------------------------------------------------|-----------|------------------|------------|--------|---------|-----------------|--------------|-----------|-----------------|------------|----------|-----------|-----------------|-----|
|                           | •                                        | Monit                    | ] 6     | ) Plan      |             | Analyze         |                 | 🔅 Config    | 8        | ٢,      |                                   |             |           |                      |              |          |          |           | Irriga            | tion (                                                                                                    | prog      | grams            |            | _      |         |                 |              |           |                 | •          | Arnold   | 😵 Fre     | eze             | •   |
|                           | A A                                      | 20                       | Pr      | ogr         | ams         | s ed            | litir           | ng ke       | eys      | trio    | ity                               |             |           | Schedule             |              | (        | Darl     | rt es Cwr | Stop              | etencal                                                                                                    | Skip      | Free Reveal Left | eze progra | m      | Vi      | iews            | layo         | uts       | selec           | tion       |          |           |                 |     |
| 1                         | Fro                                      | st                       | _       | C Ir        | complete    |                 | -               |             | Disable  | ed 9    | Nots                              | cheduled    |           | enedate              |              |          | 4        | 001010    | 0                 | 01:00:00                                                                                                    | 0 0       | 00:00:00         | 1 000      | unione | 1.9 > 2 | 2.5 > 7.2 > 1.1 | 4 > 1.18     | _         | ouquein         |            |          |           |                 |     |
| 2                         | Ramco Rd                                 | Irrigation               |         | 0 8         | cheduled    |                 |                 |             | Disable  | od O    | Start                             | at 22:02:0  | 0,[-]     | - F -                |              |          | 0        |           | 0                 | 00:00:00                                                                                                    | 0 0       | 00:00:00         |            |        | 1.16 >  | 1.10 > 1.1 & 1  | 1.11 > 1.14) | > 1.2 &   | 1.3 & 1.4 > 1.6 | & 1.12 > 1 | 5 > 1.18 |           |                 |     |
| 3                         | Horse In                                 | igation                  |         | 0 5         | cheduled    |                 |                 |             | Disable  | ed O    | Start                             | at 01:15:0  | 0, every  | 3-rd day,            | begin tor    | norrow   | 10       |           | 0                 | 02:00:00                                                                                                    | 0 0       | 02:00:00         |            |        | 1.7 ≥ 1 | .8              | 1            |           |                 |            |          |           |                 | 11  |
| 4                         | Lav                                      | m                        |         | 0 5         | cheduled 1  | today           |                 |             | Disable  | ed O    | Start                             | at 22:00:0  | 0, every  | 3-rd day,            | begin too    | iay      | 0        |           | 0                 | 00:00:00                                                                                                    | 0 0       | 00:00:00         |            |        | 2.3 > 2 | 2.5 > 2.6 > 2.7 | >7 2         | > 7 7 > 1 | 7.4             |            |          |           | _               |     |
| 5                         | Kumau                                    | t Drip                   |         | OF          | inished     |                 |                 |             | Disable  | ed 0    | Start                             | at 09:00:0  | 0. WF -   | IWI . F.             |              |          | 0        |           | 0                 | 00:00:00                                                                                                    | 0 0       | 00:00:00         |            |        | 1.13    | /               | /            |           |                 |            |          |           |                 |     |
| 6                         | Hou                                      | se                       |         | 0 8         | cheduled    |                 |                 |             | Disable  | ed 0    | Start                             | at 21:00:0  | 0. every  | 3-rd day.            | begin tor    | morrow   | 0        | 1         | 0                 | 00:00:00                                                                                                    | 0 0       | 00:00:00         |            |        | 2.14 >  | 2.10 8 2.13     |              |           | ist of          | prog       | gram     | าร        |                 |     |
| 7                         | Vegeta                                   | bles                     |         | OF          | inished     |                 |                 |             | Disable  | ed 0    | Start                             | at 11:00:0  | 0. daily. | begin tor            | morrow       |          | 0        |           | 0                 | 00:00:00                                                                                                    | 0 0       | 00:00:00         |            |        | 2.13    |                 |              |           |                 |            |          |           |                 |     |
| 8                         | Pol                                      | s                        |         | OF          | inished     |                 |                 |             | Disable  | ed 0    | Start                             | at 12:00:0  | 0. daily. | begin tor            | morrow       |          | 0        |           | 0                 | 00:00:00                                                                                                    | 0 0       | 00:00:00         |            |        | 2.17    |                 |              |           |                 |            |          |           | -               |     |
| 9 Fr                      | nst Condition I                          | elow 1 dear              | ee.     | OR          | handy + con | ndition         |                 |             | Disable  | ed 1    | Start                             | by conditie | n ww      | WINA                 | (WW          |          | 4        |           | 0                 |                                                                                                    |           |                  |            |        |         |                 |              |           |                 |            |          |           |                 |     |
| 10                        | Crow hurst I                             | Jew Trees                |         |             | cheduled    | ing a solution  |                 |             | Disable  | n be    | Start                             | at 02:00:0  | 0 F I.    | 1                    |              |          | 0        |           | 0                 | ΙТ                                                                                                    | The       | sel              | ecte       | n he   | oroc    | Iram            |              |           |                 |            |          |           |                 |     |
|                           |                                          |                          |         |             |             | -               |                 |             |          |         | within                            |             | •1 · · ·  |                      |              |          | -100     | -         | -                 |                                                                                                    |           |                  |            | ~ r    |         | jiam            |              |           |                 |            |          |           |                 | -   |
| Ramco F                   | Rd Irrigation                            | Nav                      | els     | Mango       | 1.1<br>WNO  | & 1.11<br>Feijo | a <sup>M:</sup> | ango Crowhu | rst An   | nigo    | <u>&amp; 1.3 &amp; 1</u><br>Limes | 4<br>PGF    | Loch      | 1.6 & 1.1<br>herts 6 | 12<br>Quince | Valenci  | as Cara  | Cara      |                   | N                                                                                                    | vith      | n yel            | low        | ba     | ckg     | round           | b            |           |                 |            |          |           |                 |     |
| Valve state               |                                          | C                        |         | C           |             | ¢               |                 | С           |          |         | ¢                                 |             |           | C                    |              | C        | 0        | >         |                   |                                                                                                    | _         |                  |            | -      |         | _               |              |           |                 |            |          |           |                 |     |
| Current flow (m           | 13/h)                                    | 38.6                     | 17      | 32.01       | 39          | 9.293           |                 | 10.336      |          |         | 30.529                            |             | -         | 43.909               | 9            | 26.14    | 3 33.0   | 036       |                   | / L                                                                                                    |           |                  |            |        |         |                 |              |           |                 | -          |          |           |                 |     |
| Water dosage r            | method                                   | hn.mr                    | niss hi | n:mm:ss     | nn:         | mm:ss           | -               | hn:mm:ss    |          | nr      |                                   |             | -         | nn:mm:s              | ss           | nn:mm:   | ss nn:mi | miss      |                   |                                                                                                    | 0         |                  | 4I         |        |         |                 | 4 - 11 -     |           |                 |            |          |           |                 |     |
| Water dosage p            | pianneu<br>Ieft                          | 00:00                    | 00 0    | 0:00:00     | 00          | 00:00           | -               | 00:00:00    | -        | 0       | 0.00.00                           |             |           | 00:00:0              | 10           | 00.00.0  |          | 0.00      | $\langle \rangle$ |                                                                                                    | 26        | elec             | tea        | pro    | ogra    | im ae           | alis         |           | ew              |            |          |           |                 |     |
| Water dosage c            | calc                                     | 00.00                    | 0.00 0  | 0.00.00     | 00          | 00.00           |                 | 00.00.00    |          | 0       | 0 00 00                           |             |           | 00 00.0              | 20           | 00.000   | 0.00     | 0.00      |                   | <u> </u>                                                                                                    |           |                  |            | -      | -       |                 |              |           |                 |            |          |           |                 |     |
| Water before lo           | cal                                      | 00:00                    | 0 00:0  | 00:00:00    | 00          | 00:00           |                 | 00:00:00    |          | 0       | 0:00:00                           |             |           | 00:00:0              | 10           | 00:00:0  | 0 00:00  | 0:00      |                   |                                                                                                    | _         | _                | _          | -      | _       |                 |              | -         |                 | -          |          |           |                 |     |
| Water before sp           | pecial                                   | 00:00                    | 00:00   | 00:00:00    | 00          | 00:00           |                 | 00:00:00    |          | 0       | 0:00:00                           |             |           | 00:00:0              | 00           | 00:00:0  | 0 00:00  | 0.00      |                   |                                                                                                    |           |                  |            |        |         |                 |              |           |                 |            |          |           |                 |     |
| Water after               |                                          | 00:00                    | 00:00   | 00:00:00    | 00          | 00:00           |                 | 00:00:00    |          | 0       | 0:00:00                           |             |           | 00:00:0              | 00           | 00:00:0  | 0 00:00  | 0.00      |                   |                                                                                                    |           | 1                |            |        |         |                 |              |           |                 |            |          |           |                 |     |
| [1] Local fert m          | nethod                                   | Lbu                      | ulk     | Lbulk       | L           | bulk            |                 | L bulk      |          |         | Lbulk                             |             | _         | L bulk               | <            | Lbulk    | Lb       | ulk       |                   |                                                                                                    |           |                  |            |        |         |                 |              |           |                 |            |          |           |                 | Ч   |
| [1] Local fert pl         | lanned                                   | 10                       |         | 60          |             | 50              | _               | 10          |          |         | 70                                |             | _         | 60                   |              | 70       | 1        | 0         |                   |                                                                                                    | /         |                  |            |        |         |                 |              |           |                 |            |          |           |                 | -   |
| € IVO 🚯 Ir<br>☴ Auto-size | rrigation sched                          | ule <b>hi</b> F<br>names | Program | n visualiza | ation       | Water s         | ources          | - 🔄 Anal    | og sensi | ors 😚   | Hardw                             | are comm    | unicatio  | n î                  | Weather      | station  | 🚯 Fe     | rt & wate | er meters         |                                                                                                    |           | Та               | bs c       | of c   | om      | plime           | ntar         | y ir      | nform           | atio       | n        |           |                 |     |
| Line 1                    | FRT                                      | V1                       | V2      | V3          | V4 V5       | 5 V6            | V               | 7 V8        | V9       | V10 V1  | 1 V12                             | V13 V14     | V15       | V16 V1               | 7 V18        | V19 V2   | 0 V21    | V22 V     | 23 V24            | V25 V                                                                                                    | 26 V2     | 128 V            | 29 V.30    | WW FM  | 41      |                 |              | _         |                 |            |          |           |                 | -   |
| Line 2                    | ERT                                      | V1                       | V2      | V3          | V4 V5       | 5 V6            | V               | 7 V8        | V9       | V10 V1  | 1 V12                             | V13 V14     | V15       | V16 V1               | 7 V18        | V19 V2   | 0 V21    | V22 V     | 23 V24            | V25 V                                                                                                    | 26 V27    | 7 V28 V3         | 29 V30     | M FM   | 41      |                 |              |           |                 |            |          |           |                 |     |
| Line 3                    | MV1                                      | FRT1                     | VI      | V2          | V3 V4       | 4 V5            | V               | 6 V7        | V8       | V9 V1   | 0 1/11                            | V12 V13     | 8 V14     | V15 V1               | 6 V17        | VIS VI   | 9 V20    | WM F      | M1                |                                                                                                    |           |                  | 1          |        |         |                 |              |           |                 |            |          |           |                 |     |
| Line 4                    | FRT                                      | V1                       | V2      | V3          | V4 V5       | 5 V6            | V               | 7 V8        | V9       | V10 V1  | 1 1/12                            | V13 V14     | V15       | V16 V1               | 7 V18        | V19 V2   | O WRE    | FM1       |                   |                                                                                                    |           |                  | /          | 0      |         | L.              |              |           | ¢               |            |          |           |                 |     |
| Line 5                    | FRT                                      | V1                       | V2      | V3          | V4 V3       | 5 V6            | V               | 7 V8        | 1/9      | V10 W   | I FM1                             |             |           |                      |              |          |          |           |                   |                                                                                                    |           | <                |            | C      | omp     | nimei           | ntary        | / In      | torma           | atior      | i vie    | W         |                 |     |
| Line 6                    | VI                                       | V2                       | V3      | V4          | V5 V        | 6 V7            | V               | 8 1/9       | V10      | WW      |                                   |             |           |                      |              |          |          |           | -                 |                                                                                                    |           |                  |            | _      |         | _               | -            |           | _               | _          | _        |           |                 |     |
| Line 7                    | V1                                       | V2                       | V3      | VA          | V5 V        | 6 V7            | N.              | 8 1/9       | V10      | WW      | -                                 |             |           |                      |              |          |          |           |                   |                                                                                                    |           |                  |            |        |         |                 |              |           |                 |            |          |           |                 |     |
| Water sourc               | e A PMP                                  | 1 was                    | 125     |             |             |                 |                 |             |          | (Second |                                   |             |           |                      |              |          |          |           |                   |                                                                                                    |           | -                |            |        | -       |                 |              |           |                 |            |          |           | 6               | -   |
| - taker addre             | 1. 1. 1. 1. 1. 1. 1. 1. 1. 1. 1. 1. 1. 1 |                          | _       | _           |             | _               | -               |             | _        | _       |                                   |             | -         |                      | _            | _        | _        |           | _                 |                                                                                                    |           |                  | _          | _      |         |                 |              | _         |                 |            |          |           |                 | -   |
|                           |                                          |                          |         |             |             |                 |                 |             |          |         |                                   |             |           |                      |              |          |          |           |                   |                                                                                                    |           |                  |            |        |         |                 |              |           |                 |            |          |           |                 |     |
| 🕞 srv.                    | talgil.com, v2.3                         | 4.5343                   |         | Ready       | 1           |                 |                 |             |          |         |                                   |             | 🖲 hain    | n2 (DEVE             | ELOPER,      | ALL), TA | LOIL     |           | 4                 | GMAm                                                                                                    | nold, 138 | 83041941,        | v4.99      |        |         | -               | \$           |           | 17456           | 6939       |          | 149M of 2 | 52M             |     |
| -                         | 6                                        | 6                        |         |             | 9           |                 | S               | Å           | N        |         | Ø                                 |             |           |                      |              |          |          |           |                   | in the second second se | C         | Desktop          | »<br>5     | •      | 01      |                 | # 8          |           | e 🕷             | •          | ÷ ∰ ∳    | ENG       | 11:53<br>11-Nov | -15 |

#### 3.1.1 Creating a new irrigation program

Creation of new irrigation programs is done by means of a wizard.

To run the wizard, the new program 🛃 key has to be clicked.

The wizard is divided into 8 steps that lead the user through the definition process. Some of the steps may be irrelevant to a particular program and can therefore be skipped. At the end the Done key has to be clicked.

Programs will be identified by a name and by an ID number, both have default values, but can also be defined by the user.

| \$                   | New Irrigation Program                                                                                   |
|----------------------|----------------------------------------------------------------------------------------------------|
| Steps                | Name                                                                                                    |
| 1. Welcome           | Specify name of the program. It can be anything you like and will help you to easily distinguish amongst |
| 2. Name              | programs you manage.                                                                                     |
| 3. Sequence          | Program name North sector                                                                                |
| 4. Schedule          | ID 14                                                                                                    |
| 5. Cycles            |                                                                                                    |
| 6. Conditions        |                                                                                                    |
| 7. Completion option |                                                                                                    |
| 8. Done              |                                                                                                    |
| Steps Help           |                                                                                                    |
|                      | <back next=""> Done Cancel</back>                                                                        |

**Defining the sequence** - Each program must have a definition of the sequence of valves included in the program, so step 3 is essential and cannot be skipped.

For a single valve to be included in the sequence, the user has to click on the selected valve (it will become yellow) and then it has to be dragged and dropped inside the placeholder as demonstrated at the screenshot to the right.

As a result the valve will be included in the sequence and a new placeholder will be generated. Any valve/valves that will be placed in the new placeholder will irrigate **after** the valve in the first place.

When two (or more) valves of the same line need to be included in the sequence, the **Ctrl** key of the keyboard has to be held down and then the desired valves have to be marked by clicking and then they have to be dragged into the free placeholder.

As a result the user will be asked whether he wants the valves to work together (&) as an unnamed group with the same water and fertilizer dosage for the whole group, or just start together (+) and each valve will have its own dosage.

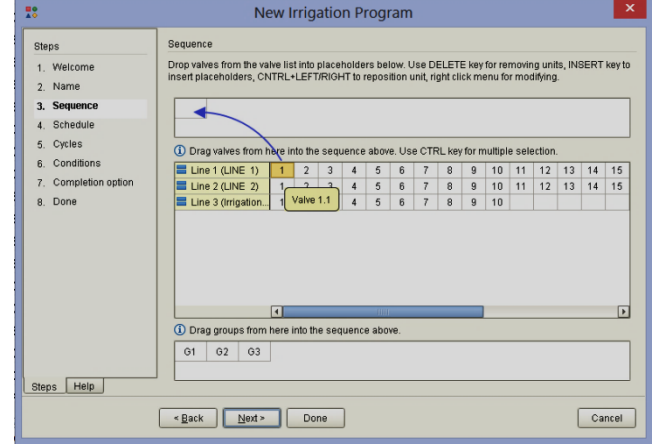

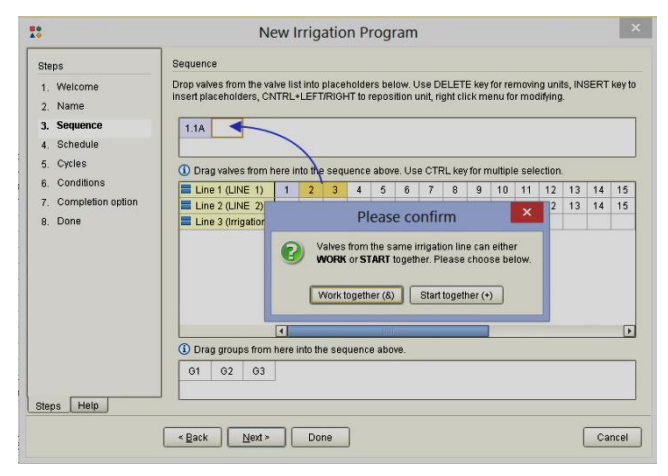

When the valves to be combined are of different Irrigation lines, the only option is to have them start together (+) but with separate water dosage per each valve.

Using of the start together (+) option needs to be enabled at the **Dealers definition**.

If these valves will have to fertilize from a common fertilizer site, they will need to share a common fertilizer dosage.

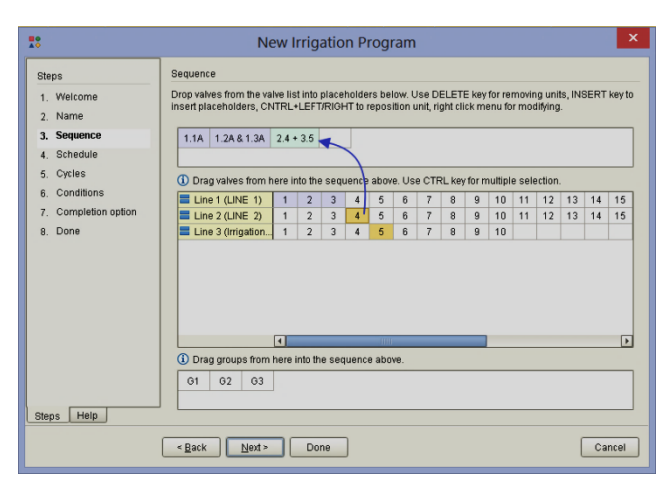

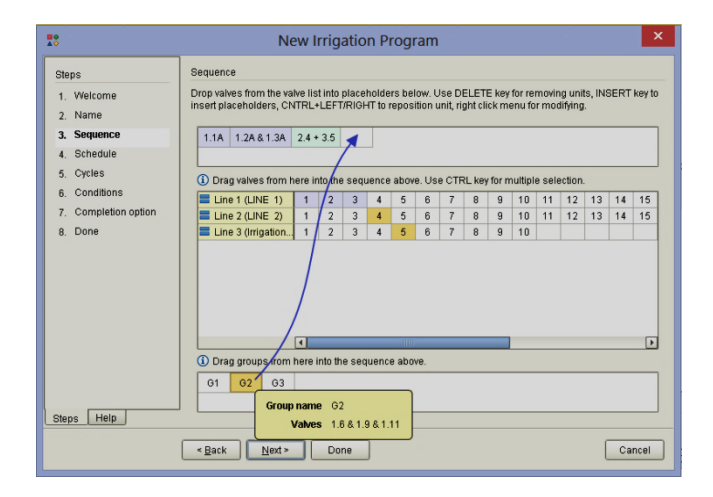

<u>Predefined Named groups</u> can also be included in the sequence the same way as individual valves.

Additional options with the sequence definition - notice that at each stage of the sequence editing you can right click on any of the included valves and get the following options:

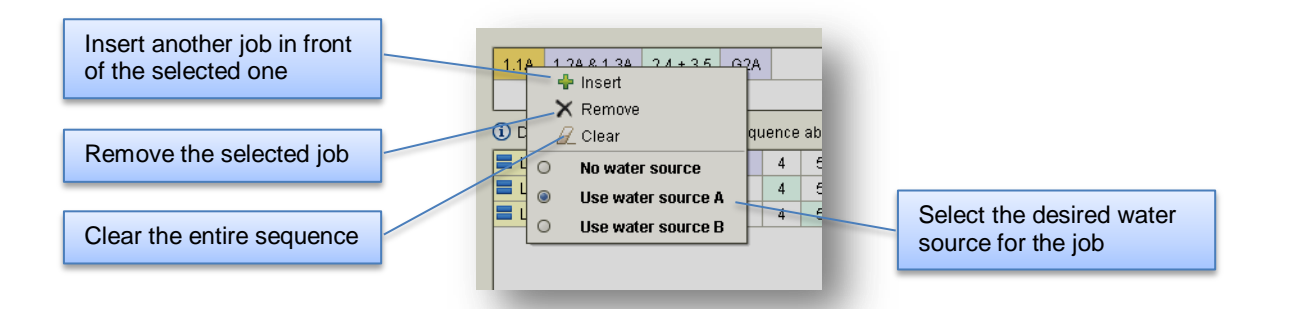

Scheduling the program – there can be two ways to schedule irrigation programs, either by using a Cycle of days or by defining a Run-list.

If the **Cycle of days** is selected, the user needs to define the number of days he needs the irrigation repeated: 1 means every day, 2 means every second days, etc...

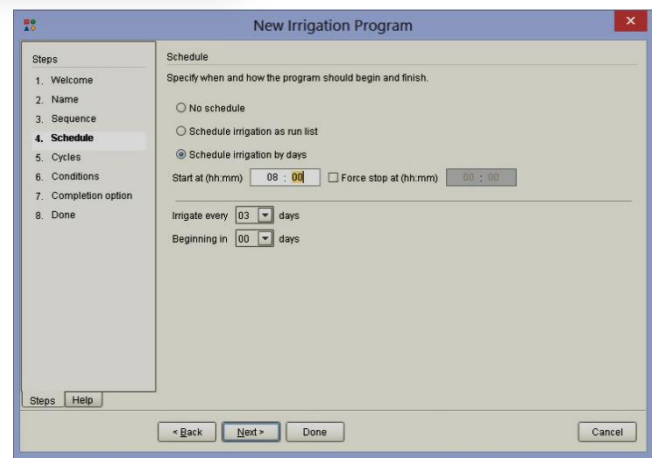

When using the **Run-list option**, each day of the list can be marked as an irrigation day (**W**), as a fertigation day (**F**), or left free (-). There is an additional option for a single irrigation only, it will be marked by (S), in this case the irrigation will only be executed on the selected day but no more.

| Steps                                                                             | Schedule                                                              |                                                               |                              |                                   |                 |       |             |
|-----------------------------------------------------------------------------------|-----------------------------------------------------------------------|---------------------------------------------------------------|------------------------------|-----------------------------------|-----------------|-------|-------------|
| 1. Welcome<br>2. Name<br>3. Sequence<br>4. Schedule<br>5. Cycles<br>6. Conditions | Specify when and<br>O No schedule<br>Schedule irr<br>Start at (hh:mm) | I how the prog<br>igation as run<br>igation by day<br>08 : 00 | ram should be<br>I list<br>S | gin and finish.<br>stop at (hh:mm | » <u>00</u> :00 |       |             |
| 7. Completion option                                                              | Right click o                                                         | n a dav to spe                                                | cify what shoul              | d be done on th                   | iat dav         |       |             |
| a. Done                                                                           | 1                                                                     | 2                                                             | 3                            | 4                                 | 5               | 6     | 7           |
|                                                                                   | F                                                                     |                                                               | w                            |                                   | W               | •     | w           |
|                                                                                   |                                                                       |                                                               | (                            | current day                       | )               | Daily | 🖉 Clear all |

**Defining repetition cycles** – If the program has to be repeated several times a day, the number of repetition cycles and the interval between the cycles has to be defined.

As a special case, when <u>Irrigation by</u> <u>accumulated light</u> is enabled, the triggering of the next cycle will depend on the accumulated light and the user defined parameters.

**Using conditions** - Programs can be influenced by conditions in four ways:

**Started** by condition, **Stopped** by condition, **Enabled** by condition and **Disabled** by condition

The user can define which condition will make the program **start**, or **stop**, or make it **enabled** or **disabled**.

How to define conditions is explained below at the paragraph dealing with **Conditions library**.

**Completion option** – When the completion option is enabled, then at the termination of the last job of the program, the system will make another pass through the jobs of the program trying to complete all those jobs that got some leftovers due to some interruption.

| <b>.</b>                                                                                               | New Irrigation Program                                                                                                    |
|----------------------------------------------------------------------------------------------------|----------------------------------------------------------------------------------------------------|
| Steps 1. Welcome 2. Name 3. Sequence 4. Schedule 6. Conditions 7. Completion option 8. Done Steps Help | Cycles Belect cycling mode  Cycling by time Cycling by radiation Define the number of cycles and the interval between the cycles. Number of cycles: Let Interval (th:nmm:ss) 04:10:00 Let (th:nmm:ss) 00:00:00 |
|                                                                                                    | <back next=""> Done Cancel</back>                                                                                                    |

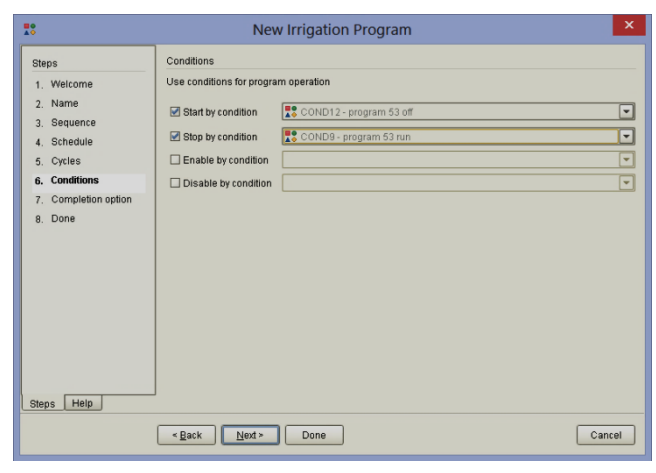

|    | <b>1</b> 0                                                                                                    | New Irrigation Program                                                                                                    | ×  |
|----|----------------------------------------------------------------------------------------------------|----------------------------------------------------------------------------------------------------|----|
|    | Steps     .     Welcome     .     Name     .     Sequence     .     Schedule     .     Cycles     Conditions     Completion option     8. Done | New Irrigation Program           Completion option           When a program has its "Completion" parameter set, it will by to complete its left quantities right after its issip to termination. During operation of the program it may run info duits that will cause leaving the problematic job unfinished and asipping to the next. When reaching the end of the program the controller gives if another by and will pass through the uncompleted jobs trying to complete the left quantities.           Completion option         Disabled         Image: Completion option | ×  |
| 13 | Steps Help                                                                                                    | < Back Ned > Done Cance                                                                                                    | 21 |

When the **Done** button is clicked the new program will be displayed at the **Selected program view** of the **Irrigation programs** perspective as follows:

|                                                                                                    |                        | 1.2A & 1.4 & 1.6 & 1.8                  | 1.1A & 1.3 & 1.5 & 1.7                  |  |  |  |  |  |
|----------------------------------------------------------------------------------------------------|------------------------|-----------------------------------------|-----------------------------------------|--|--|--|--|--|
|                                                                                                    | Water & Fert           | Valve 1.2 Valve 1.4 Valve 1.6 Valve 1.8 | Valve 1.1 Valve 1.3 Valve 1.5 Valve 1.7 |  |  |  |  |  |
|                                                                                                    | Valve state            | 🗘 irr                                   | С                                       |  |  |  |  |  |
|                                                                                                    | Current flow (m3/h)    | 100.0                                   | 85.714                                  |  |  |  |  |  |
| T Dream Console                                                                                                    | Water dosage method    | m3                                      | m3                                      |  |  |  |  |  |
| Company     Company     C      | Water dosage planned   | 345                                     | 315                                     |  |  |  |  |  |
| 1         Washold No Life         Directed           2         Al 120         Directed and Machinetakol           3         Warcefeltime internet         Directed and Machinetakol           5         Directed and Machinetakol         Directed and Machinetakol                                                                                                    | Water dosage left      | 242                                     | 315                                     |  |  |  |  |  |
| 4 Blast C December Jack Processor<br>9 Protections Of Concerning Consider Transformed 201812182 [19]<br>6 Protection Of Concerning Consider Transformed 2018 [19]<br>6 Protection Of Concerning Consider Transformed 2018 [19]                                                                                                    | Water dosage calc      | 0                                       |                                         |  |  |  |  |  |
| Text Light Light Li                        | Water before method    | m3                                      | m3                                      |  |  |  |  |  |
| Anno Stranger method III III III III III III III III III I                                                                                                    | Water before local     | 20                                      | 20                                      |  |  |  |  |  |
| Wate index or information         Information           Wate index on the information         12           Wate index on the information         12           Wate index on the information         12                                                                                                    | Water after            | 10                                      | 10                                      |  |  |  |  |  |
| Inclusion         Loss         Loss           IS Loss devisioner         1         0.00           IS Loss devision         1         0.00           IS Loss devision         0.00         0.00                                                                                                    | [1] Local fert method  | L bulk                                  | L bulk                                  |  |  |  |  |  |
| A Los enclateres     A Los enclateres     A Lo      | [1] Local fert planned | 0                                       | 850                                     |  |  |  |  |  |
| Constantiation of the second of the second o | [1] Local fert left    | 0                                       | 0                                       |  |  |  |  |  |
| Line         Mot / Mot / Mot                                 | [2] Local fert method  | L bulk                                  | L bulk                                  |  |  |  |  |  |
| Wate source         Party           Salesco         SATI         SATI                                                                                                    | [2] Local fert planned | 850                                     | 0                                       |  |  |  |  |  |
| 🖡 myhdytem, vä 37.5913                                                                                                    | [2] Local fert left    | 0                                       | 0                                       |  |  |  |  |  |
|                                                                                                    | [3] Local fert method  | None                                    | None                                    |  |  |  |  |  |
|                                                                                                    | [3] Local fert planned | 0                                       | 0                                       |  |  |  |  |  |
|                                                                                                    | [3] Local fert left    | 0                                       | 0                                       |  |  |  |  |  |

# 3.1.2 Defining water and fertilizer dosages

The program is created with the default dosage units, double clicking on the currently selected units will enable selection of different dosing units.

|                                                   |           |                           |                                |                                 | -       |        |                           |                                     |                                                    |
|---------------------------------------------------|-----------|---------------------------|--------------------------------|---------------------------------|---------|--------|---------------------------|-------------------------------------|----------------------------------------------------|
|                                                   |           | 1.2A & 1.4                | & 1.6 & 1.8                    |                                 |         | 1      | .1A & 1.3                 | & 1.5 & 1.7                         |                                                    |
| Water & Fert                                      | Valve 1.2 | Valve 1.4                 | Valve 1.6                      | Valve 1.8                       | Valve 1 | 1.1 V  | /alve 1.3                 | Valve 1.5                           | Valve 1.7                                          |
| Valve state                                       |           | ¢                         | IRR                            |                                 |         |        |                           | <u></u>                             |                                                    |
| Current flow (m3/h)                               |           | 10                        | 0.0                            |                                 |         | Defin  | ne the                    | desired                             | amount of water                                    |
| Water dosage method                               |           | n                         | n3                             |                                 | C       | or the | e desire                  | ed run tii                          | me                                                 |
| Water dosage planned                              |           | 3                         | 45                             |                                 |         |        | 3                         | 15                                  |                                                    |
| Water dosage left                                 |           | 2                         | 42 —                           |                                 | Т       | Thol   | oft dos                   |                                     | also be edited it                                  |
| Water dosage calc                                 |           |                           | 0                              |                                 |         | nolds  | s for the                 | e current                           | irrigation only                                    |
| Water before method                               |           | n                         | n3                             |                                 |         | loide  |                           | 5 ourrorn                           | inigation only                                     |
| Water before local                                |           | 2                         | 20                             |                                 | _       |        | 2                         | 20                                  |                                                    |
| Water after Fe                                    | rt 1      | 1                         | 0                              |                                 |         | مر     | o the                     | water h                             | ofore fertilization                                |
| [1] Local fert method                             |           | Ll                        | bulk                           |                                 | h       | here   | and wa                    | ater after                          | r in the next row                                  |
| [1] Local fert planned                            |           |                           | 0                              |                                 |         |        |                           |                                     | In the next row                                    |
| [1] Local fert left 🗧 🗧                           | rt 2      |                           | 0                              |                                 | _       |        |                           | 0                                   |                                                    |
| [2] Local fert method                             |           | Ll                        | oulk                           |                                 |         |        | Lt                        | bulk                                |                                                    |
| [2] Local fert planned                            |           | 8                         | 50                             |                                 |         |        |                           | 0                                   |                                                    |
| [2] Local fert left 🗧 🗧 Fe                        | rt 3      |                           | 0                              |                                 |         |        |                           |                                     |                                                    |
| [3] Local fert method                             |           | No                        | one                            |                                 |         |        |                           |                                     | None 💌                                             |
| [3] Local fert planned                            |           |                           | 0                              |                                 |         |        |                           |                                     | None                                               |
| [3] Local fert left                               |           |                           | 0                              |                                 |         |        |                           |                                     | L/m3                                               |
| The left fertilizer amou<br>the actual proportion | nt or     | Defir<br>fertili<br>desir | ne the<br>zer amou<br>ed propo | desired<br>unt or the<br>ortion | d<br>e  |        | Doubl<br>select<br>dosing | e click a<br>fertilizer<br>g methoo | nd sec/min<br>mm:ss/m3<br>Umin<br>L prop<br>L bulk |

- When finished defining all the information in the Irrigation program view the information has to be transmitted to the target by clicking the key, or if we wish to cancel, we shall click
- The same view that is used for planning the irrigation program is also used for watching the progress while the program is running.
- The view of the irrigation program shows also the statuses of the included jobs and their last flow rates.
- There are two irrigation modes in which the user does not define a planned water dosage, instead there is a calculated water dosage which will dictate the amount to be irrigated, these modes are the Irrigation by volume per area, and Irrigation by Evaporation (see below).
- When the Water dosage left is nonzero the program can be started with left quantities instead of the planned quantities.
- The DREAM 2 system recognizes Local fertilizer sites that belong to particular irrigation lines only and Central fertilizer sites that may be shared by several irrigation lines. Any site can have up to 6 fertilizer injectors. Views of irrigation programs will change according to the existing fert sites and injectors on the particular irrigation lines.
- In those cases in which the DREAM 2 is planned to fertilize by EC/pH control, the irrigation program view will contain additional information related with the EC/pH control.

#### 3.1.3 Manually starting/stopping and freezing irrigation programs

When the user wants to manually start a program he first has to click on the program at the List of programs view, the row of the programs gets yellow to indicate that this is the selected program. Now if we click the **Start** key options depending on the status and the type of the program as demonstrated below:

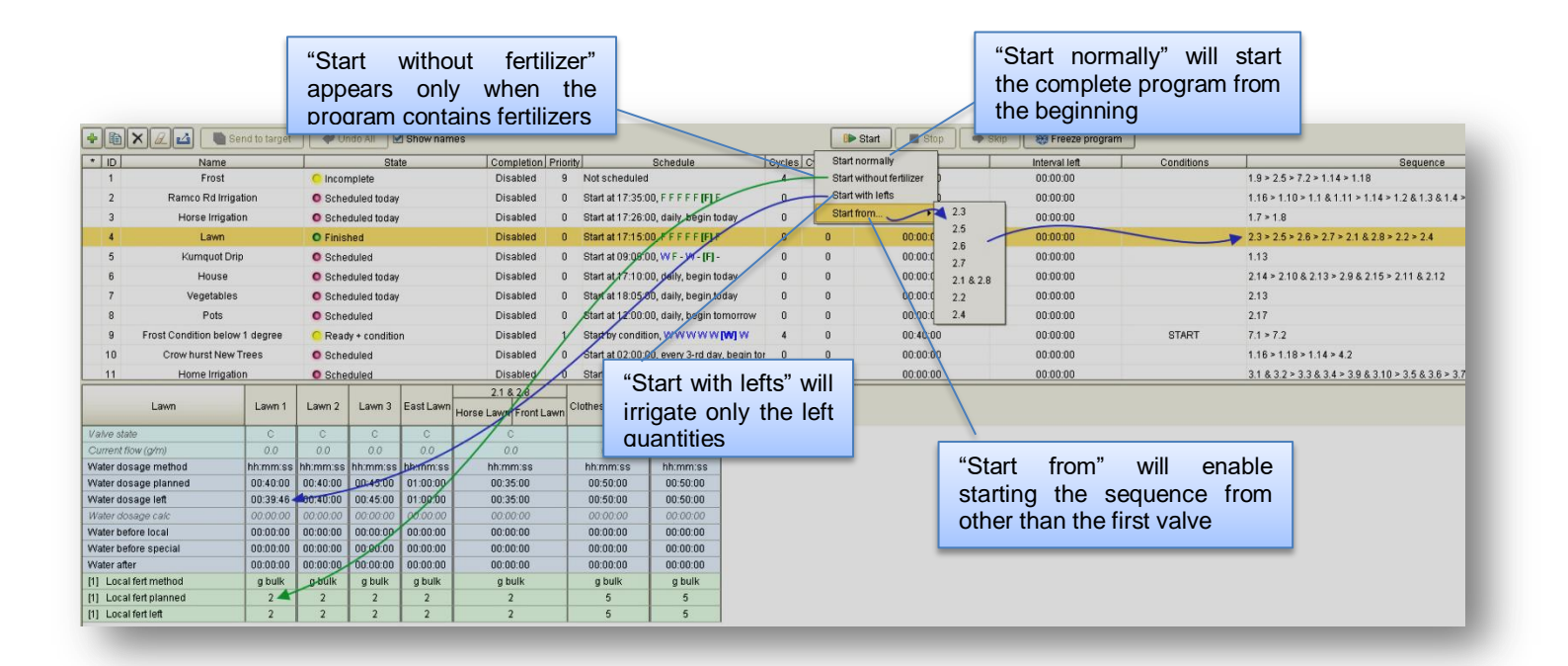

#### Notice that -

- When the program is already running, we shall be able to stop it manually by the stop key.
- There is an option to make the program skip to the next valve in the sequence by the skip key.
- Programs can be commanded to Freeze by the program will be halted until the resume command is issued.

#### 3.1.4 Added values of the Irrigation programs perspective

The **Irrigation programs** perspective is not just for planning your irrigation programs; it is a very useful workspace that supplies a lot of information and enables the users to get a good picture about the happenings in his system and enables him to interfere.

| ۲                           |                          |              |                  |            |              |         |               |            | Dream              | Console - Irrigat                  | ion program    | s - Arno    | ld - Ian           |                |        |            |            |                  |                   | -                     | . 🗇 🗙              |
|-----------------------------|--------------------------|--------------|------------------|------------|--------------|---------|---------------|------------|--------------------|------------------------------------|----------------|-------------|--------------------|----------------|--------|------------|------------|------------------|-------------------|-----------------------|--------------------|
| •                           | <b>•</b>                 | onitor       | 🗿 Plan           |            | Analyze      | 🥨 Ce    | nfig   🚿      |            |                    |                                    | Ir             | rigatio     | n program          | IS             |        |            |            |                  | 🔶 Amold - Iar     | Fi 🥸 Fi               | reeze              |
| • 🖹 🗙                       | 🗾 🖬 Ser                  | id to target | Vnd              | to All 🗹   | Show nam     | nes     |               |            |                    |                                    | Il Start       | Stop        | 🗢 Skip 🛛 🍪         | Freeze program |        |            |            |                  |                   |                       |                    |
| * ID                        | Name                     |              |                  |            | State        | )       |               | Completion | Priority           | Schedule                           | Cycles         | Cycles left | Interval           | Interval       | left   | Conditions |            |                  | Sequence          |                       |                    |
| 1                           | Noble Rd (da             | Y)           |                  | O Schedu   | iled         |         |               | Disabled   | 0 Start at 07:00   | 0:00, F [-] -                      | 0              | 0           | 00:00:00           | 00:00:         | 00     |            | 1.1A > 1.2 | 2A & 1.3 & 1.4 > | 1.5A & 1.6 > 1.7  | A & 1.9 > 1.8         | A                  |
| 3                           | Noble Rd (Wednesd        | ay night)    |                  | O Running  | 2            |         |               | Disabled   | 0 Start at 22:00   | 0:00,W[-]-                         | 0              | 0           | 00:00:00           | 00:00:         | 00     |            | 1.1A & 1.2 | 2&1.3&1.4 >      | 1.5A & 1.6 > 1.7/ | 4 & 1.9 ≻ <b>1.8A</b> | 1                  |
| 4                           | Arena                    |              |                  | Incompl    | leta         |         |               | Disabled   | 0 Not schedule     | ed                                 | 0              | 0           | 00:00:00           | 00:00:         | 00     |            | 2.4B       |                  |                   |                       |                    |
| 7                           | Pasture + Arei           | na           |                  | Incompl    | lete         |         |               | Disabled   | 0 No start time    | i,₩-[-]·                           | 0              | 0           | 00:00:00           | 00:00:         | 00     |            | 2.3B > 2.4 | 4B               |                   |                       |                    |
| 20                          | Virgo Rd (da             | Ô            |                  | O Schedu   | iled         |         |               | Disabled   | 0 Start at 06:04   | 0:00, <mark>W</mark> [-] -         | 0              | 0           | 00:00:00           | 00:00:         | 00     |            | 2.4B > 2.3 | 3B > 2.1B > 2.2  | В                 |                       |                    |
| 22                          | Virgo Rd (Wednesd        | ay night)    |                  | Running    | 9            |         |               | Disabled   | 0 Start at 22:04   | 0:00, <b>W[-]</b> -                | 0              | 0           | 00:00:00           | 00:00:         | 00     |            | 2.3B > 2.1 | 1B > 2.23 > 2.4  | В                 |                       |                    |
| 30                          | Noble Rd fert agi        | tation       |                  | Incompl    | lete         |         |               | Disabled   | 0 Not schedule     | ed                                 | 0              | 0           | 00:00:00           | 00:00:         | 00     |            | 3.1        | /                |                   |                       |                    |
| 32                          | Program 32               |              |                  | O Finishe  | d            |         |               | Disabled   | 0 Start at 22:00   | 0:00, <mark>W - W - W [-] W</mark> | 0              | 0           | 00:00:00           | 00:00:         | 00     |            | 3.2        |                  |                   |                       |                    |
| Virgo Rd (                  | Wednesday night)         | Pasture      | Valencia 1 Va    | alencia 2  | Arena        |         | List          | of pro     | ograms v           | with their                         |                | Wh          | en                 | are            | the    |            | 1          |                  |                   |                       |                    |
| Value state                 |                          | 0            |                  | A 100      |              |         | etati         | 1000       | avnras             | sed by                             |                | nro         | arame              | schod          | halu   |            | <b>T</b> 1 |                  |                   |                       |                    |
| Current flow (              | m3/h)                    | 18.947       | 80.0             | 48.0       | 17,142       |         | 51010         | 1000       | CAPICS.            | Sea by                             |                | pio         |                    | Serieu         |        |            | Ine        | sequ             | iences            | OT                    | vaives             |
| Water dosage                | e method                 | hh:mm:ss     | hh:mm:ss hi      | ih:mm:ss l | hh:mm:ss     |         | writi         | ng and     | d by colo          | ors                                |                | to ir       | rigate ?           | ,              |        |            | inclu      | ided ir          | the p             | rogra                 | ms.                |
| Water dosage                | e planned                | 01:30:00     | 01:30:00 0       | 01:30:00   | 00:45:00     | 、 L     |               | -          | 1                  |                                    | JL             |             | -                  |                |        |            | Irriac     |                  |                   | . e g. a              | alarad             |
| Water dosage                | e left                   | 00:00:00     | 00:00:00 0       | 00:02:32   | 00:45:00     |         |               |            |                    |                                    |                |             |                    |                |        |            | Imga       | ating v          | /aives            | are                   | colored            |
| Water dosage                | e caíc                   | 00:00:00     | 00:00:00 0       | 00:00:00   | 00:00:00     |         |               |            |                    |                                    |                |             |                    |                |        |            | blue       |                  |                   |                       |                    |
| Water before<br>Water after | local                    | 00:00:00     | 00:00:00 0       | 0:00:00    | 00:00:00     |         | The           | e stati    | us the f           | low the                            |                |             |                    |                |        |            |            |                  |                   |                       |                    |
| [1] Local fert              | method                   | None         | None             | None       | None         |         | 1.4           | , 01010    |                    |                                    |                |             |                    |                |        |            |            |                  |                   |                       |                    |
| [1] Local fert              | planned                  | 0            | 0                | 0          | 0            |         | left          | qua        | intities           | or the                             |                |             |                    |                |        |            |            |                  |                   |                       |                    |
| [1] Local fert              | left                     | 0            | 0                | 0          | 0            |         | run           | nina       | iob and            | of the                             |                |             |                    |                |        |            |            |                  |                   |                       |                    |
| [2] Local fert              | method                   | None         | None             | None       | None         |         | tor           | ninoto     | Jele alla          | 0                                  |                |             |                    |                |        |            |            |                  |                   |                       |                    |
| [2] Local fert              | left                     | 0            | 0                | 0          | 0            |         | len           | minale     | ed lobs            |                                    |                |             |                    |                |        |            |            |                  |                   |                       |                    |
|                             | Inigation achadula       | bi Doog      | rom ulaualizati  | ion 🖉      | Minter equip |         |               | en 🔍 Hand  | tuoro communicatio | n 😤 Weather station                | Text & water   | motore      |                    |                |        |            |            |                  |                   |                       |                    |
| Auto-s                      | ize 🗌 Show name          | 95           | ram visuanzao    |            | water source |         | Analog seliso |            | ware communication | Weather station                    | C Peri a Waler | Inelets     |                    |                |        |            |            |                  |                   |                       |                    |
| Line 1                      | FRT1 FF                  | 772 V1       | V2 V3            | 3 V4 V     | /5 V6 V7     | V8 \ V9 | V10 V11 1     | 12 V13 V14 | 1 1/15 WM EM1      | FIMZ                               |                |             |                    |                |        |            |            |                  |                   |                       |                    |
| Line 2                      | FRT1 FF                  | 772 V1       | V2 🔨             | 3 V4 U     | /5 V6 V7     | V8 V9   | V10 WM F      | M1 FM2     |                    |                                    |                | _           |                    |                |        |            |            |                  |                   |                       |                    |
| Line 3                      | V1 1                     | 12 V3        | V4 V3            | 5 06 0     | /7 V8 V9     | V10     |               |            |                    |                                    | Solo           | octing      | n a diffe          | pront tak      | - will |            |            |                  |                   |                       |                    |
| Water sou                   | rce A PMP1               | _            |                  |            |              |         | _             |            |                    |                                    | UCIN           | Joung       | ja unie            |                |        |            |            |                  |                   |                       |                    |
| Water sou                   | rce B PMP1               | _            |                  |            | ooti         | NO.     |               |            |                    |                                    | cha            | nge t       | he lowe            | er part o      | t the  |            |            |                  |                   |                       |                    |
| Satellites                  | SAT1 ST                  | 172 SAT      | 3 <u>3474 34</u> | 75         | acti         | ve      |               |            |                    |                                    | scre           | en t        | o show             | v a diffe      | erent  |            |            |                  |                   |                       |                    |
| Indication                  | Contacts CON1 CO         | DN2 CON      | 3 CON4 CO        | W5         | out          | puts    |               |            |                    |                                    | 0010           |             | 0 01101            |                |        |            |            |                  |                   |                       |                    |
|                             |                          | 440          |                  |            |              | ·       |               |            |                    |                                    |                | V           |                    |                |        |            |            |                  |                   |                       |                    |
|                             |                          |              |                  |            |              |         | _             |            |                    |                                    |                | _           |                    |                |        |            |            |                  |                   |                       |                    |
| 🕨 s                         | rv.talgil.com, v2.3.4.53 | 43           | Targets          | 5:154      |              |         |               |            | 🔒 mei              | (AFFILIATE, ALL), GOLD             | TEC            | Amol        | I - Ian, 134566083 | 17, v4.98      |        |            | •          | 17456693         | 9                 | 378M of 4             | 460M 1             |
| -                           | 6                        | 8            |                  | 9          | S            |         |               | - A        | 7                  |                                    |                |             | Deskto             | op 😼 😋         | • • 🖬  | a 👴 🚸      | 0 🗷 🤇      |                  | 🜒 🕨 😭 I           | 🕑 ENG                 | 17:57<br>12:Nov-15 |

The I/O view - when the I/O view is selected the status of the Inputs and Outputs is displayed.

|                     |        | , outer , | program |            | Tharaw    |      | onnin      | unicati  |      |       |         |          |         |       |       |              |         |             |     |     |     |       |      |        |      |        |      |          |               |             |     |
|---------------------|--------|-----------|---------|------------|-----------|------|------------|----------|------|-------|---------|----------|---------|-------|-------|--------------|---------|-------------|-----|-----|-----|-------|------|--------|------|--------|------|----------|---------------|-------------|-----|
| 🛱 Auto-size         | Show n | ames      |         |            |           |      |            |          |      |       | V9 (MF  | Charo    | t) - Oj | oeneo | i man | ually        |         |             |     |     |     |       |      |        |      |        |      |          |               |             |     |
| Line 1              | MV1    | V1        | V2      | <b>V</b> 3 | V4        | V5   | <b>V</b> 6 | V7 \     | /8 🗸 | 9 V1  | 0 V11   | V12      | V13     | V14   | V15   | V16          | V17     | V18         | V19 | V20 | V21 | V22   | V2   | 3 V2   | 4 V2 | 25 W   | /M_F | W        |               |             |     |
| Line 2              | MV2    | V1        | V2      | V3         | 1/4       | V5   | WM         | PM (     |      |       |         |          |         |       | 7     |              |         |             |     | 6   | *   | 1.    |      |        |      | . [    |      | LAD      | 41 AA(oli Lie | od) No f    | ow/ |
| Water source A      |        |           |         |            |           | -    | <u> </u>   |          | VVM2 | (vvas | te wate | r) - Flo | w       | ſ     | 145/  | l.<br>Boloni | in Woo  | 1.<br>1) Lo |     | רו  | V20 | Valve | 1.20 | ) - No | conr | nected | 1    | <u> </u> | in (iven rie  | au) - No II |     |
| Satellites          | SAT1   | SAT2      | SAT:    | V2 (Valv   | 'e 2.2) - | Oper | ed by      | / progra | Im   |       |         |          |         |       | 10(   | Juispi       | le vves | i) - LU     |     |     |     |       |      |        |      |        |      |          |               |             |     |
| Indication Contacts | CON1   | CON2      | CON3    | CON4       | CON5      |      |            |          |      |       |         |          | 1       | 5     |       |              |         |             |     |     |     |       |      |        |      |        |      |          |               |             |     |
| Alarms              | ALM1   | ALM2      |         |            |           |      | i          | nnut     | c    |       | 0       | utpu     | ts      |       |       |              |         |             |     |     |     |       |      |        |      |        |      |          |               |             |     |
| Free water meters   | WM2    | WM3       |         |            |           |      |            | nput     | 3    |       | <b></b> |          | _       | _     |       |              |         |             |     |     |     |       |      |        |      |        |      |          |               |             |     |

The I/O list is arranged in rows, each row dealing with a different irrigation line or a different sitet. The row begins with the outputs indicated by light green background and ends with the inputs colored by light purple background. Pointing at the I/O device will display its name and status. The type of characters used for displaying the outputs and the inputs and the color of the characters indicate their statuses as follows:

| Closed outputs will appear in black                                                                                                    |
|----------------------------------------------------------------------------------------------------|
| Outputs activated by programs will be in bold black                                                                                                    |
| Manually opened output will be bold blue                                                                                                    |
| Not connected output will be in italic gray                                                                                                    |
| Output with problem will be in bold red V3<br>Water meter with flow or a closed contact input will appear in bold black                                                                                                    |
| Water meter without flow or open contact input will appear in black                                                                                                    |
| Right clicking on any output will enable executing manual opening<br>of the output, with/without time limit. Manual opening has lower<br>priority than opening by program.<br>Valves can temporarily be <b>disabled</b> so that even if they participate<br>in an irrigation program as individual valves or included in some |
| groups, they will stay closed as long as they remain <b>disabled</b> .                                                                                                    |
|                                                                                                    |

**The Irrigation schedule view** – supplies a graphic picture of the expected irrigation timetable, helps designing the irrigation in the most efficient way.

| 🕄 I/O 🕕 Irrigat | ion schedule         | Analog sensors 🛛 😤 Hardware communication 🔒 🕯 We | ather station 🚯 Fert & water meters          |                                                                  |
|-----------------|----------------------|--------------------------------------------------|----------------------------------------------|------------------------------------------------------------------|
| 13 November - 1 | 4 November           |                                                  | Fri, Nav 13                                  | Sat, Nov 14                                                      |
| 1D              | Name                 | Show current month calendar 7                    | 8 9 10 11 12 13 14 15 16 17 18 19 20 21 22 3 | 23 0 1 2 3 4 5 6 7 8 9 10 11 12 13 14 15 16 17 18 19 20 21 22 23 |
| 2               | Ramco Rd Irrigation  |                                                  |                                              |                                                                  |
| 3               | Horse Irrigation     | November 2015 * **                               |                                              |                                                                  |
| 4               | Lawn                 | Sun Mon Tue Wed Thu Fri Sat                      |                                              |                                                                  |
| 5               | Kumquot Drip         | 1 2 3 4 5 6 7                                    |                                              |                                                                  |
| 6               | House                | 8 9 10 11 12 13 14                               |                                              |                                                                  |
| 7               | Vegetables           | 22 23 24 25 26 27 28                             |                                              |                                                                  |
| 8               | Pots                 | 29 30 1 2 3 4 5                                  | 0                                            | 0                                                                |
| 10              | Crow hurst New Trees | 6 7 8 9 10 11 12                                 |                                              |                                                                  |

**Program visualization** – supplies a graphic picture of the stages of a particular program

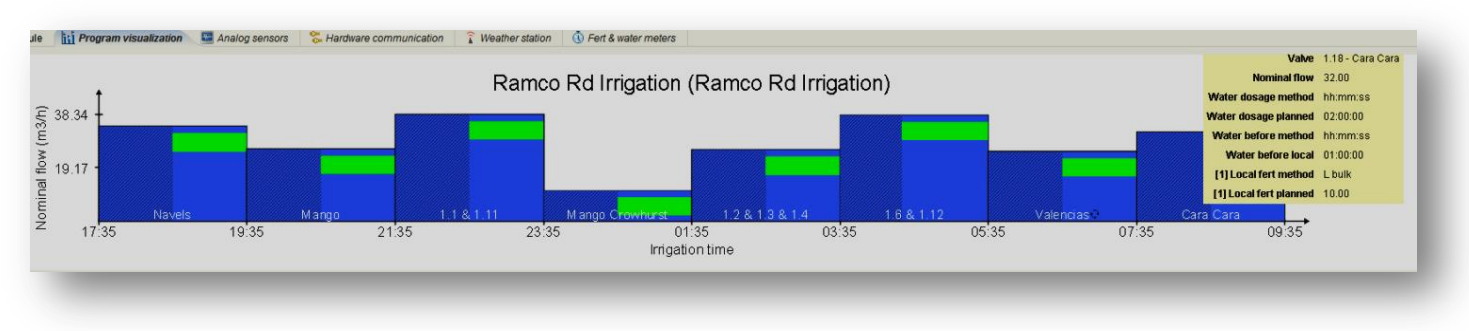

Water sources view – supplies information about the activity of the water sources.

| Source | Pump          | State  | Overload          | Alarm | OnOff              | Pressure | Flow   | Total flow | Valves   |
|--------|---------------|--------|-------------------|-------|--------------------|----------|--------|------------|----------|
|        | 1 (W.Pump 1)  | Opened |                   |       |                    |          |        | 0.00       | 1.4, 3.4 |
| ^      | 2 (W.Pump 2)  | Opened |                   |       |                    |          |        | 0.00       |          |
| В      | 1 (W.Pump 3)  | Closed | Opened (W.Pump 3) |       | Opened (W.Pump 3)  |          | 0.00   | 0.00       |          |
| 0      | 1 (W.Pump 4)  | Closed | Opened (W.Pump 4) |       | Opened (W.Pump 4)  |          | 226.41 | 226.41     |          |
| C      | 2 (W.Pump 5)  | Closed | Opened (W.Pump 5) |       | Opened (W.Pump 5)  |          |        | 220.41     |          |
| 0      | 1 (W.Pump 6)  | Closed | Opened (W.Pump 6) |       | Closed (W.Pump 6)  |          | 0.00   | 0.00       |          |
| U      | 2 (W.Pump 7)  | Closed |                   |       | Closed (W.Pump 7)  |          |        | 0.00       |          |
|        | 1 (W.Pump 8)  | Closed |                   |       | Opened (W.Pump 8)  |          | 209.17 |            |          |
| E .    | 2 (W.Pump 9)  | Closed |                   |       | Opened (W.Pump 9)  |          |        | 200.47     |          |
| -      | 3 (W.Pump 10) | Closed |                   |       | Closed (W.Pump 10) |          |        | 209.17     |          |
|        | 4 (W.Pump 11) | Closed |                   |       | Closed (W.Pump 11) |          |        |            |          |

| Analog sensors | 😤 Hardware communication 🔒 🕯 Weather station 🤞 | Fert & water meters  |                 |
|----------------|------------------------------------------------|----------------------|-----------------|
| Sensor         | Name                                           | Type                 | Current reading |
| 1              | Sensor 1                                       | Tensiometer          | 16.125 (%)      |
| 2              | Sensor 2                                       | Temperature          | 18.875 (C)      |
| 3              | Sensor 3                                       | Tensiometer          | 10.5 (%)        |
| 4              | Sensor 4                                       | Temperature          | 20.0 (C)        |
| 5              | Sensor 5                                       | Tensiometer          | 15.375 (%)      |
| 6              | Sensor 6                                       | Tensiometer          | 20.25 (%)       |
| 7              | Sensor 7                                       | Unknown              | 0.0 (?)         |
| 8              | Sensor 8                                       | Unknown              | 0.0 (?)         |
| 9              | Sensor 9                                       | Unknown              | 0.0 (?)         |
| 10             | Sensor 10                                      | Unknown              | 0.0 (?)         |
| 11             | Sensor 11                                      | Unknown              | 0.0 (?)         |
| 12             | Sensor 12                                      | Unknown              | 0.0 (?)         |
| 13             | Barometer                                      | Atmospheric pressure | 764.3 (hg mm)   |
| 14             | Temperat.                                      | Temperature          | 16.6 (C)        |
| 15             | Humidity                                       | Humidity             | 43.0 (%)        |
| 16             | W. speed                                       | Wind speed           | 19.0 (km/h)     |
| 17             | W.direct.                                      | Wind direction       | 323.0 (grad)    |
| 18             | Radiation                                      | Radiation            | 274.0 (uv)      |
| 19             | Daily rain                                     | Daily rain           | 0.0 (mm)        |
| 20             | Rain rate                                      | Rain rate            | 0.0 (index)     |
| 21             | UV radiat.                                     | UV radiation         | 0.0 (med)       |
| 22             | ET                                             | Evapotranspiration   | 4.5 (mm)        |
| 23             | Dew point                                      | Dew point            | 4.0 (C)         |

Analog sensors view – supplies real time information about all analog sensors.

The colors indicate the position of the actual reading relatively to the lower limit marking and upper limit marking, as defined at the "Analysis settings". Yellow indicates "bellow limit", Purple indicate "above limit" and white means "within the limit".

**Hardware communication view** – shows the status of the communication with all the peripheral interfaces and RTUs, enables executing the following commands:

Disabling RTUs – right click on the RTU and confirm by clicking
 Starting/Stopping error count by clicking

🕕 Disable RTU13

Starting/Stopping error count by clicking
 Starting/Stopping RF test by clicking
 RF test mode

| I/O                                                                                                    | 🐧 Irrigation schedul                   | e 📊 Program                                                                                  | visualization 🚽 Filters 🔚 Analog sensors                                                                                                    | 🞏 Hardware communication                                                                                                    | 👔 Weather station                                                                                                    | () Fert & water meters                                                                                                    |                                                                                                    |                                                                                                    |  |  |  |
|----------------------------------------------------------------------------------------------------|----------------------------------------|----------------------------------------------------------------------------------------------|----------------------------------------------------------------------------------------------------|----------------------------------------------------------------------------------------------------|----------------------------------------------------------------------------------------------------|----------------------------------------------------------------------------------------------------|----------------------------------------------------------------------------------------------------|----------------------------------------------------------------------------------------------------|--|--|--|
| ♥ Error counting mode     Image: Troi Part     CK       Image: States legend     Low Bat     Disabled     Error     Error+Bat     OK |                                        |                                                                                              |                                                                                                    |                                                                                                    |                                                                                                    |                                                                                                    |                                                                                                    |                                                                                                    |  |  |  |
| dress                                                                                                    | Туре                                   | Status                                                                                       | List of connected RTU states                                                                                                    |                                                                                                    |                                                                                                    |                                                                                                    |                                                                                                    |                                                                                                    |  |  |  |
| 1                                                                                                    | AC                                     | 0K                                                                                           | N/A                                                                                                    |                                                                                                    |                                                                                                    |                                                                                                    |                                                                                                    |                                                                                                    |  |  |  |
| 2                                                                                                    | RF                                     | 0K                                                                                           | 01 02 03 04 05 06 07 08 09 10 11 13 15 17                                                                                                    |                                                                                                    |                                                                                                    |                                                                                                    |                                                                                                    |                                                                                                    |  |  |  |
| 3                                                                                                    | ANALOG                                 | 0K                                                                                           | 01                                                                                                    |                                                                                                    |                                                                                                    |                                                                                                    |                                                                                                    |                                                                                                    |  |  |  |
|                                                                                                    | I/O<br>FErro<br>iddress<br>1<br>2<br>3 | IIO 🚯 Irrigation schedul<br>V Error counting mode<br>tdress Type<br>1 AC<br>2 RF<br>3 ANALOG | IO     Inigation schedule     Program       Enorcounting mode     Type     RF test mod       tdress     Type     Status       1     AC     OK       2     RF     OK       3     ANALOG     OK | I/O         Irrigation schedule         Irrigation schedule         Irri | I/O         Irrigation schedule         I:rig Program visualization         Iters         Analog sensors         Hardware communication <ul> <li>Irrigation schedule</li> <li>I:rig Program visualization</li> <li>I:rig Program visualization</li> </ul> Irrigation schedule     I:rig Program visualization         Iters         Iters | IIO         Irrigation schedule         Iii Program visualization         Iters         Analog sensors         Hardware communication         Weather station <ul> <li>Irrigation schedule</li> <li>Iii Program visualization</li> <li>If RF test mode</li> <li>Iters</li> <li>Ist of connected RTU states</li> <li>AC</li> <li>OK</li> <li>NNA</li> <li>IRF</li> <li>Iters</li> <li>Iters</li> <li>I</li></ul> | IIO     Irrigation schedule     III     Program visualization     40 Fillers     Image: Analog sensors     % Hardware communication     î Weather station     i Fert & water meters       Y Enor counting mode     I RF test mode     I Status     List of connected RTU states     I       1     AC     OK     NA       2     RF     OK     01 00 10 11 13 15 17       3     ANALOG     OK     01 | III 0 0 Inrigation schedule       III Program visualization       III R F letst       III Analog sensors       R Hardware communication       IVeather station       IVeather meters         Itrigation schedule       III Program visualization       III Program visualization       IIII Program visualization       IIII Program visualization       IIII Program visualization       IIII Program visualization       IIII Program visualization       IIII Program visualization       IIIII Program visualization       IIIIIIIII Program visualization       IIIIIIIIIIIIIIIIIIIIIIIIIIIIIIIIIIII |  |  |  |

**Weather Station view** – When a weather station is connected to the **DREAM 2** controller, 11 analog values are reported on line to the controller.

| 🚯 I/O 🛛 🐧 Irrigation sche | edule 🛛 📊 Program vis | sualization 🗐 📲 Filte | rs 🛛 🍭 Water sourc | es 🛛 🔚 Analog sensors | 🐫 Hardware com | munication 👔 | Weather station | 🐧 Fert & water meters |                    |           |
|---------------------------|-----------------------|-----------------------|--------------------|-----------------------|----------------|--------------|-----------------|-----------------------|--------------------|-----------|
| Atmospheric pressure      | Temperature           | Humidity              | Wind speed         | Wind direction        | Radiation      | Daily rain   | Rain rate       | UV radiation          | Evapotranspiration | Dew point |
| 765.00 (hg mm)            | 15.70 (C)             | 32.00 (%)             | 8.00 (km/h)        | 325.00 (grad)         | 21.00 (uv)     | 0.00 (mm)    | 0.00 (index)    | 0.00 (med)            | 4.70 (mm)          | -1.00 (C) |
|                           |                       |                       |                    |                       |                |              |                 |                       |                    |           |

Water and fertilizer flow view – shows the flow of all water meters and fertilizer meters, optionally it will show the flow of free water meters and virtual water meters as well.

| D    | Name      | Location | m3/h | Site   | Fertilizer | L/h  |
|------|-----------|----------|------|--------|------------|------|
| M1   | WM Line 1 | LINE 1   | 2.86 |        | 1          | 0.00 |
| M2   | WM Line 2 | LINE 2   | 5.00 | Line 1 | 2          | 0.00 |
| VM3  | WM Line 3 | LINE 3   | 0.00 | 1000   | 1          | 1.67 |
| VM4  | WM Line 4 | LINE 4   | 0.00 | Line 2 | 2          | 0.00 |
| /VM5 | WM Line 5 | LINE 5   | 0.00 | 1000   | 1          | 0.00 |
|      |           |          |      | Line 3 | 2          | 0.00 |
|      |           |          |      | 1144.4 | 1          | 0.00 |
|      |           |          |      | Line 4 | 2          | 0.00 |
|      |           |          |      | 1      | t          | 0.00 |
|      |           |          |      | Line 5 | 2          | 0.00 |

## 3.2 Evaporation

The **Evaporation** perspective can be reached from the **Main menu** or the **Pull down menu** by selecting **Plan/Evaporation**. The subject will be included in the menus only when enabled at **Config/Dealers definitions**.

When Irrigation by **Evaporation** is enabled, instead of the user defining how much water to irrigate, the system will calculate the water dosage based on the **Evaporation** data stored in the controller's memory for the last 16 days.

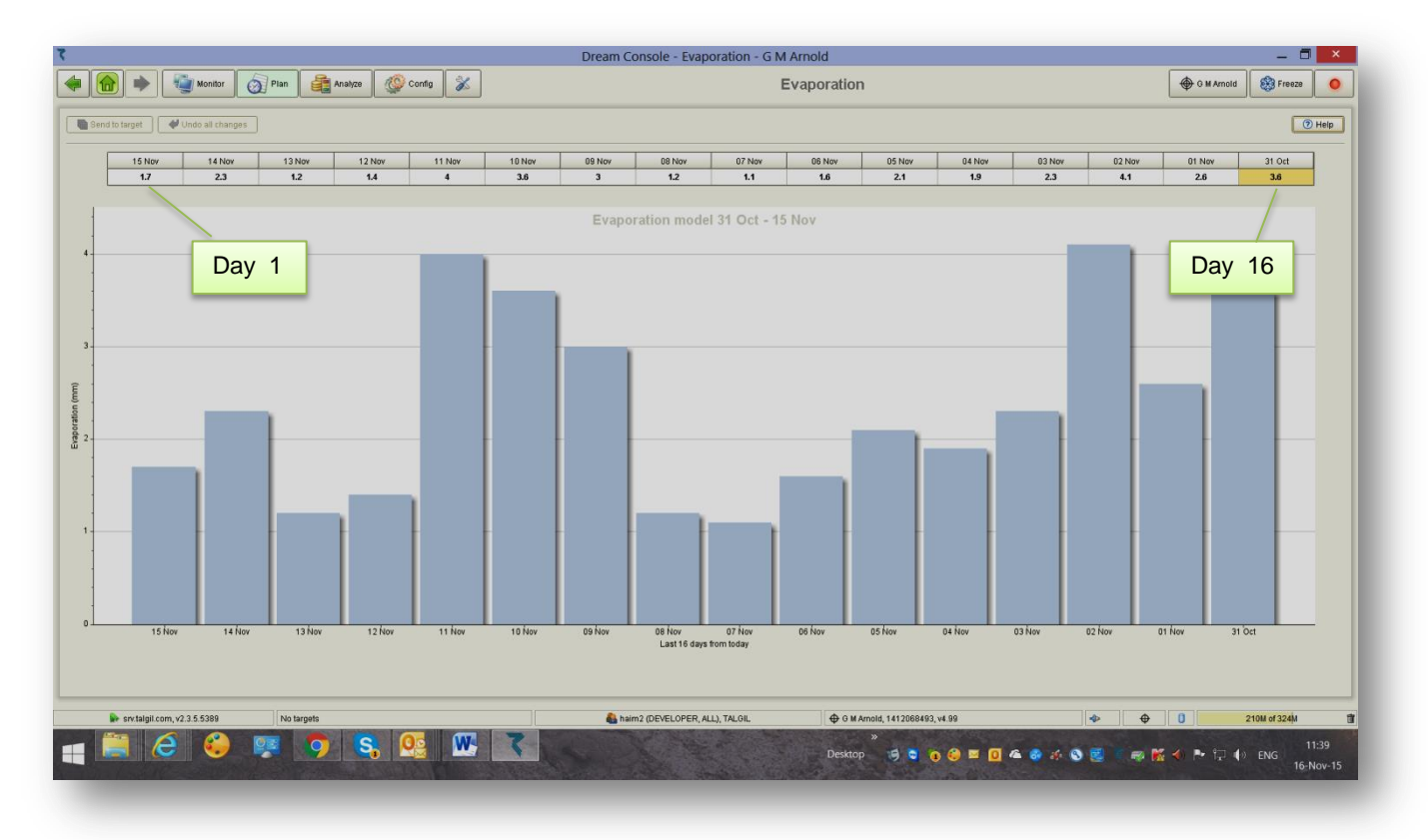

Notice that -

- The Evaporation per each of the last 16 days can be inserted manually by the user, or received automatically from a Weather station. Each midnight the information of the Evaporation table is shifted in such a way that the information of 16 days ago is overrun by day 15 and that of day 15 is overrun by day 14, etc. The information of day 1 will assumed to be equal to the day before, until updated automatically from the weather station or manually by the user.
- The calculated Water dosage takes into consideration the accumulated Evaporation since last irrigation, multiplied by the Area covered by the valve to be irrigated and multiplied by a Crop factor that can be set per each valve.
- If the program contains several cycles, the water dosage per cycle will be calculated by dividing the calculated Water dosage by the number of cycles.
- There is an option to have the calculated Water dosage converted to time by dividing the calculated Water dosage by the nominal flow of the valve to be irrigated.

### 3.3 Planning – Groups

The **Groups** perspective can be reached from the **Main menu** or the **Pull down menu** by selecting **Plan/Groups**. The subject will be included in the **Menus** only when the **Named Groups** were enabled at <u>Config./Dealers definitions</u>.

**Named Groups** are useful when the same groups of valves are used in various programs, then instead of repeating each time all the valves of the group we only select the name of the group and place it in the **Irrigation sequence**.

| 🗟 Send | to target 🛛 💞 Undo all | changes 🛉 Add   | Remove                                  |                   | 1                               |                         |
|--------|------------------------|-----------------|-----------------------------------------|-------------------|---------------------------------|-------------------------|
| D      | 💊 Name                 | S Line          | Valves comp                             | ing new groups    |                                 | Group nominal flow m3/h |
|        | Group 1                | Line 1          | / 15, 14, 16, 29, 30, 31, 11            |                   | -                               | 45.0                    |
| 2      | Group 2                | Line 1          | 15, 16, 13, 19, 23, 30, 1, 4, 5, 24, 10 |                   |                                 | 101.0                   |
| 3      | Group 3                | Line 1          | 15, 7, 16, 26, 30, 3, 6, 27, 21         |                   |                                 | 77.0                    |
| 1      | Group 4                | Line 1          | 16, 18, 15, 2, 30, 12, 22, 25           | 🍰 🛛 🕹 🖉 🛃         | Select group valves             | 99.0                    |
| 5      | Group 5                | Line 1          | 16, 23, 26, 27, 28, 30                  | Userb 1/11 A/alva | 110                             | 42.0                    |
| 3      | Group 6                | Line 2          | 16, 21, 22, 25                          | V12 (Valve        | 1,12)                           | 61.0                    |
| 7      | Group 7                | Line 2          | 16, 21, 22, 11                          | □ 🗣 V13 (Valve    | 1.13)                           | 76.0                    |
| 3      |                        |                 | 16, 21, 22, 14                          | V14 (Valve        | 1.14)                           | 76.0                    |
| 3      | For edit               | ting, double cl | lick 16, 21, 22, 12                     | V15 (Valve        | 1.16)                           | 73.0                    |
| 0      | on the c               | lesired aroun   | 5, 6                                    | V17 (Valve        | 1.17)                           | 30.0                    |
| 1      |                        | accinca group   | 16, 21, 22, 23                          | → V18 (Valve      | 1.18)                           | 71.0                    |
| 2      | Group 12               | Line 1          | 16, 21, 22, 29, 31                      | V20 (Valve        | 1.20)                           | 81.0                    |
| 3      | Group 13               |                 |                                         | □ 📣 V21 (Valve    | 1.21)                           | 57.0                    |
| 4      | Group 14               | Check           | the valves you want                     |                   | 1.22)                           | 57.0                    |
| 5      | Group 15               | to be in        | cluded in the group                     | □ 40 V23 (Valve   | 1.23)                           | 36.0                    |
| 6      | Group 16               | 10 00 11        | loiddod in the group                    | □ - V25 (Valve    | 1.25)                           | 49.0                    |
| 9      | Group 89               | Line 1          | 16, 21, 22, 23                          | - V26 (Valve      | 1.26)                           | 63.0                    |
| 0      | Group 90               | Line 2          | 16, 17, 8, 18, 9, 10, 13, 19            | □ ↓ V28 (Valve    | 1.28)                           | 133.0                   |
|        |                        |                 |                                         | All None          | 1.29)<br>1.30) T<br>e OK Cancel |                         |

#### Notice that -

- Groups may contain valves of the same irrigation line only.
- When a Group is included in a program, there will be only one water dosage defined for the whole Group, all the valves included will open together and get closed together (unless Gradual Opening was selected).
- If for some reason some valves must temporarily be left out and not open together with the other valves of the Group they can be disabled (see paragraph <u>3.1.4</u> above (Added values of the Irrigation programs perspective).

#### 3.4 Planning – Satellites operation

The **Satellites** perspective can be reached from the **Main menu** or the **Pull down menu** by selecting **Plan/Satellites**. The subject will be included in the **Menus** only when the image of the controller contains **Satellites**.

**Satellites** are outputs that can be attached to other outputs in order to work with them together. As long as any of the outputs to which the satellite is attached is open, the **Satellite** will remain open as well. Additionally, **Satellites** can be attached to **conditions** so that as long as the **condition** is true, the **Satellite** will stay open. The following drawings demonstrate how to attach **Satellites** to outputs and to **conditions**.

| ۲.      | Dream Console - Satellites - Aroona 📃 🗖 💌 |                                                 |                                 |                                                                                                    |  |  |  |  |  |  |  |  |
|---------|-------------------------------------------|-------------------------------------------------|---------------------------------|----------------------------------------------------------------------------------------------------|--|--|--|--|--|--|--|--|
| •       | Monite                                    | r 👩 Plan 🚳 Analyze 🥨 Config 🛣                   | Satellites                      | Aroona 🐯 Freeze                                                                                                    |  |  |  |  |  |  |  |  |
| <u></u> | Send to target 🛛 🔗 Undo all ch            | anges X Clear selected 🖉 Clear all 🗆 Show names |                                 | Refresh (1) Help                                                                                                    |  |  |  |  |  |  |  |  |
| ID      | Name                                      |                                                 | Outputs making up the satellite | Water sources                                                                                                    |  |  |  |  |  |  |  |  |
| 1       | Satellite 1                               | V1, V2, V3, V4, V5                              |                                 |                                                                                                    |  |  |  |  |  |  |  |  |
| 2       | Satellite 2                               | Contact 1 is closed                             |                                 | Image: Participation of the second second |  |  |  |  |  |  |  |  |
| 3       | Satellite 3                               |                                                 |                                 |                                                                                                    |  |  |  |  |  |  |  |  |
| 4       | Satellite 4                               |                                                 |                                 | - 🗹 🗇 V2 (3.2)                                                                                                    |  |  |  |  |  |  |  |  |
| 5       | Satellite 5                               | Si                                              | Atellite 1 is attached to       | ₩ ₩ V3 (3.3)<br>₩ ₩ V4 (3.4)                                                                                                    |  |  |  |  |  |  |  |  |
| 6       | Satellite 6                               |                                                 | IVES 1,2,3,4,5 OF III E 5       |                                                                                                    |  |  |  |  |  |  |  |  |
| 7       | Satellite 7                               | 1 First select the satellite                    | 2 Then diak the checkbox of     | + V7 (3.7)                                                                                                    |  |  |  |  |  |  |  |  |
| 8       | Satellite 8                               |                                                 | 2. THEIT CIICK THE CHECKDOX OF  | + V8 (3.8)                                                                                                    |  |  |  |  |  |  |  |  |
| 9       | Satellite 9                               | by clicking on it.                              | the outputs to which the        | ↓ ↓ ↓ ↓ ↓ ↓ ↓ ↓ ↓ ↓ ↓ ↓ ↓ ↓ ↓ ↓ ↓ ↓ ↓                                                                                                    |  |  |  |  |  |  |  |  |
| 10      | Satellite 10                              | , ,                                             |                                 |                                                                                                    |  |  |  |  |  |  |  |  |
|         |                                           |                                                 | satellite should be attached.   |                                                                                                    |  |  |  |  |  |  |  |  |
|         |                                           |                                                 |                                 |                                                                                                    |  |  |  |  |  |  |  |  |

| •[                | 💼 🔶 🦉 Monitor                 | Satellites                                    | Aroona SFreeze                               |
|-------------------|-------------------------------|-----------------------------------------------|----------------------------------------------|
| <b>e i i i</b> si | nd to target 🛛 🔗 Undo all cha | ges 🔀 Clear selected 🥂 Clear all 🗆 Show names | Refresh 🕐 Help                               |
| ID                | Name                          | Outputs making up the satellite               | Ge Water sources                             |
| 1                 | Satellite 1                   | V1, V2, V3, V4, V5                            | G Lines                                      |
| 2                 | Satellite 2                   | Contact 1 is closed                           | P- Conditions                                |
| 3                 | Satellite 3                   | Satellite 2 is attached to                    | ► ₩ •?* Contact 1 is closed (simanoo pump ra |
| 4                 | Satellite 4                   | a condition depending                         |                                              |
| 5                 | Satellite 5                   | on contact 1                                  |                                              |
| 6                 | Satellite 6                   | 3. Do not forget to click                     |                                              |
| 7                 | Satellite 7                   | "Cond to townst" when done                    |                                              |
| 8                 | Satellite 8                   | Send to target when done                      |                                              |
| 9                 | Satellite 9                   |                                               |                                              |
| 10                | Satellite 10                  |                                               |                                              |
|                   |                               |                                               |                                              |
| L                 |                               |                                               |                                              |
|                   |                               |                                               |                                              |

# 3.5 Planning – Filters backflushing

The **Filters Back-flushing** perspective can be reached from the **Main menu** or the **Pull down menu** by selecting **Plan/Filters Back flushing**. The subject will be included in the **Menus** only when filters are included in the target's image.

|                                     |                    |                   |                  | Dr               | eam Console   | - Filters back fl  | ushing - agrover |         |                 |                         |
|-------------------------------------|--------------------|-------------------|------------------|------------------|---------------|--------------------|------------------|---------|-----------------|-------------------------|
| Mor                                 | tor 👩 Plan         | Analyze           | Config 🕺         |                  |               |                    | Filters back     | c flus  |                 |                         |
| Send to target                      | changes            |                   |                  |                  |               |                    |                  |         |                 |                         |
| Site Current                        | V Filters DP level | Pre dwell (mm:ss) | Interval (hh:mm) | Flush (mm:ss)    | Dwell (mm:ss) | Flu                | shing status     |         | Count of flushi | ng cycles               |
| one                                 |                    | Planned Left I    | Planned Left     | Planned Left     | Planned Le    | ft Currently Filte | r DP             | Bytime  | By DP           | Consecutive loops by DP |
| Central filtration site 1 Shell Put | np 5 -             |                   | 08:00 02:00:03   | 02:00 00:00      | 00:30 00:     | 00 CLOSED          | OFF              | 455     | 2 790           | 0                       |
|                                     |                    | /                 |                  |                  |               |                    |                  |         |                 |                         |
|                                     | /                  |                   | _/               |                  |               |                    |                  |         |                 |                         |
|                                     | $\rightarrow$      | Cent              | ral filtrati     | on site 1        | (Shell        | Pump)              | backf            | lushing | progra          | m                       |
|                                     | 1                  |                   | Flue             | shing cycle 12   | 2:00          |                    |                  |         |                 |                         |
| ſ //                                | T                  | $\frown$          | $\bigcirc$       | $\sim$           |               |                    | $\times$         |         |                 | ]                       |
|                                     |                    |                   |                  | X                |               |                    |                  |         |                 | ]                       |
| FLT1                                | Dwell              | FLT2              | Dwell            | FLT3             | Dwell         | FLT4               | Dwell            | FL FL   | .T5             |                         |
| 02:00                               | 00:30              | 02:00             | 00:30            | 02:00            | 00:30         | 02:00              | 00:30            | 02      | :00             |                         |
|                                     |                    |                   | Interd           | cycle interval ( | 00:80         |                    |                  |         |                 |                         |
|                                     |                    |                   |                  |                  |               |                    |                  |         |                 |                         |
|                                     |                    |                   |                  |                  |               |                    |                  |         |                 |                         |
|                                     |                    |                   |                  |                  |               |                    |                  |         |                 |                         |

- The countdown of the Left interval to the next flushing cycle stops while there is no irrigation in progress, at the same time the DP status is ignored. That's because Backflushing is only needed during irrigation.
- The filter that will be the first to be flushed when a flushing cycle starts, depends on the selection made at the <u>Config/Dealers definition</u>.
- Again at <u>Config/Dealers definition</u> users may decide whether the DP will be in effect or will be ignored during the line filling delay.
- What will be the status of the irrigation programs while flushing, can be decided while defining the filters constants at <u>Config/Constants/Filters</u>.

#### 3.6 Planning – Virtual water meters

The Virtual water meters perspective can be reached from the Main menu or the **Pull down menu** by selecting **Plan/Virtual water meters**. The subject will be included in the Menus only when the image of the controller contains Virtual water meters.

Virtual water meters are calculated water meters, that are defined by a formula based on real water meters. The Virtual water meters can be used for three purposes:

- For measuring the water supplied to an **Irrigation line** for irrigation.
- For measuring the water supplied by a Water source.
- For Network protection. A Network protection meter is supposed to sum up the water meters supplying water into the network and subtract the water meters that are using the water of the network. Under normal conditions the result should be zero, because the water coming in should be equal to the water going out of the network.

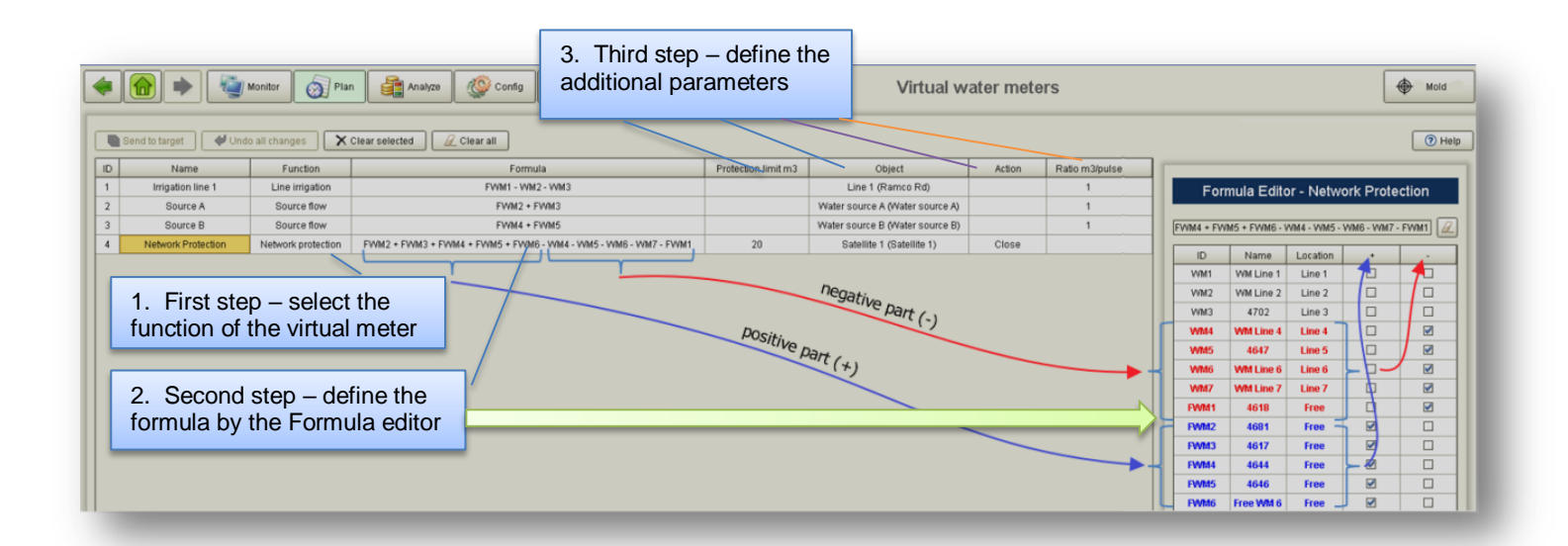

- The formula consists of Free water meters (FWMi) and Irrigation line water meters (WMi), some can be on the positive side of the formula (+) and others on the negative side (-).
- The Object column serves different functions for different types of Virtual water meters. When the Virtual water meter is used for Irrigation line, the Object column will contain the name of the Irrigation line that uses the Virtual meter. In Source flow type it will contain the name of the Water source using the meter and in Network protection type it will contain an output that has to be Closed/ Opened when the Network protection event occurs.
- In case of Network protection type there are two more parameters to definethe Protection limit that defines the volume of water accumulated by the Virtual water meter that will indicate a leakage in the network. Remember that under normal conditions the accumulation should stay on zero. The second parameter will define the action, whether to close or to open the selected output.
- In case of Line Irrigation type and Source flow type virtual meters, the Ratio of the Virtual water meter has to be defined. Here we actually mean the amount of water calculated by the virtual water meter that will be considered as 1 pulse. Usually one would use the highest ratio out of the ratios of the water meters included in the formula.

#### 3.7 Planning – Conditions

The **Conditions** perspective can be reached from the **Main menu** or the **Pull down menu** by selecting **Plan/Conditions library**. The subject will be included in the **Menus** only when the **Conditions** were enabled at <u>Config./Dealers definitions</u>.

**Conditions** can be set for identifying various types of events in the system. When a condition becomes true it may influence the operation of **Irrigation programs** or **Satellites**. An **Irrigation program** may **Start**/ **Stop**/ be **Enabled**/ be **Disabled** by conditions. A **Satellite** attached to a **Condition** will remain activated as long as the **Condition** remains true.

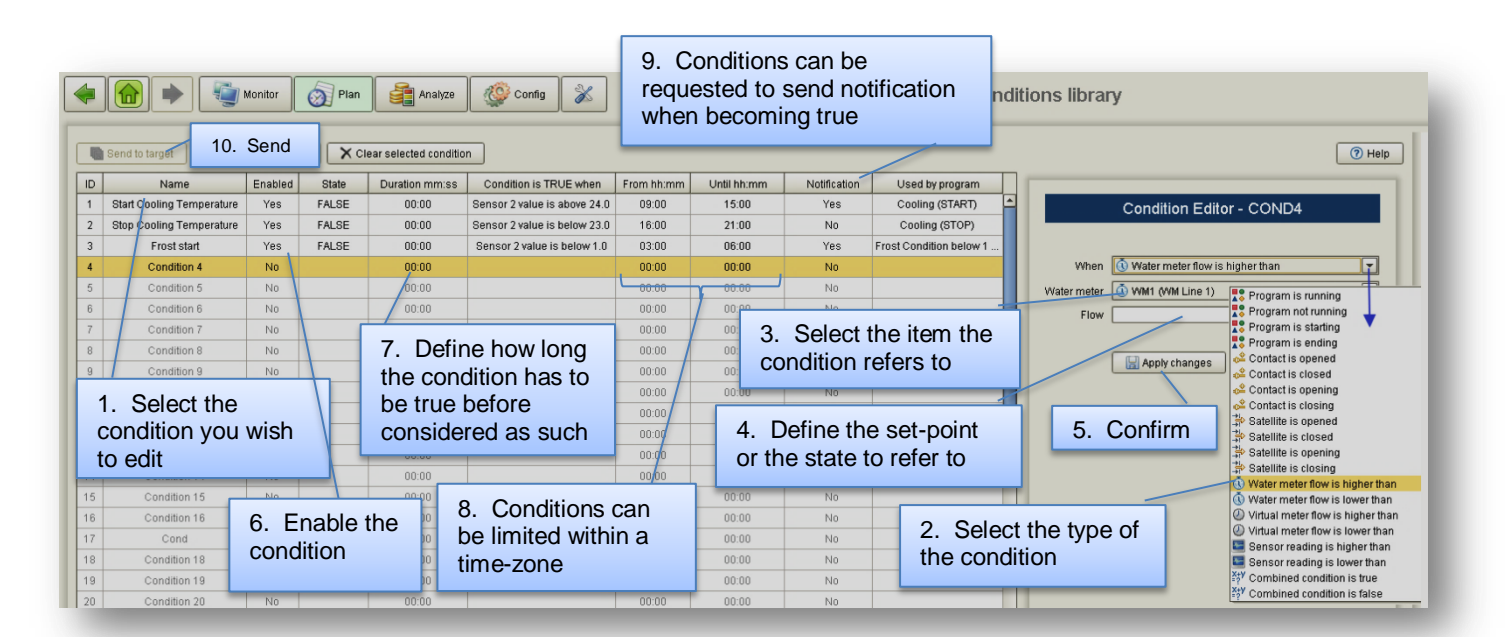

- It is very helpful to give the Condition a descriptive name that describes its function.
- Conditions that are not enabled will not be able to influence the operations of the programs or the satellites attached to them.
- Conditions can be combined by a logic expression in order to create a Combined condition for example the expression (1+2)&(3+4) means that the Combined condition will be true when either condition 1 or 2 are true and at the same time condition 3 or 4 must also be true. So the symbol (+) means logical "or" and the symbol (&) means logical "and".
- In order for receiving a notification when the condition becomes true, the appropriate checkbox at the notifications list must be checked. You can read about notifications at paragraph <u>6.1 Configure Preferences Notifications</u> below.

#### 3.8 Planning – Water sources

The Water sources perspective can be reached from the Main menu or the Pull down menu by selecting Plan/Water sources. The subject will be included in the Menus only when the image of the controller contains Water sources.

When the **Water sources** contain several water pumps the **Water sources** can be set to work in three different modes:

- In static mode the same combination of pumps will be activated each time.
- By Actual Flow The combination of pumps that will be activated depends on the Actual flow of the valves that are irrigating from the water source at any moment. During the line filling time of the valves the Nominal flow will be considered.
- By Nominal flow The combination of pumps that will be activated depends on the Nominal flow of the valves that are irrigating from the water source at any moment.

In the following example Water source A is set to work in the Static mode and Water source B by Actual Flow.

|                                                       |                                                                                                    | Monitor          | Plan 📑        | Analyze    | Config            | Water sources                                                                                                    |  |  |  |  |  |  |
|-------------------------------------------------------|----------------------------------------------------------------------------------------------------|------------------|---------------|------------|-------------------|----------------------------------------------------------------------------------------------------|--|--|--|--|--|--|
|                                                       | Send to target                                                                                                    | Undo all changes | ]             |            |                   | 3. Set the desired static combination of pumps                                                                                          |  |  |  |  |  |  |
| ID                                                    | Name                                                                                                    | Number of pumps  | Used in lines | Flow limit | Mode of operation |                                                                                                    |  |  |  |  |  |  |
| A Water source A 2 200 Static Water source A - Static |                                                                                                    |                  |               |            |                   |                                                                                                    |  |  |  |  |  |  |
| в                                                     | Water source B                                                                                                    | 3                |               | 350        | Flow              |                                                                                                    |  |  |  |  |  |  |
|                                                       |                                                                                                    |                  | 5.            | Optional   |                   | The combination of pumps that will be activated is independant<br>from the flow demand. Specify below which pumps should be<br>working. |  |  |  |  |  |  |
|                                                       | 1. Select the water<br>source you want to deal<br>with     2. Select the operation<br>mode for the water source     Delay between flow levels (mm:ss)     00 : 00 |                  |               |            |                   |                                                                                                    |  |  |  |  |  |  |
|                                                       | _                                                                                                    |                  |               |            |                   | 4. Optional                                                                                                    |  |  |  |  |  |  |

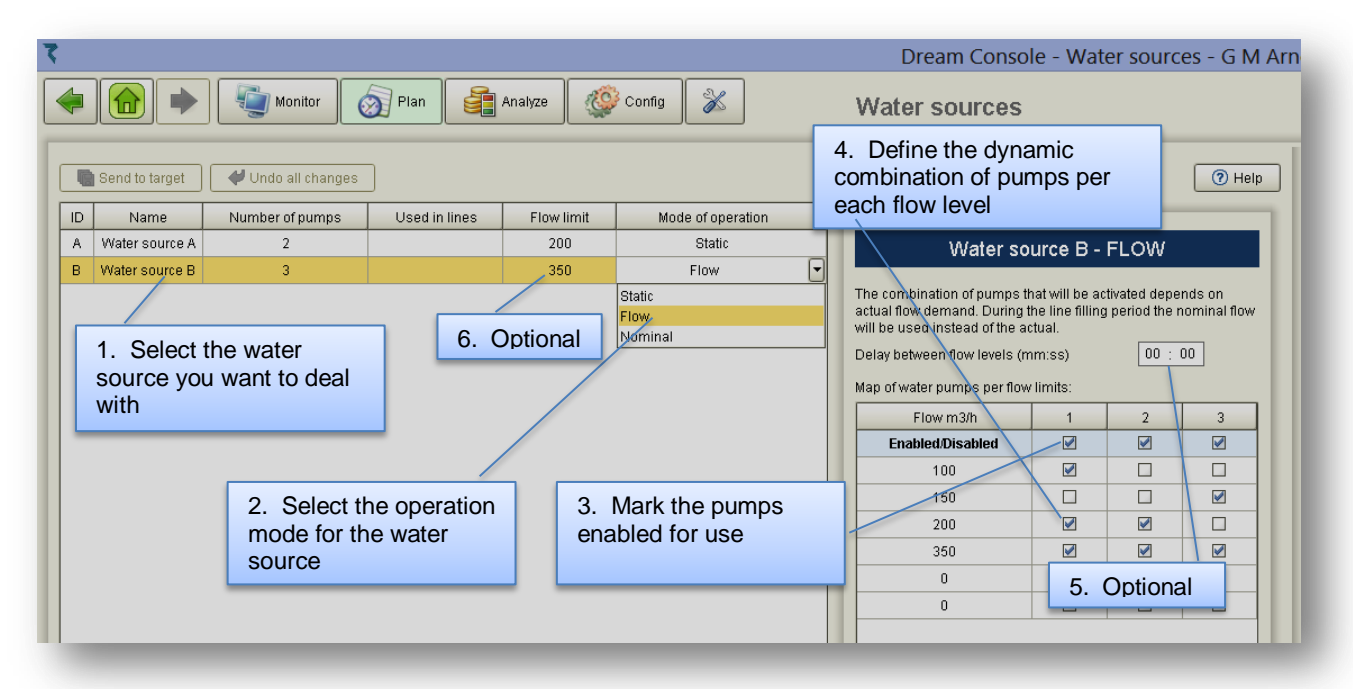

Optionally a **Delay** can be defined that in **Static mode** it becomes effective when the water source shuts down (first the irrigation is terminated and after the delay the source will shut down) and in the other modes the **Delay** will be in effect each time that the combination of valves must change due to change in the flow.

Optionally a Flow limit can be set per each water source that defines the maximal flow that can be obtained from that source. If a program needs to be started, but the flow demand of the valve to be opened added to the flow of the valves already running under that Water source, exceeds the limit, it will cause the program to wait.

#### 3.9 Planning – Rain Delay

The **Rain Delay** perspective can be reached from the **Main menu** or the **Pull down menu** by selecting **Plan/Rain Delay**. The subject will be included in the **Menus** only when enabled at <u>Config/Dealers definitions</u>.

The **Rain Delay** is meant to delay irrigation programs when the amount of the daily accumulated rain reaches the user defined limit. The Programs affected by the **Rain Delay** will be those with priority less than **5**.

| The amount of rain reached will activat | fall that when<br>the delay | The number of days<br>the delay will lastThe number of days<br>still left to delay |
|-----------------------------------------|-----------------------------|------------------------------------------------------------------------------------|
|                                         |                             |                                                                                    |
| Rain delay 🍪 Frost pro                  | otection                    |                                                                                    |
| Parameter name                          | Current setup               | Description and details                                                            |
| Rain limit                              | 9                           | Rain level in mm or inches that will trigger rain delay                            |
| Days of rain delay                      | 3                           | Number of days to delay irrigation due rain                                        |
| Rain delay left                         | 1                           | Left days of rain delay                                                            |
| Rain delay status                       | ON                          | Current state of rain delay, ON or OFF                                             |
| Measured daily rain                     | 0.0                         | Amount of rain measured by the rain sensor during current day                      |
| Total rain delay days                   | 0                           | Total number of days with activated rain delay                                     |
| Rain contact                            |                             | The contact that will trigger rain delay when the contact gets closed              |

When the Rain Delay left is manually set to a nonzero value, it will cause the rain delay to be started right away.

#### 3.10 Planning – Frost protection

The **Frost protection** perspective can be reached from the **Main menu** or the **Pull down menu** by selecting **Plan/ Frost protection**. The subject will be included in the **Menus** only when enabled at <u>Config/ Dealers definitions</u>.

The **Frost protection** algorithm is taking into consideration the **Dew point** for calculating at which temperature the frost protection program should be started in order not to let the crop temperature drop to the **Critical temperature** defined by the user. The **Dew point** is calculated based on the ambient **temperature** and **humidity**. When the **Frost protection** program is activated, all irrigation programs with priority lower than **6** will be halted.

The following table shows how the "Turn on temperature" is obtained. For example if the critical temperature is -1 and the dew point is -8 the frost protection will start at  $4.3 \text{ c}^{\circ}$ .

| Critical Plant Temperature<br>C <sup>o</sup> | Dew Point Range<br>Cº | Turn On Temperature<br>Cº |
|----------------------------------------------|-----------------------|---------------------------|
| 0                                            | -16 to -12            | 8.2                       |
|                                              | -12 to -9             | 7.1                       |
|                                              | -9 to -6              | 6.0                       |
|                                              | -6 to -4              | 4.9                       |
|                                              | -4 to -2              | 3.8                       |
|                                              | -2 to -1              | 2.7                       |
|                                              | -1 to 0               | 1.6                       |
| -1                                           | -18 to -13            | 6.6                       |
|                                              | -13 to -9             | 5.4                       |
|                                              | -9 to -7              | 4.3                       |
|                                              | -7 to -4              | 3.2                       |
|                                              | -4 to -3              | 2.1                       |
|                                              | -3 to -1              | 1.0                       |
| -2                                           | -18 to -13            | 4.9                       |
|                                              | -13 to -10            | 3.8                       |
|                                              | -10 to -7             | 2.7                       |
|                                              | -7 to -5              | 1.6                       |
|                                              | -5 to -3              | 0.4                       |
|                                              | -3 to -2              | -0.7                      |
| -3                                           | -18 to -12            | 2.7                       |
|                                              | -12 to -9             | 1.6                       |
|                                              | -9 to -7              | -0.4                      |
|                                              | -7 to -5              | -0.7                      |
|                                              | -5 to -4              | -1.7                      |

The Critical temperature that must not be reached

The frost protection will stop when the temperature rises above the critical temp by this value The program number to be activated when the frost protection will start

#### 👌 Rain delay 🛛 🍪 Frost protection

| Parameter name                  | Current setup | Description and details                                                          |
|---------------------------------|---------------|----------------------------------------------------------------------------------|
| Critical temperature            | -2 degrees C  | The temperature that may harm the crop and must not be reached                   |
| Temp raise for stopping         | 2             | Raise of temperature above starting point required for stopping frost protection |
| Frost program number            | 10            | The program to be activated for frost prevention                                 |
| Frost protection status         | Off           | Current state of frost protection, ON or OFF                                     |
| Starting protection temperature | 0.0           | The temperature at which the frost protection will start                         |
| Current temperature             | 0.0           | Current temperature, applicable only when there is temperature sensor            |
| Current dew point               | 0.0           | Current dew point, calculated at the weather station or THD                      |
|                                 |               |                                                                                  |

#### 3.11 Planning – Radiation sets

The **Radiation sets** perspective can be reached from the **Main menu** or the **Pull** down menu by selecting **Plan/ Radiation sets**. The subject will be included in the **Menus** only when enabled at <u>Config/ Dealers definitions</u>.

The **Radiation sets** are used when defining the parameters needed for triggering irrigation cycles by accumulated light. This irrigation method is based on repeated cycles that are triggered by the accumulated light. Instead of the user defining the number of cycles and the interval between cycles he defines a threshold of accumulated light that whenever reached, an irrigation cycle is triggered. Additionally the user may define the minimal and maximal interval between the cycles as a protection against light sensor failures. For the sake of flexibility, the 24 hours of the day can be divided into three parts and each part may have its own definition of threshold and minimal/maximal intervals.

| 3 |    |                               |               |                                  |                       |                                         |                                       | Dream Co                            | onsole - I   | R — 🗖 🛛                                    | ×  |
|---|----|-------------------------------|---------------|----------------------------------|-----------------------|-----------------------------------------|---------------------------------------|-------------------------------------|--------------|--------------------------------------------|----|
|   |    |                               | N             | 1onitor 🧑                        | Plan                  | Analyze Config                          | × F                                   | Radiation sets                      |              | 🛞 Freeze                                   | •  |
| ſ |    | Send to target                | Undo          | all changes                      | 🗙 Clear sei           | ected set                               |                                       |                                     |              | () He                                      | lb |
| L | ID | Using sensor                  | Coefficient   | Valid from                       | Valid Until           | Accumulated radiation threshold         | Min interval (hh:mm)                  | Max interval (hh:mm)                | Used by      |                                            |    |
| L |    |                               |               | 00:01                            | 05:59                 | 125                                     | 01:00                                 | 02:30                               |              |                                            |    |
| L | 1  | AS6 (Radiation)               | 1             | 05:59 🧲                          | 文 15:59               | 80                                      | 00:30 🔇                               | 00:45                               | Program - 24 | ŧ.                                         |    |
| L |    |                               |               | 15:59                            | 23:59                 | 50                                      | 02:00                                 | 03:00                               |              |                                            |    |
| L |    |                               |               |                                  |                       |                                         |                                       |                                     |              |                                            |    |
|   |    | The radiat<br>sensor to<br>to | tion<br>refer | The coeff<br>be used v<br>sensor | icient to<br>vith the | The periods<br>dividing the 24<br>hours | Accumulated<br>radiation<br>threshold | The minim<br>and maxim<br>intervals | al<br>nal    | The programs<br>using the<br>radiation set |    |

#### Notice that -

- The same Radiation sensor can be used by several Radiation sets. The Coefficient defines in % the part of the sensor's reading taken into consideration by the particular Radiation set. Coefficient = 0 means disabled set.
- The same Radiation set can be used by several irrigation programs.

#### 3.12 Planning – Global fertilizer limits

The **Global fertilizer limits** perspective can be reached from the **Main menu** or the **Pull down menu** by selecting **Plan/ Global fert limits**. The subject will be included in the **Menus** only when enabled at the local MMI of the target, entering **Setup/ Dealers Definitions**.

The purpose of the **Global fert limit** is to define the total amount of fertilizer of each type to be supplied to the valve per season. Each amount injected will be deducted from the global limit until no more is left and then the injection of that fertilizer will be blocked for that valve.

|      |            |                                                                                                    |                 |      |         |     |               |            |   | Dream C | Console - Global fert limits | _ 🗇 🗙      |
|------|------------|----------------------------------------------------------------------------------------------------|-----------------|------|---------|-----|---------------|------------|---|---------|------------------------------|------------|
| •    |            | Image: A state of the state of the state | Monitor         | Plan | Analyze | 🥸 c | config 🧳      | K          |   | Global  | fert limits                  | 🛞 Freeze 🕒 |
| Se 🐚 | nd to targ | et 🛛 🖊 U                                                                                                    | ndo all changes |      |         |     |               |            |   |         |                              | 🕜 Help     |
|      |            |                                                                                                    |                 |      |         |     | Local fertili | zation (L) |   |         | Central fertilization (L)    |            |
| Line | Valve      | Name                                                                                                    | Date            | Note | 1       | 2   | 3             | 4          | 5 | 6       | 1                            |            |
|      | 1          | A 1-4                                                                                                    | Dec 1, 2015     |      | 115     | 105 | 105           | 210        | 0 | 0       | 120                          | <b>▲</b>   |
|      | 2          | Valve 1.2                                                                                                    | Dec 1, 2015     |      | 120     | 115 | 115           | 230        | 0 | 0       | 160                          |            |
|      | 3          | Valve 1.3                                                                                                    | Dec 1, 2015     |      | 120     | 115 | 120           | 240        | 0 | 0       | 160                          | _          |
|      | 4          | Valve 1.4                                                                                                    | Dec 1, 2015     |      | 210     | 180 | 190           | 380        | 0 | 0       | 260                          | E          |
|      | 5          | Valve 1.5                                                                                                    | Dec 1, 2015     |      | 150     | 130 | 120           | 240        | 0 | 0       | 180                          |            |
|      | 6          | Valve 1.6                                                                                                    | Dec 1, 2015     |      | 125     | 115 | 110           | 220        | 0 | 0       | 140                          |            |
|      | 7          | Valve 1.7                                                                                                    | Dec 1 2015      |      | 110     | 100 | QA            | 180        | 0 | 0       | 130                          |            |

#### 3.13 **Program library**

The **Program library** perspective can be reached from the **Main menu** or the **Pull** down menu by selecting **Plan/ Program library**.

The **Program library** enables storing selected programs for later use. Being at **Plan/ Irrigation programs** perspective, the user can export a selected program to the library as demonstrated below.

| 4 |    | Monitor                           | 🔊 Plan           | Analyz     | e        | Config 🛣                                       |        |             |          |               | Irrigatio  | on prog       | rams                                                        |
|---|----|-----------------------------------|------------------|------------|----------|------------------------------------------------|--------|-------------|----------|---------------|------------|---------------|-------------------------------------------------------------|
| + | ľ  | 🗙 🕢 📑 Send to targe               | t 🛛 🖊 Undo .     | All 🗹 Shov | name     | 3                                              |        |             |          | IÞ Start      | Stop       | 🔷 Skip        | 🛞 Freeze program                                            |
| * | ID |                                   |                  | Completion | Priority | Schedule                                       | Cycles | Cycles left | Interval | Interval left | Conditions |               | Sequence                                                    |
|   | 10 | Crow h                            | ram into library | Disabled   | 0        | Start at 02:00:00, every 3-rd day, begin tomor | 0      | 0           | 00:00:00 | 00:00:00      |            | 1.16 > 1.18   | > 1.14 > 4.2                                                |
|   | 11 | Home Irrigation                   | O Scheduled      | Disabled   | 0        | Start at 06:00:00, F [-]                       | 0      | 0           | 00:00:00 | 00:00:00      |            | 3.1 & 3.2 > 3 | 3.3 & 3.4 > 3.9 & 3.10 > 3.5 & 3.6 > 3.7 & 3.8 > 3.9 & 3.10 |
|   | 12 | Schillers                         | O Scheduled      | Disabled   | 0        | Start at 21:00:00, [-] F -                     | 0      | 0           | 00:00:00 | 00:00:00      |            | 5.1 > 5.2     |                                                             |
|   | 13 | Odgers/Ricc/Halls                 | O Scheduled      | Disabled   | 0        | Start at 21:00:00, [-] F -                     | 0      | 0           | 00:00:00 | 00:00:00      |            | 4.1 > 4.6 > 4 | 4.7 > 4.8 > 4.9 > 4.10 > 4.2 > 4.5 > 4.3 > 4.4 > 4.11       |
|   | 14 | Odgers Irrigation During the Week | O Scheduled      | Disabled   | 2        | Start at 17:45:00, W [-]                       | 0      | 0           | 00:00:00 | 00:00:00      |            | 4.10 > 4.1 8  | 4.7 > 4.6 & 4.8 > 4.2 & 4.9 > 4.3 > 4.11 > 4.4 > 4.5        |
|   | 15 | Home Irrigation Weekday           | O Scheduled      | Disabled   | 0        | Start at 17:45:00, W [-]                       | 0      | 0           | 00:00:00 | 00:00:00      |            | 3.1 & 3.2 ≻ 3 | 3.3 & 3.4 > 3.5 & 3.6 > 3.7 & 3.8 > 3.9 & 3.10              |
|   | 16 | Mango Only                        | O Incomplete     | Disabled   | 0        | Notscheduled                                   | 0      | 0           | 00:00:00 | 00:00:00      |            | 1.10 > 1.14   |                                                             |
|   | 17 | Schillers Weekly                  | O Scheduled      | Disabled   | 0        | Start at 17:45:00, W [-]                       | 0      | 0           | 00:00:00 | 00:00:00      |            | 5.1 > 5.2     |                                                             |
|   | -  |                                   |                  |            |          |                                                |        |             |          |               |            |               |                                                             |

The exported program will be stored at the **Program library** from where it can be loaded into the target when desired. The **Program library** storage folder resides at the PC where the **CONSOLE** is running.

|                         | Monitor              | 0            | Plan          | Ana        | alyze       | 📡 Config     | *                   |           |             |            |          |               |            | Program library                                            |          |
|-------------------------|----------------------|--------------|---------------|------------|-------------|--------------|---------------------|-----------|-------------|------------|----------|---------------|------------|------------------------------------------------------------|----------|
|                         | o target             | Save         | All 🗳         | Undo All   | ) 🗆 Show i  | names        |                     |           |             |            |          |               |            |                                                            |          |
| * ID Name               | St                   | tate         | Completio     | n Priority |             | Sched        | ule                 | C         | ycles Cycle | es left    | Interval | Interval left | Conditions |                                                            | Sequence |
| 8 Pots                  | In lii               | brary        | Disabled      | 0          | Start at 12 | 2:00:00, dai | ly, begin tomo      | row       | 0 0         | 0          | 00:00:00 | 00:00:00      |            | 2.17                                                       |          |
| 15 Home Irrigation We   | ekday 💦 In lil       | brary        | Disabled      | 0          | Stari       | at 17:45:00  | ,W[-]               |           | 0 0         | 0          | 00:00:00 | 00:00:00      |            | 3.1 & 3.2 > 3.3 & 3.4 > 3.5 & 3.6 > 3.7 & 3.8 > 3.9 & 3.10 |          |
| New prog<br>directly in | grams c<br>ito the l | an l<br>ibra | be def<br>iry | fined      |             | Cli<br>the   | ck for l<br>e targe | oadi<br>t | ing int     | to         |          |               |            |                                                            |          |
|                         | 3.1 & 3.2            | 2            | 3.3 8         | . 3.4      | 3.5 8       | 3.3.6        | 3.7 & 3             | 1.8       | 3.9 (       | 8,3.10     |          |               |            |                                                            |          |
| Home Irrigation Weekday | 3.1                  | 3.2          | 3.3           | 3.4        | 3.5         | 3.6          | 3.7                 | 3.8       | 3.9         | 3.10       |          |               |            |                                                            |          |
| Valve state             | C                    |              | C             | ;          |             | >            | c                   |           |             | c          |          |               |            |                                                            |          |
| Current flow (m3/h)     | 0.0                  |              | 0.            | 0          | 0           | .0           | 0.0                 |           | (           | 0.0        |          |               |            |                                                            |          |
| Water dosage method     | hh:mm:s              | s            | hh:m          | m:ss       | hh:m        | m:ss         | hh:mm               | ss        | hh:m        | nm:ss      |          |               |            |                                                            |          |
| Water dosage planned    | 01:30:00             | )            | 01:3          | 0:00       | 01:4        | 5:00         | 01:45:              | 00        | 01:3        | 30:00      |          |               |            |                                                            |          |
| Water dosage left       | 00:00:00             | )            | 00:00         | 0:00       | 00:0        | 0:00         | 00:00:              | 00        | 00:0        | 00:00      |          |               |            |                                                            |          |
| Water dosage calc       | 00:00:00             | 2            | 00:00         | 0:00       | 00:0        | 0:00         | 00:00:              | 00        | 00:0        | 00:00      |          |               |            |                                                            |          |
| Water before local      | 00:15:00             | )            | 00:14         | 5:00       | 00:1        | 5:00         | 00:15:              | 00        | 00:*        | 15:00      |          |               |            |                                                            |          |
| Water before special    | 00:00:00             | )            | 00:00         | 0:00       | 00:0        | 0:00         | 00:00:              | 00        | 00:0        | 00:00      | _        |               |            |                                                            |          |
| Vvater atter            | 00:00:00             | J            | 00:00         | 0:00       | 00:0        | 0:00         | 00:00:              | JU        | 00:0        | 00:00      | _        |               |            |                                                            |          |
| [1] Local fert method   | 100                  |              | 10            | ик<br>10   | 10          | nunk<br>no   | 100                 | к         |             | DUIK<br>00 | _        |               |            |                                                            |          |
| [1] Local fert left     | 0                    |              | 10            | 1          |             | 1            | 100                 |           |             | 0.00       | _        |               |            |                                                            |          |
| [1] Locarion left       | 0                    |              |               | ,          |             |              | 0                   |           |             | •          |          |               |            |                                                            |          |

Programs in the library can be edited the same way as regular irrigation programs.

#### 3.14 Planning – Fertilization sets

The Fertilization sets perspective can be reached from the Main menu or the Pull down menu by selecting Plan/ Fertilization sets. The subject will be included in the Menus only when enabled at the local MMI of the target, entering Setup/ Dealers Definitions.

Fertilization sets are predefined combinations of fertilizer dosages stored in a library. Instead of redefining frequently used combinations, each time they need to be used, the user can simply point out which fertilization set to use.

| ζ                                                                                                    |       |              |           |           |             |             |             | Dre  | eam Con   | sole - Fertilization sets | _ 🗇 🗙        |
|----------------------------------------------------------------------------------------------------|-------|--------------|-----------|-----------|-------------|-------------|-------------|------|-----------|---------------------------|--------------|
| <ul><li></li><li></li><li></li><li></li><li></li><li></li><li></li><li></li><li></li><li></li><li></li><li></li><li></li><li></li><li></li><li></li><li></li><li></li><li></li><li></li><li></li><li></li><li></li><li></li><li></li><li></li><li></li><li></li><li></li><li></li><li></li><li></li><li></li></ul> | Ð     | Monitor      | 🔊 Plan    | An        | alyze       | Config   💥  |             | Fert | ilizatior | i sets                    | 🛞 Freeze 🚺 🧿 |
| Send to target                                                                                                    | 🕈 Und | lo all chang | es        | The se    | elected fer | t site      |             |      |           |                           | () Help      |
| CENTER 1                                                                                                    | ID    | Name         | Target EC | Target pH | Fertilizer  | Dosage mode | Dosage valu | le   |           |                           |              |
| Line 1                                                                                                    |       |              |           |           | 1           | L/m3        | 0.25        |      |           |                           |              |
| Line z                                                                                                    |       |              |           |           | 2           | L/m3        | 0.3         |      |           |                           |              |
|                                                                                                    | 1     | set 1        | N/A       | N/A       | 3           | L prop      | 20          |      |           | Bosage value              |              |
|                                                                                                    | Ľ.    |              |           |           | 4           | L prop      | 22          |      |           | _                         |              |
|                                                                                                    |       |              |           |           | 5           | None        | 0           |      |           | Dosage mode               |              |
|                                                                                                    |       |              |           |           | 6           | None        | 0           |      |           |                           |              |
|                                                                                                    |       |              |           |           | 1           | L/m3        | 1           |      |           | Number of fertilizer      |              |
|                                                                                                    |       |              |           |           | 2           | None        | 0           |      |           |                           | -            |
|                                                                                                    | 2     | cot 2        | NIZA      | NRA       | 3           | None        | 0           |      |           |                           |              |
|                                                                                                    |       | Set 2        | DVA       | DUA       | 4           | L/m3        | 0.8         |      |           | Desired pH level          |              |
|                                                                                                    | Нт    | he nar       | ne of the | set       | 5           | None        | 0           |      |           |                           |              |
|                                                                                                    |       | ne na        |           | 5 501     | 6           | None        | 0           |      |           | Desired FC level          |              |
|                                                                                                    |       |              |           |           | 1           | None        | 0           |      |           |                           |              |
|                                                                                                    | †  т  | he ID        | of the se | et        | 2           | None        | 0           |      |           |                           |              |
|                                                                                                    |       |              | 51/0      | b H a     | 3           | None        | 0           |      |           |                           |              |
|                                                                                                    | 3     | set 3        | N/A       | N/A       | 4           | None        | 0           |      |           |                           |              |

- Each fertilizer site can have 9 sets stored in the library. Each set will include combinations of dosages of the fertilizers included in the specific site.
- When the fertilizer site includes pH and EC control, the fertilizer sets may include set-points of the desired pH and EC levels.

#### 3.15 Alarms

The Alarms perspective can be reached from the Main menu or the Pull down menu by selecting Plan/ Alarms. The subject will be included in the Menus only when the image of the controller contains Alarm outputs.

When allocated in the target's image **Alarm outputs** can be set to be activated in various **Alarm cases**.

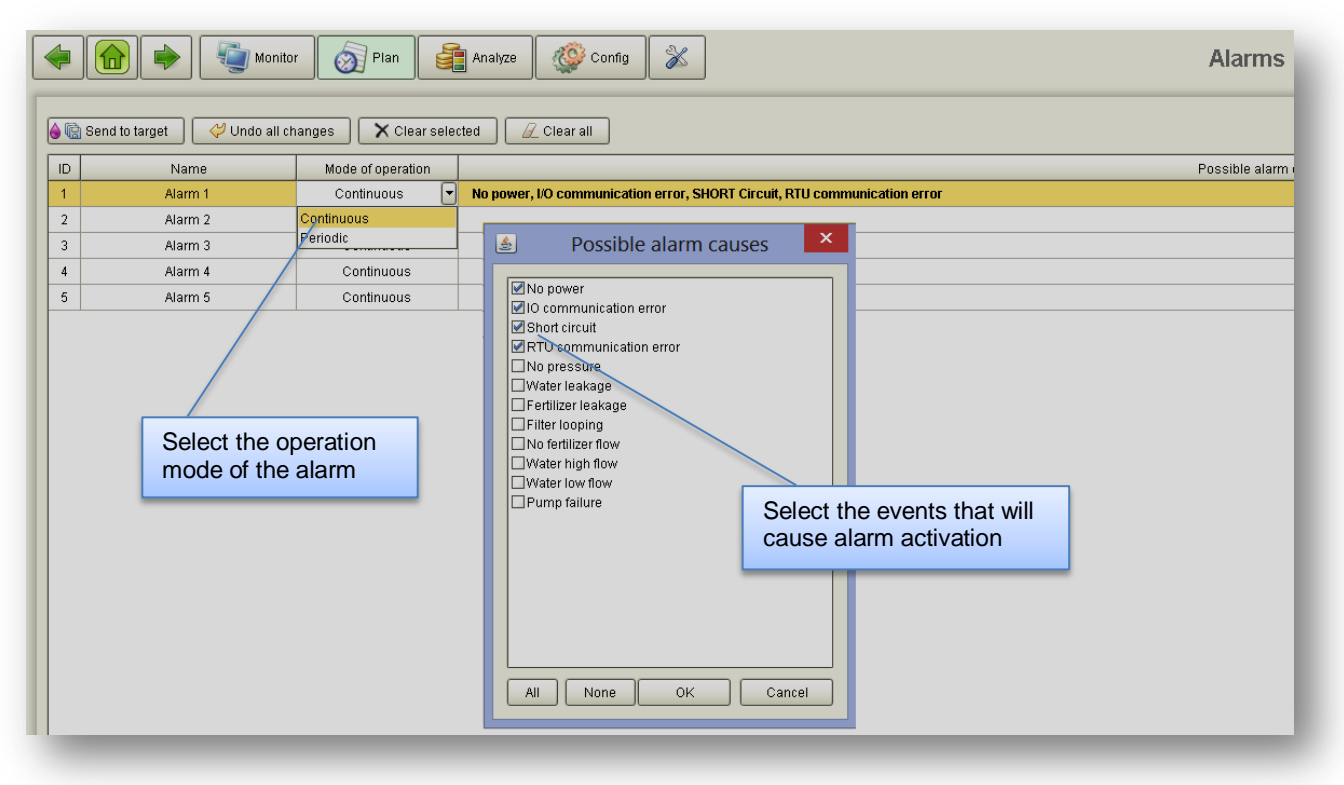

# 4. Monitoring activities

The following chapter deals with the **Monitoring tools** supplied by the System.

#### 4.1 Monitoring – Irrigation status

The **Irrigation status** perspective can be reached from the **Main menu** or the **Pull down menu** by selecting **Monitor/ Irrigation status**.

The **Irrigation status** perspective is meant to supply the user the most relevant information about the ongoing activities in his system. The perspective operates in context of multiple targets – the current status of the **Active programs** in all the targets which belong to the user's projects will be displayed.

The perspective is divided into several views and the user can decide which views will be displayed and which will be hidden - at the **top left** there is the **Main view** that shows the **Active programs**, in the **top right** the view of **Flow rates** of all water meters and fertilizer meters, at the **bottom right** the view of the **Outstanding** system alarms and at the **bottom left** the view with **Complimentary information**.

Apart from the **Main view** with the **Active programs**, the contents of the other views is context sensitive. The context can be of the **selected target** or the **selected irrigation line**.

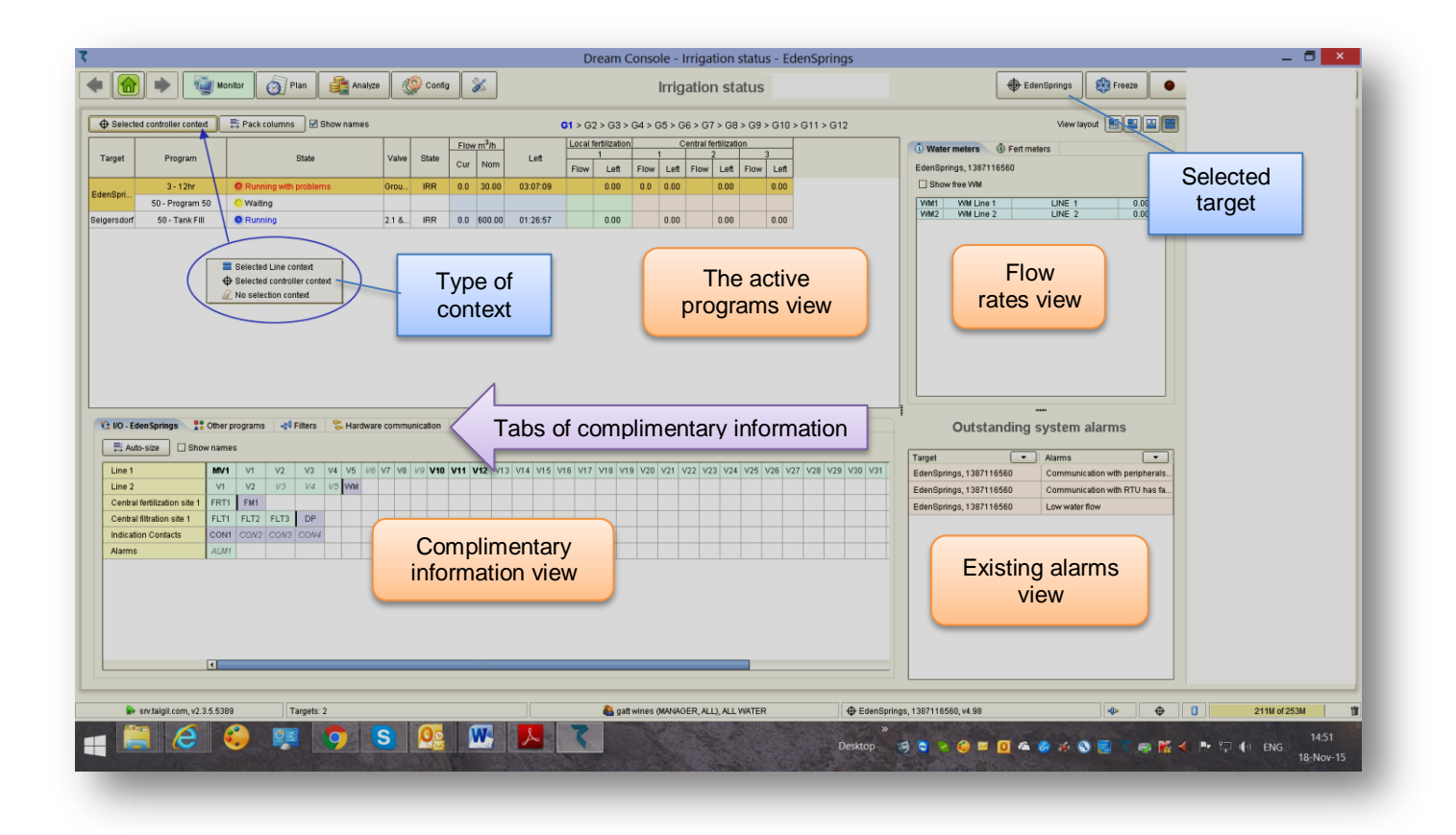

**The Active programs view** – supplies information about the **Active programs** with the currently running jobs in all the targets that the user has access to.

Per each active program the following information is supplied:

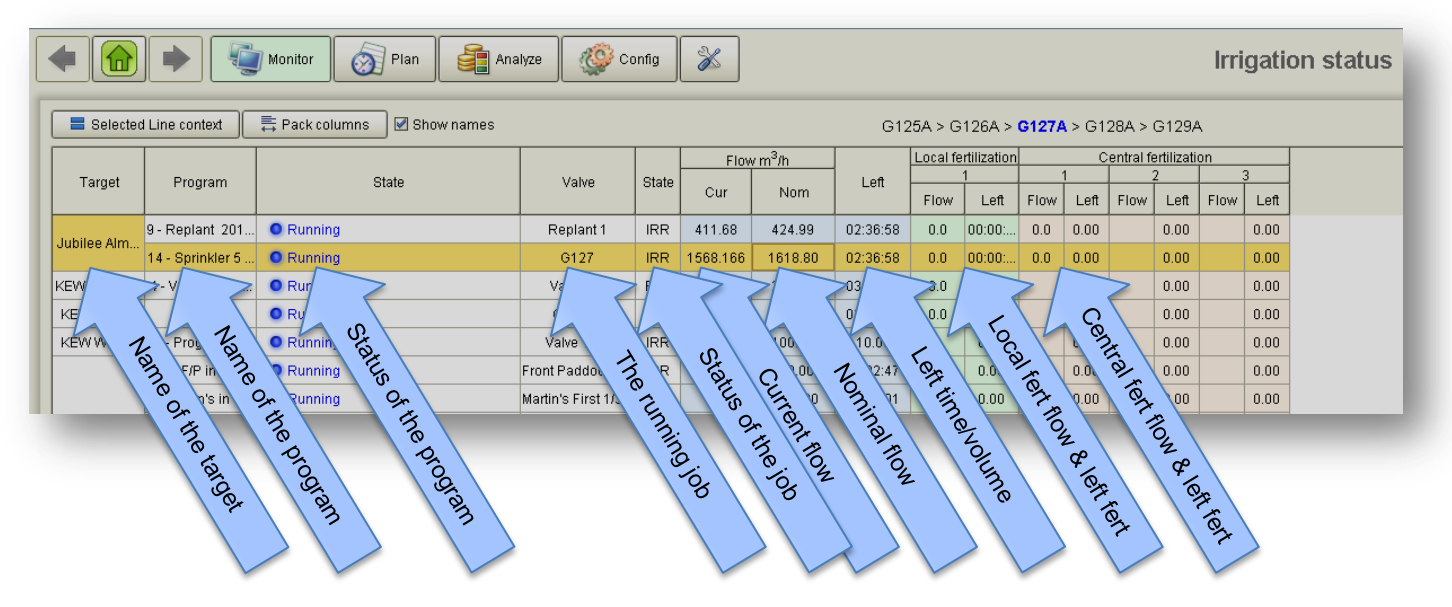

When an Active program contains pH/EC control parameters, there will be additional columns supplying information about the Planned, Actual, Average pH/EC levels and the calculated Scale (correction factor).

**The Flow rates view** – supplies information about the **Flow rates** of the water meters and fertilizer meters belonging to the selected line or selected target, depending on the context selection.

| 🗓 Water    | meters 🝈 Fert    | meters |         |   |
|------------|------------------|--------|---------|---|
| Jubilee Al | monds, 136802039 | 4      |         |   |
| 🗹 Show     | free WM          |        |         |   |
| VVMA       | WM Src. A        | Src. A | 2400.00 |   |
| FVVM1      | Free WM 1        | Free   | 0.00    |   |
| FVVM2      | Free WM 2        | Free   | 0.00    |   |
| FVVM3      | Free WM 3        | Free   | 0.03    |   |
| FVVM4      | Free WM 4        | Free   | 0.00    |   |
| FVVM5      | Free WM 5        | Free   | 0.25    |   |
| FVVM6      | Free WM 6        | Free   | 0.00    |   |
| FWM7       | Free WM 7        | Free   | 0.00    |   |
| FVVM8      | Free WM 8        | Free   | 42.35   | = |
| FWM9       | Free WM 9        | Free   | 51.43   |   |
| EVVM       | Free WM 10       | Free   | 51.43   |   |
| EVVM       | Free WM 11       | Free   | 49.65   |   |
| FVVM       | Free WM 12       | Free   | 0.00    |   |
| EVVM       | Free WM 13       | Free   | 0.00    |   |
| EVVM       | Free WM 14       | Free   | 0.00    |   |
| EVVM       | Free WM 15       | Free   | 0.00    |   |
| FWM        | Free WM 16       | Free   | 0.00    |   |
| FWM        | Free WM 17       | Free   | 0.00    |   |
| E10/84     | Exce 10/M 4.0    | Eroo   | 0.00    |   |

| CENTER1 | FM1 | 0.00 |
|---------|-----|------|
|         | FM1 | 0.00 |
|         | FM2 | 0.00 |
| Line 2  | FM3 | 0.00 |
| Line z  | FM4 | 0.00 |
|         | FM5 | 0.00 |
|         | FM6 | 0.00 |
|         | FM1 | 0.00 |
|         | FM2 | 0.00 |
| Line 1  | FM3 | 0.00 |
| Line 1  | FM4 | 0.00 |
|         | FM5 | 0.00 |
|         | FM6 | 0.00 |
|         |     |      |

**The Outstanding system alarms view** – supplies information and enables clearing of the **Outstanding alarm events.** Content of the view will depend on the context selection made, line context or taeget context.

For clearing alarms, right click on the alarm status you wish to clear.

| Target                                                                                                    | -           | Alarms              |
|----------------------------------------------------------------------------------------------------|-------------|---------------------|
| Fox Creek, 1391337946                                                                                                    | /           | Water leakage alarm |
| Fox Creek, 1391337946                                                                                                    | (           | High water flow     |
| Fox Creek, 1391337946                                                                                                    |             | Low water flow      |
| <ul> <li>✓ (All)</li> <li>✓ High water flow</li> <li>✓ Low water flow</li> <li>✓ Water leakage alar</li> <li>OK</li> </ul> | m<br>Cancel | Clear this alarm    |

#### Notice that -

When clicking on the key in the "Alarms" column, we shall be able to filter the displayed alarms, only the checked alarms will be displayed. **The Complimentary information view** – most of the tabs included in the **Complimentary information view** are also included in the **Plan/ Irrigation programs** perspective and were covered already in paragraph <u>3.1.4 Added values of the Irrigation programs perspective.</u>

The only tab which is not included in the above paragraph is the one that deals with **Other programs**, the programs that do not appear in the **active programs** displayed at the **active programs view**.

The Other programs view – The Other programs view is arranged as follows:

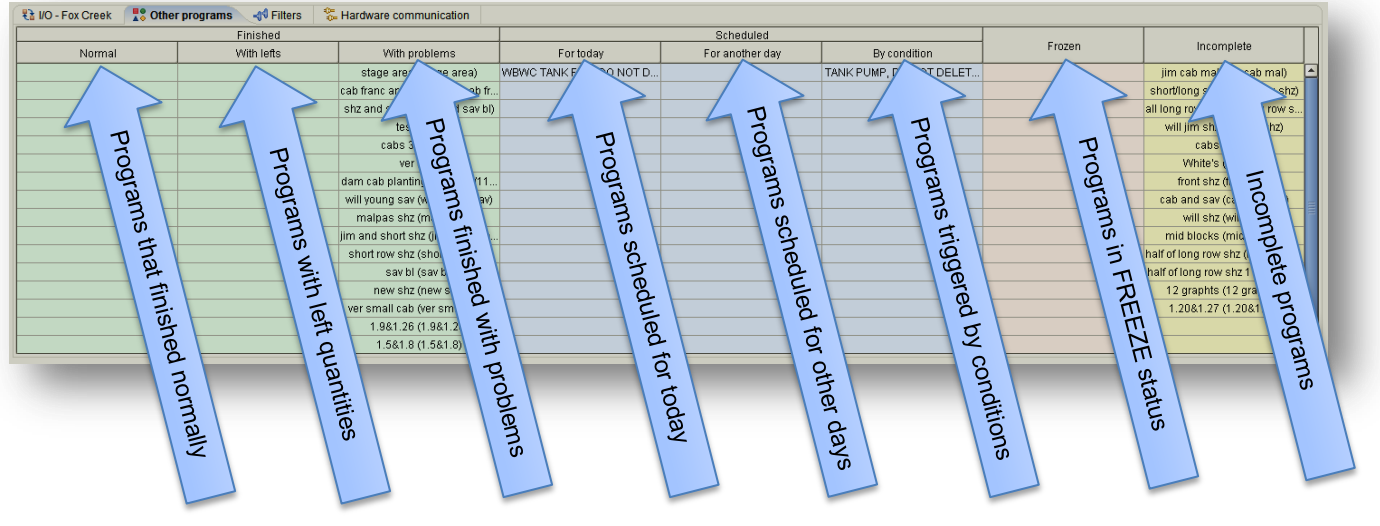

Notice that -

- Incomplete programs are programs that are ready to be started but they are not scheduled to start by themselves. These programs can be started manually.
- Right clicking on any of the programs in the Other programs view will enable the user to do some operations as demonstrated below:

| 🚼 I/O - Fox Creek 🛛 🚼 Othe | r programs 🔄 🔩 Filters 🛛 😤                                                | Hardware cor                                                                                                    | mmunication                                                                                                    |                        |                                                    |                 |                                         |                       |                                                                                                    |  |
|----------------------------|---------------------------------------------------------------------------|----------------------------------------------------------------------------------------------------|----------------------------------------------------------------------------------------------------|------------------------|----------------------------------------------------|-----------------|-----------------------------------------|-----------------------|----------------------------------------------------------------------------------------------------|--|
| Finished                   |                                                                           |                                                                                                    |                                                                                                    | Scheduled              |                                                    |                 |                                         | _                     |                                                                                                    |  |
| Normal                     | With lefts                                                                | With problems                                                                                                    |                                                                                                    | For today              |                                                    | For another day | By condition                            | Frozen                | Incomplete                                                                                                    |  |
|                            | With Ielfs                                                                | vviim<br>stage and<br>cab franc and<br>shz and sav<br>te<br>cabs<br>v<br>dam cab plar<br>will young s<br>malpas si<br>jim and short<br>short row si<br>sav | UP Start normal<br>Start normal<br>Start without<br>Start without<br>Start with lef<br>UP Start from<br>Stop<br>Skip<br>Ski | In planning ion status | 00ay<br>LL, DO NOT D<br>◆ 1.46<br>◆ 1.47<br>◆ 1.48 | For anomer day  | By condition<br>TANK PUMP, DO NOT DELET |                       | Jim cab mai (jim cab mai)<br>shortlong shz (shortlong shz)<br>all long row shz (all long row s<br>wili jim shz)<br>cabs (cabs)<br>White's (White's)<br>front shz (Wont shz)<br>cab and sav (cab and sav)<br>will shz (will shz)<br>mid blocks (mid blocks)<br>haif of long row shz 1 (haif of lon<br>haif of long row shz 1 (haif of lon<br>haif of long row shz 1 (haif of lon |  |
|                            | ver small cab (ver small cab)<br>1.981.26 (1.981.26)<br>1.581.8 (1.581.8) |                                                                                                    |                                                                                                    |                        |                                                    |                 |                                         | 1.20&1.27 (1.20&1.27) |                                                                                                    |  |
|                            |                                                                           |                                                                                                    |                                                                                                    |                        |                                                    |                 |                                         |                       |                                                                                                    |  |

### 4.2 Monitoring – Accumulations

The Accumulations perspective can be reached from the Main menu or the Pull down menu by selecting Monitor/ Accumulations.

The **Accumulations** perspective contains information about the accumulated water and fertilizers for all the valves and all the water and fertilizer meters. As for the valves, the total or the last irrigation's **Accumulation** can be requested.

| View total<br>accumulati | ion Vie                   | ew last<br>cumulation | Clear              | all<br>nulations | Export<br>saving           | for                                       |              |             |            |          |  |
|--------------------------|---------------------------|-----------------------|--------------------|------------------|----------------------------|-------------------------------------------|--------------|-------------|------------|----------|--|
| ۵ ک                      | Monitor Plan              | Analyze Config        | 8                  |                  | Accur                      | nulations                                 |              |             | Crexo      | Freeze 🧕 |  |
| Send to target           | do all Total accumulation | Last accumulation     | Reset all 🛃 Export | Show names       |                            |                                           |              |             |            |          |  |
| Line                     | Valva                     | мз                    | Time               | 1                | Fert site                  | Injector                                  | L            | Water meter | Location   | M3       |  |
| Line                     | Valve                     |                       |                    |                  | Local fertilization site 1 | 1                                         | 0.00         | VVM1        | Line 1     | 0.00     |  |
|                          | 1                         | 7158.09               | 00444:09:33        | 0.00             |                            |                                           |              | WM2         | Line 2     | 15373.00 |  |
|                          | 2                         | 4106.35               | 00428:10:05        | 0.00             |                            |                                           |              | VVM3        | Line 3     | 0.00     |  |
|                          | 3                         | 0.00                  | 00000.00.00        | 0.00             |                            |                                           |              | VVM4        | Line 4     |          |  |
|                          | 4                         | 2993.59               | 00197:27:20        | 0.00             |                            |                                           | EVM1         | Free        | 31869.00   |          |  |
|                          | 5                         | 4847.40               | 00322:41:30        | 0.00             |                            |                                           | FWM2<br>FWM3 |             |            | 25604.00 |  |
|                          | 6                         | 941.29                | 00327:59:47        | 0.00             |                            |                                           |              |             |            | 0.00     |  |
|                          | 7                         | 940.21                | 00328:04:47        | 0.00             | When checked- instead of   |                                           |              | FWM4        | Free       | 0.00     |  |
|                          | 8                         | 1914.12               | 00372:20:05        | 0.00             |                            |                                           |              | VWM1        | Virtual    | 3727.00  |  |
|                          | 9                         | 2360.06               | 00352:45:68        | 0.00             | numbe                      | numbers we shall have the names of valves |              |             |            |          |  |
| 1                        | 10                        | 0.00                  | 00000:00:00        | 0.00             | names                      |                                           |              |             |            |          |  |
|                          | 11                        | 0.00                  | 00000:00:00        | 0.00             | namoo                      |                                           |              |             |            |          |  |
|                          | 12                        | 0.00                  | 00000:00:00        | 0.00             |                            |                                           |              |             |            |          |  |
|                          | 13                        | 0.00                  | 00000:00:00        | 0.00             |                            |                                           |              |             |            |          |  |
|                          | 14                        | 0.00                  | 00000.00.00        | 0.00             |                            |                                           |              |             |            |          |  |
|                          | 15                        | 0.00                  | 00000:00:00        | 0.00             |                            |                                           |              |             |            |          |  |
|                          | 16                        | 0.00                  | 00000:00:00        | 0.00             |                            |                                           |              |             |            |          |  |
|                          |                           |                       |                    |                  |                            | _                                         |              |             | _          | _        |  |
|                          |                           |                       |                    |                  |                            |                                           |              |             |            |          |  |
|                          |                           | γ                     |                    |                  |                            | γ                                         |              |             | γ          |          |  |
|                          |                           | Valves                |                    |                  | Fertili                    | zer meter                                 | S            | Wa          | ater meter | s        |  |

#### Notice that -

- The contents of the Accumulation table can be exported for saving in an Excel formatted (csv) file.
- The contents of the table can be edited.
- The total accumulation contains all that has been accumulated since the last time the accumulation was cleared.
- Valves that irrigate by time will have time accumulation by default, but if the line contains a water meter, there will be volumetric accumulation as well.
- Valves that irrigate by volume will have volumetric accumulation by default, but if we wish to get time accumulation as well, the appropriate parameter at the <u>Dealers Definitions</u> must be set.

#### 4.3 Monitoring – Inputs & Outputs

The Inputs & Outputs (I/O) perspective can be reached from the Main menu or the **Pull down menu** by selecting **Monitor/ Inputs & Outputs**.

The **Inputs & Outputs** perspective gives a consolidated view of the statuses of all Inputs and Outputs of all the controllers accessible by the user.

| 7                   | Dream Console - Inputs & Outputs - Joe's Echanga                                                                                                    |                           | _ 🗖 🗡         |
|---------------------|----------------------------------------------------------------------------------------------------|---------------------------|---------------|
| ۱                   | 🔯 Montor 👩 Plan 🔮 Analose 🥸 Config 🕉 Inputs & Outputs                                                                                                    | 🕀 Joe's Echanga           | 🛞 Freeze 🕒    |
| Res Auto            | ize Show names                                                                                                    | Display offline targets   | () Help       |
| Joe's Echanga 🗲     |                                                                                                    | Joe's Echanga             | <u>م</u>      |
| Line 1              | MM FR77 V1 V2 V3 V4 V5 V6 V7 V8 V9 V10 V11 V12 V13 V14 V15 V16 V17 V12 V13 V14 V15 V16 V17 V16 V17 V17 V16 V17 V16 V17 V17 V17 V17 V17 V17 V17 V17 V17 V17 | 1353223962                | 7 V48 V49 V50 |
| Line 2              | V1 V2 V3 V3 V3                                                                                                    | 1375164387                |               |
| Water source A      |                                                                                                    | - 👍 Joe's Woodside        |               |
| Indication Contacts |                                                                                                    | 1365682248                |               |
| Alarms              | AUX AUX2 Collapse all                                                                                                    | Joe's X - W<br>1353063855 |               |
|                     |                                                                                                    |                           | Þ             |
| Joe's Naime 🖌       | I/O tables                                                                                                    |                           | •             |
| Line 1              |                                                                                                    |                           | 1             |
| Line 2              | I/O tables                                                                                                    |                           |               |
| Line 4              |                                                                                                    |                           |               |
| Satellites          | \$A77 \$A72 \$A73 \$A74 \$A72                                                                                                    |                           |               |
| Indication Contacts |                                                                                                    |                           |               |
| Alarms              | ALMI ALGO                                                                                                    |                           |               |
| lasis Waadalda      |                                                                                                    |                           |               |
| Line 1              | sol resultant resultant                                                                                                    | 16 V.47 V.48 V.49 V.50 F  |               |
| Water source A      |                                                                                                    |                           | <u>~</u>      |
| Water source B      | PMP1 PMP2                                                                                                    |                           |               |
| Water source C      | PNP1 PMP2                                                                                                    |                           |               |
| Satellites          | SAT7 SAT2 SAT3 SATURE                                                                                                    |                           | _             |
| Indication Contacts | CONT CONZ CONZ CONT                                                                                                    |                           | - 1           |
| Free water meters   |                                                                                                    |                           | - 1           |
|                     | <b>7</b>                                                                                                    |                           |               |
| Joe's X - W         |                                                                                                    |                           | ÷             |
| Line 1              | MYY VI V2 V3 V4 V5 V6 V7 V8 V8 V9 V10 V11 V12 V13 V14 V15 V16 V17 V18 V19 V10 V11 V12 V13 V18 V19 V20 V21 V22 V23 V24 MM/ AM                                                                                                    |                           |               |
| Line 2              | M/2 V1 V2 V3 V4 V5 MM P6F                                                                                                    |                           |               |
| Satellites          | SATI SATZ SATZ SATZ                                                                                                    |                           |               |
| Alarms              |                                                                                                    |                           |               |
|                     |                                                                                                    |                           | T             |
|                     |                                                                                                    |                           |               |
| 🔛 srv.talg          | com, v2.3.55389 Targets: 4 🍓 joer (MAVAGER, ALL), OOLDTEC 🛛 🔶 Joer Echanga, 1353223862, v4.9.4 🔷 🗇                                                                                                    | 0 20                      | 02M of 368M   |
| -                   | 🗧 🍪 📴 💿 🧕 🔛 📙 💁 👁 🍸 Destop 🖁 💽 🖉 🖉 🖉 👘                                                                                                    | 🐹 📣 🗈 🛱 🔟                 | 12:57 עבר     |
|                     |                                                                                                    |                           | 23-Nov-15     |

The explanation about the details of the I/O view and the meaning of the various printing fonts and various colors of the characters is fully covered at paragraph 3.1.4Added values of the Irrigation programs perspective above at The I/O view topic.

#### 4.4 Monitoring – My Targets

My Targets perspective can be reached from the Main menu or the Pull down menu by selecting Monitor/ My Targets.

**My Targets** perspective supplies general information about the targets accessible by the user. The following information is supplied.

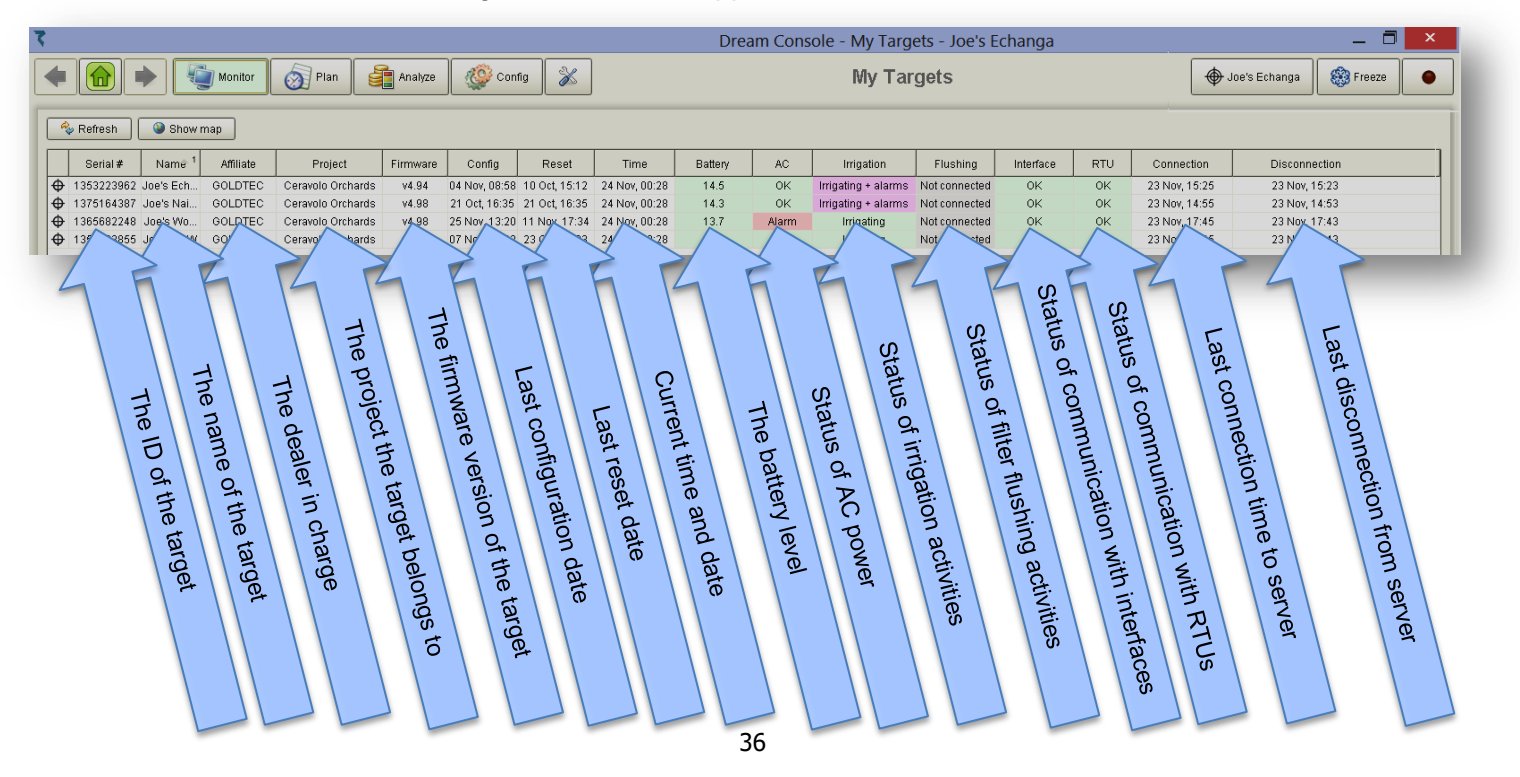
## 4.5 Maps & Diagrams

The Maps and Diagrams perspective can be reached from the Main menu or the **Pull down menu** by selecting **Monitor/ Maps and Diagrams.** 

The **Maps** perspective is dedicated for supplying a visual picture of the state and the activities of one or more targets.

Users may construct various maps, give them names and then switch amongst them to access a particular visual slice of the system. As background the user can select to use a **Schematic** drawing of the network or a **Topographic** map view. On this background the user can place an arbitrary combination of objects by dragging and dropping from the selection pane that contains all the components constituting the controllers images. When the map is complete the combination of objects supplies a vivid picture by animation effects and changing colors. The user may combine objects by "pipes" that will give the feeling of flow when there is water flowing from the source toward these objects. Additionally, blocks of the map can be placed inside polygons associated with object placed on the map, so that the status of the object will influence the look of the block on the map.

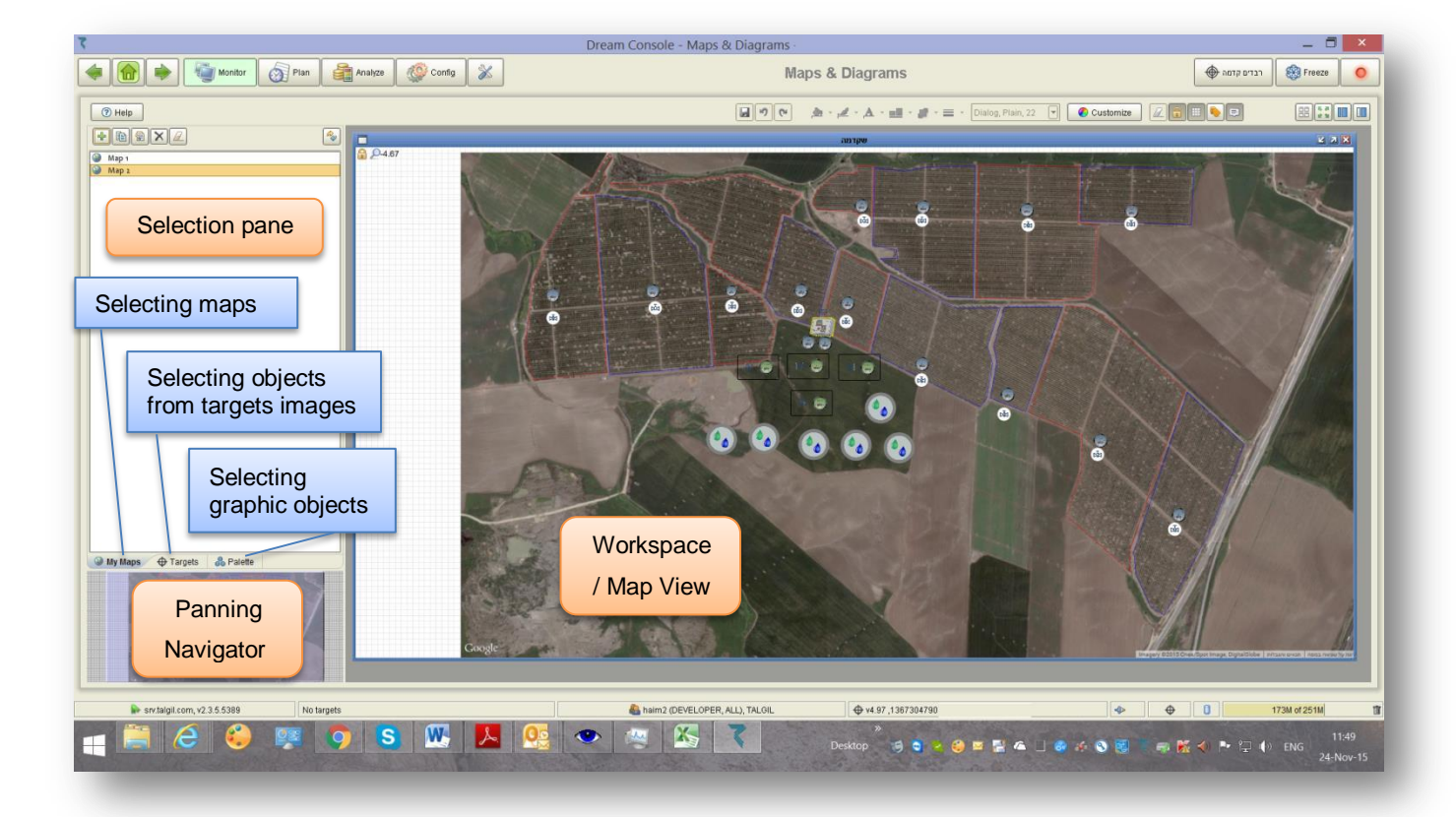

The map layout contains the following parts:

The contents of the **Selection pane** depends on the type of items the user would like to select:

- Selecting maps from the list of maps.
- Selecting objects from the Target's image to be placed on the map.
- Selecting graphic items to be included in the map.

**Creating a new map** – for creating a new map the key has to be clicked as a result the user will be asked to select the type of background he would like to use for

| the map | 🖽 Schematic   |
|---------|---------------|
|         | 📗 Topographic |

If the **Schematic map** was selected then after giving a name to the map the workplace of the map perspective will turn into a clear canvas and the user will be able to use the graphic tools supplied in the **Palette pane** and in the **Toolbar** and create/ import a schematic map.

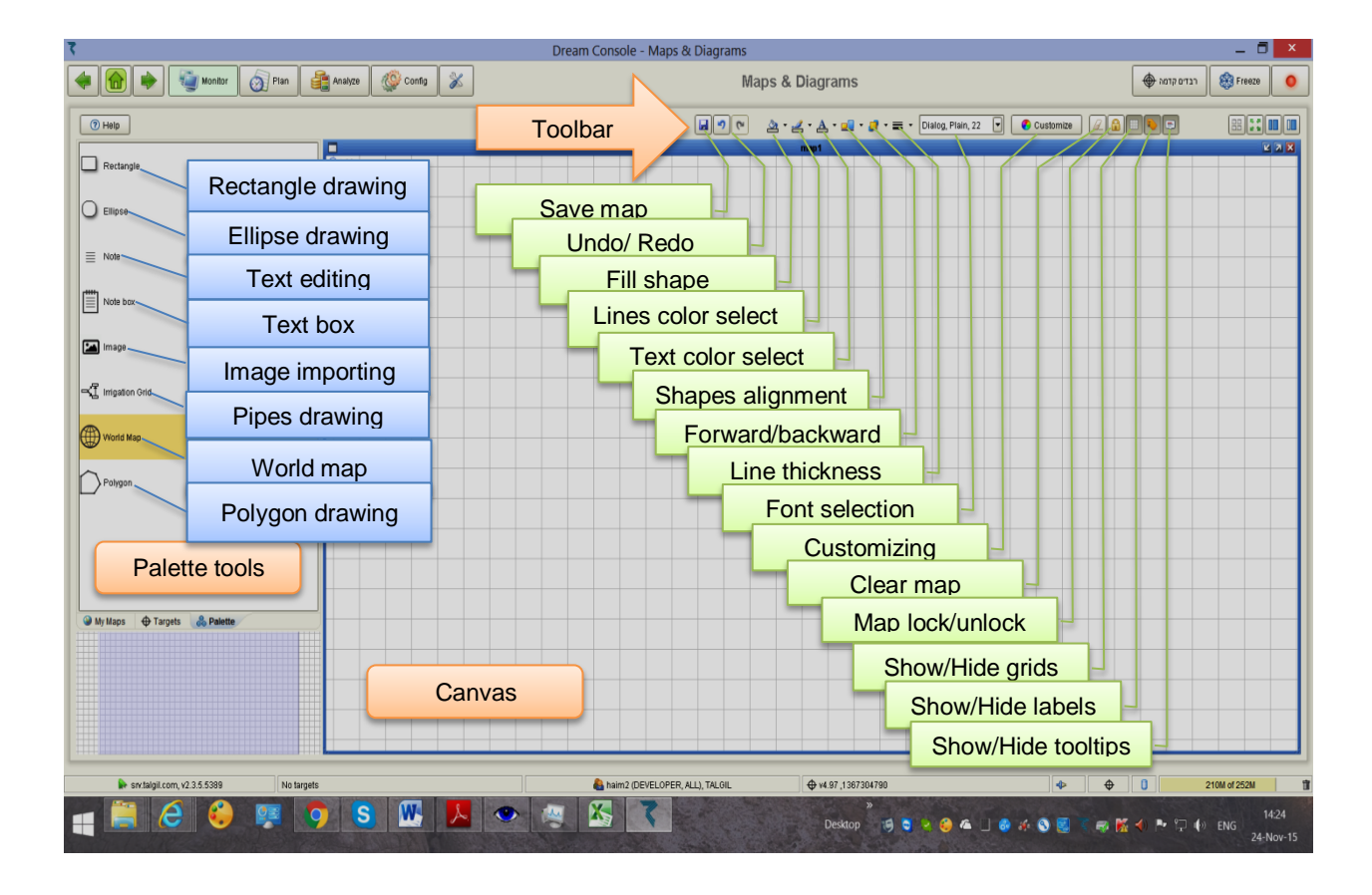

If the **Topographic map** was selected, then after giving a name to the map the workspace will be filled with a GoogleEarth map showing the area where the target is

located. Notice that each target when introduced to the Administration software can have it's geographic location defined. Now the mouse scroll-wheel can be used for Zooming in and out the geographical map until a satisfactory view is obtained. The Palette pane and the Toolbar tools can now be used for completing the map background if needed.

After creating the background of the map whether **Schematic** or **Topographic**, the user will have to add the objects of the **Target's image** that he wishes to appear on the map.

Placing objects in the map – Selecting the Targets tab will display in the Selection pane the Selection tree/ trees of the Target/Targets the user has access to. The Selection trees contain the objects belonging to the Targets' image and which can be placed on the map by drag and drop action.

Selection trees can appear in expanded or collapsed form, in order to expand/collapse a branch of a tree, one should click the dot which the branch is starting from.

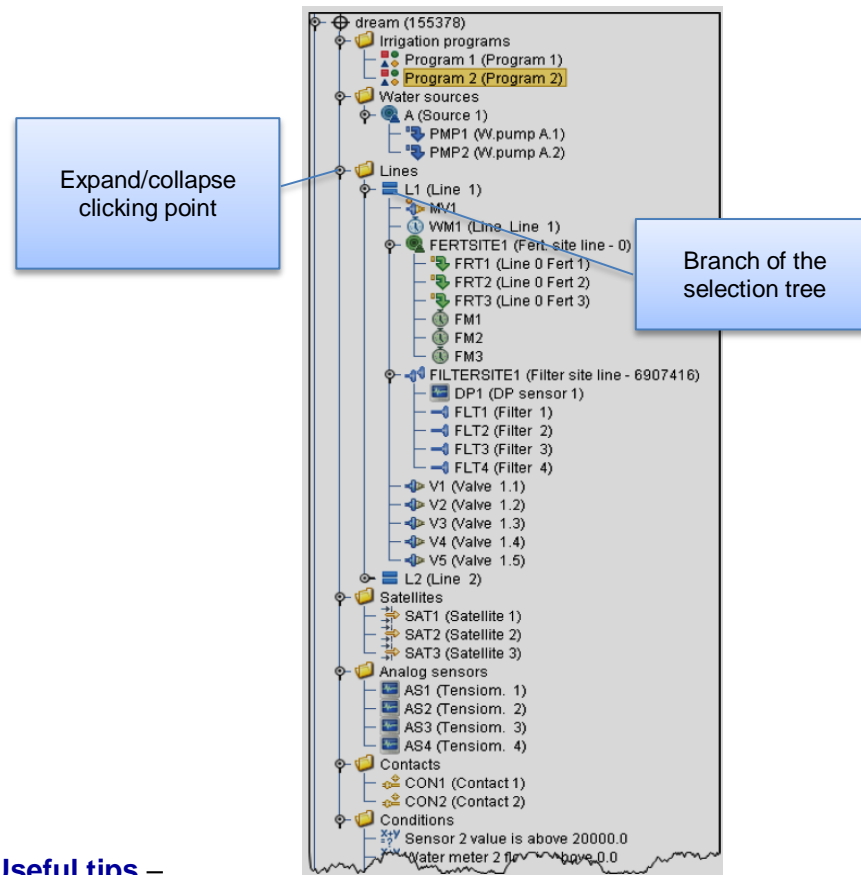

#### Useful tips -

After placing the first object of a certain type on the canvas, right click on it and you will be able to change its size by dragging one of the corners to or away from the center of the shape. When you are satisfied with the size of the object right click on it again and select the option "Use this size as scale factor", this will make all the objects of the same type that will be added to the map, have the same size.

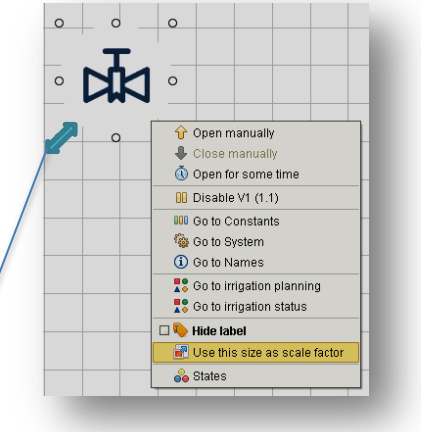

Change size

If an irrigation line branch is dragged and dropped into the canvas area in its **collapsed** shape, the whole contents of the irrigation line will be **Gang Dragged** into the map.

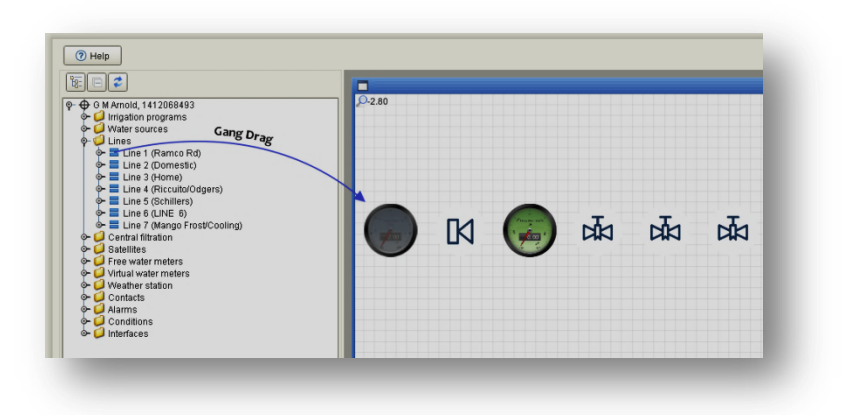

Users will be able to construct irrigation networks including pipes connecting objects to their water sources and main valves. Such network of pipes will indicate flow of water and fertilizer from the source to the objects while they are irrigating/fertigating.

The easiest way to create such connection pipes is by pointing at the object and dragging one of the light blue triangles surrounding the object toward the other object where the end of the pipe is supposed to be connected.

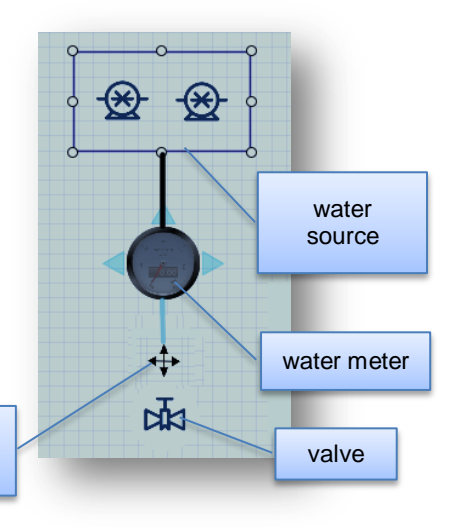

water meter to the valve

Dragging the blue triangle from the

The **polygon** tool should be used in the following way:

First the **polygon** has to be adjusted to the block it is supposed to represent. Right click on the **polygon** and use the "Bend" tool wherever a bending point is needed. You can stretch the bending points according to the corners of the block. When you are satisfied with the shape of the polygon you can right click on one of its laterals and select the "Associate" option. Mark the objects you would like the polygon to be associated with. You better use the forward/ backward tool to send the polygon to the **back** layer.

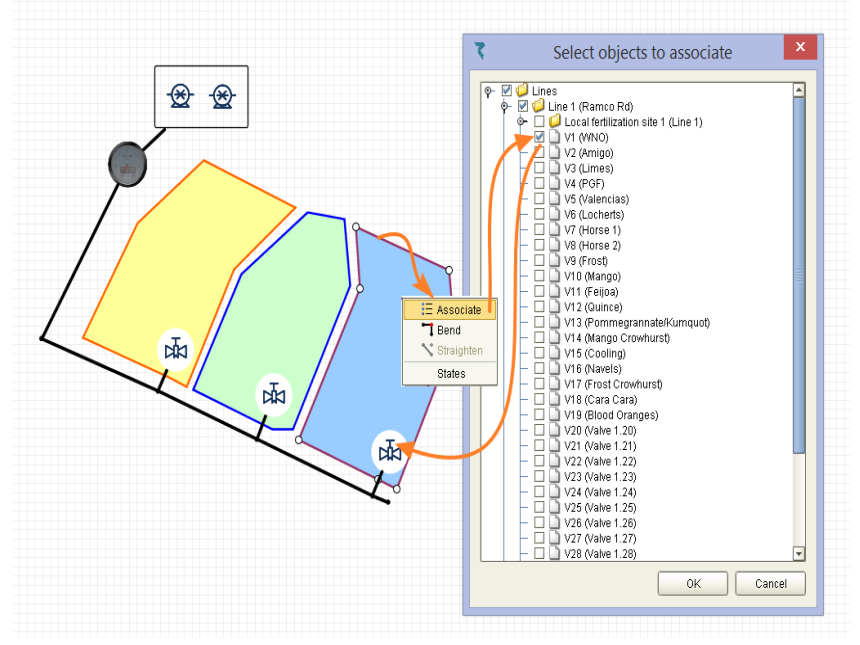

**Customizing Objects states-** the purpose of customizing objects is to define whatever animation and which colored background will represent each status the object may get. The following window is used for defining the **Objects states animation**. It opens when **Customize/ States** is selected.

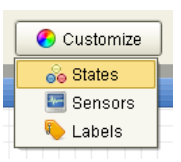

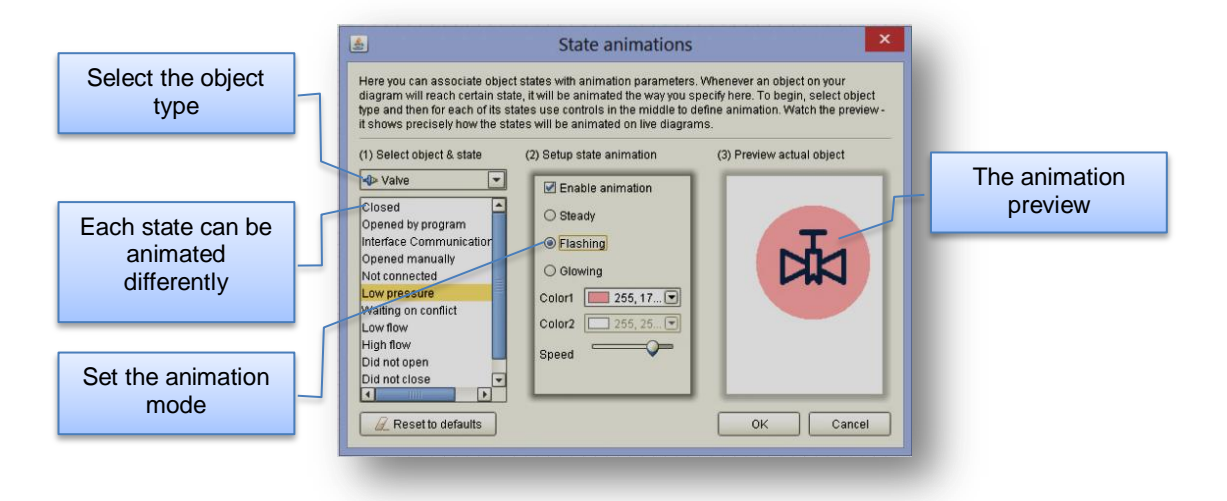

**Customizing analog sensors appearance-** Analog sensors may be customized to get a different appearance as follows:

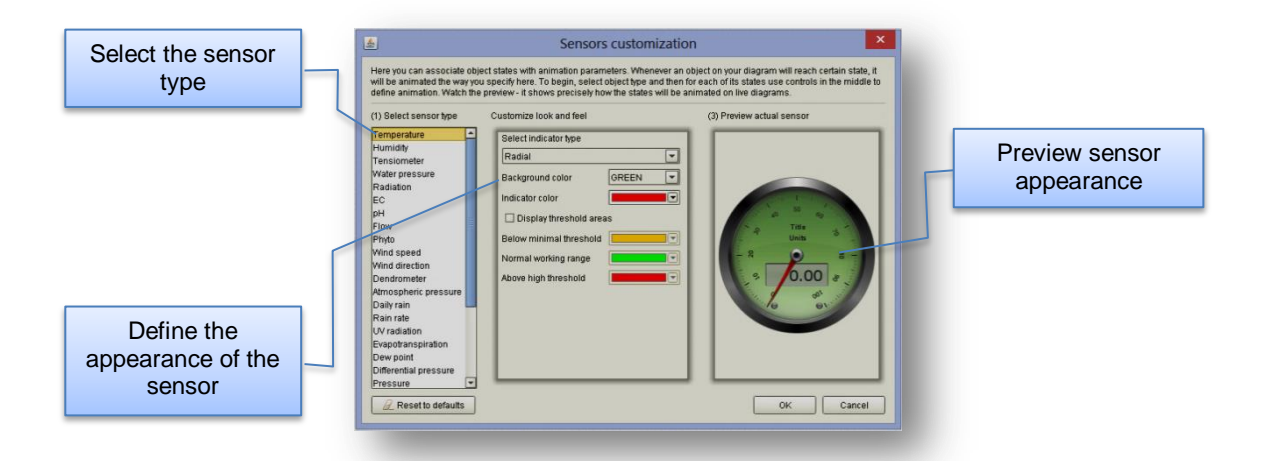

**Customizing Labels- Labels of objects** may include several parts such as: **Target name** (optional), **ID of the object** (mandatory - always displayed), **object name** (optional), **Location ID and name** (optional), **State** (optional). The user may decide which parts of the **Labels** he prefers to see and which parts to hide. Remember that there is a key for global **hide/show labels**.

| When the whole map is complete and no m     | nore changes are needed, do not |
|---------------------------------------------|---------------------------------|
| forget to lock the Map view by clicking the | lock key.                       |

**Zooming/ Panning Navigator**- the user may decide which part of the map will appear at the **Map view** by using the following tools:- **Zooming in/out** is executed at the **Map view** area by the **Scroll wheel** of the mouse, left mouse button drag at the **Panning Navigator pane** will provide canvas panning.

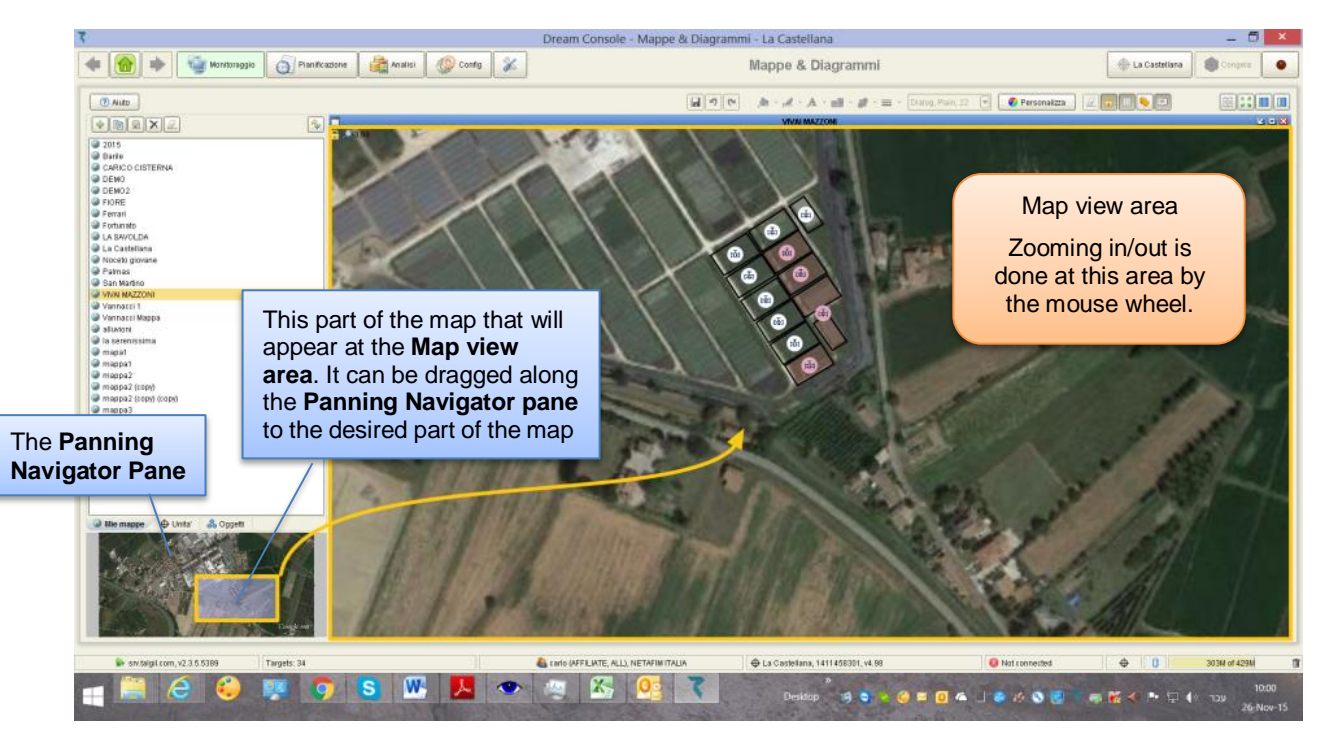

## 4.6 Monitoring – Weather station

The Weather station perspective can be reached from the Main menu or the **Pull down menu** by selecting Monitor/ Weather station. The subject will be included in the Menus only when the image of the controller has a Weather station interface defined.

There are 11 parameters transmitted from the **Weather station** to the DREAM control system, the **Weather station** perspective presents these parameters in the following way:

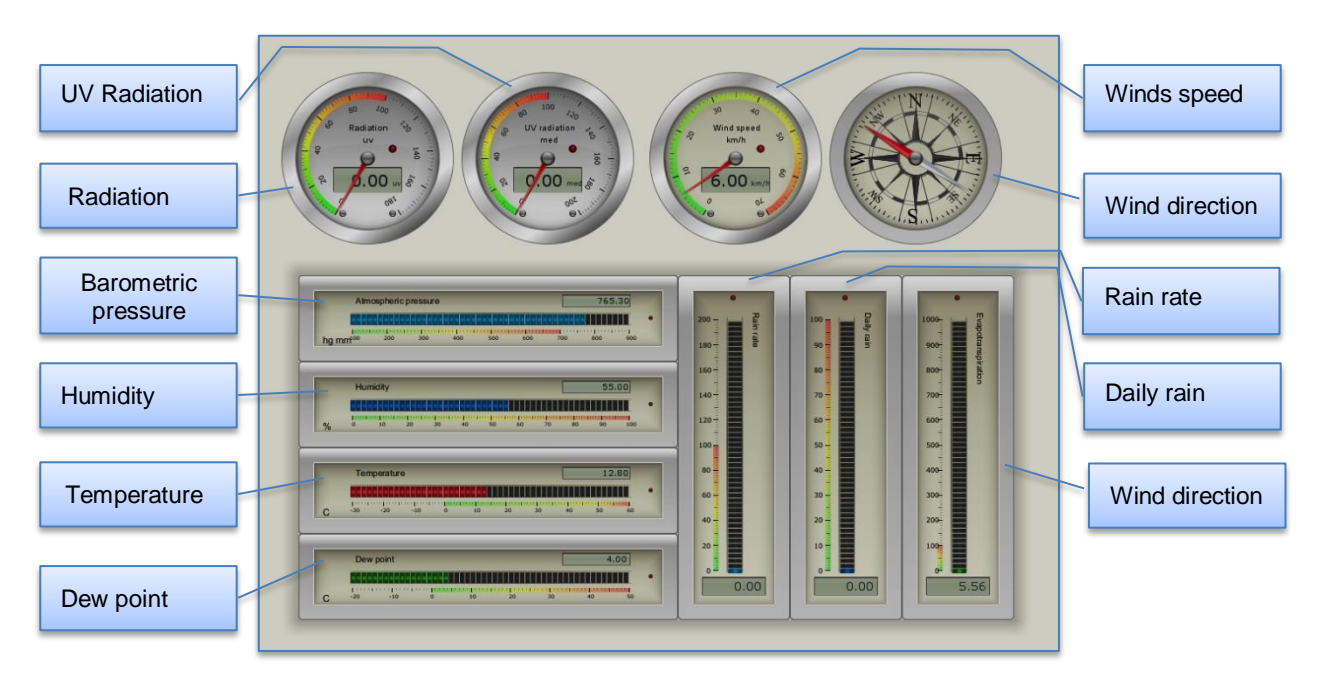

#### Notice that –

The parametrs arriving from the Weather station can be stored in a logfile for later analysis. For this to happen, the data acquizition rate has to be defined as explain below at <u>Configure/ Data Acquizition</u>.

## 5. Analyze

The following chapter deals with the **Analytic tools** supplied by the **CONSOLE** for analyzing the accumulated information resulting from the **Target's activities**.

## 5.1 Event log

The **Event log** perspective can be reached from the **Main menu** or the **Pull down menu** by selecting **Analyze/ Event log**. The **Event log** perspective is the place at which the user may check the list of events following the activities moment by moment. The **Event log** is stored in the memory of the **SERVER** in a chronological order and can be retrieved from there by a request with specified range of dates.

How long back will the **SERVER** keep the **Event log**? The answer depends on the **Data retention** settings done at the **ADMINISTRATION** software. Check with the person in charge of the system setup that the **Data retention** parameters were properly set.

Users will be able to query system events by combining any of the following criteria choices: time range, severity, facility, context and/or sub-context object(s)

|                             |                                 |                                     | Dream Console - Event   | t log - Mypolonga                   | _ 🗆 🔁              |
|-----------------------------|---------------------------------|-------------------------------------|-------------------------|-------------------------------------|--------------------|
| 🔶 💼 🔶 🧐 Monitor 👩           | 🔊 Plan 🔮 Analyze 🧔 C            | onfig  🛣                            | Even                    | Export the list                     | Freeze             |
| 🖉 Reset 🛛 🕪 Run query 🔪     | Q- Type here to filter events 3 | 1 events, Central Standard Time (So | uth Australia)          | to a csv me                         | Refresh 🛃 Export   |
|                             |                                 | Facility Context                    | Subcontext              | ▼ Message text                      |                    |
| Show current month calendar | Request a new                   | Fertiliz                            | Line 1                  | Progi 📝 (All)                       |                    |
| ✓ ✓ November 2015 ► ►►      | range guerv                     | Fertiliz: Genera                    | al filter Line 1        | Progi Manual start of program       |                    |
| Sun Mon Tue Wed Thu Fri Sat |                                 | Irrigation                          | vvater & r ert          | Start Program finished fertiliz:    | ation              |
| 1 2 3 4 5 6 7               |                                 | Irrigation                          | Water & Fert Valve 1.2  | Progi 🗹 🛛 Program finished irrigati | ion                |
| 8 9 10 11 12 13 14          | Current day                     | Irrigation                          | two tank mix            | Program started fertilizat          | tion               |
| 22 23 24 25 26 27 28        | 20 NUV 20.00.00                 | Irrigation                          | two tank mix Valve 2.5  | Progi Program valve opened          |                    |
| 29 30 1 2 9 4 5             |                                 |                                     | e nix                   | Start                               | OK Cancel          |
| 6 7 8 9 10 11 12            | (1) 29 IVIARK th                | e desired range o                   | nix Valve 2.5           | Prog                                |                    |
|                             | 1 30 dates b                    | y pointing at the fi                | rSt nix Valve 2.5       | Program valve closed                |                    |
| severity:                   | day and                         | d drag it toward the                | Ə nix                   | Program finished irrigat Activ      | vate a filter that |
| acility: Any facility       | Any severity last day           | of the range.                       | nix                     | Manual start of program Will        | hide unchecked     |
| ontext type : Any object    | C Info                          | 5                                   | nix Valve 2.5           | Program valve opened ever           | nt types           |
|                             | 26 Nov 16:12:14                 | System                              |                         | Target is online                    |                    |
|                             | 82 26 Nov 16:09:21              | System                              |                         | Target is offline                   |                    |
| Filter the list by          | Any facility 0:48:47            | Irrigation                          | two tank mix            | Program finished irrigation         |                    |
| Severity,                   | System     O:48:47              | Irrigation                          | two tank mix Valve 2.5  | Program valve closed                |                    |
| Facility or                 | Irrigation 0:28:47              | Irrigation                          | two tank mix            | Manual start of program             |                    |
| Context                     | Fertilization 0:28:47           | Irrigation                          | two tank mix Valve 2.5  | Program valve opened                |                    |
| Context                     | Flushing 0:28:40                | Irrigation                          | Program 41 Valve 2.1    | Program valve closed                |                    |
|                             | 16 26 Nov 10:28:40              | Irrigation                          | Program 41              | Manual stop of program              |                    |
|                             | Any object 0:20:48              | Irrigation                          | Program 41              | Manual start of program             |                    |
|                             | Program 0:20:48                 | Irrigation                          | Program 41 Valve 2.1    | Program valve opened                |                    |
| ubcontext type : Any object | Fertilization site 0:19:24      | Irrigation                          | Program 40 Valve 2.1    | Program valve closed                |                    |
|                             | -19:24                          | Irrigation                          | Program 40              | Program finished irrigation         |                    |
|                             | 29 Z0 NOV 10:09:53              | Irrigation                          | Program 40 Valve 2.1    | Program valve opened                |                    |
|                             | any object 0:09:53              | Irrigation                          | Program 40              | Manual start of program             |                    |
| Filter the list by          | ↓ Valve 5:12:04                 | Irrigation                          | Small blocs Valve 1.9   | Program valve closed                |                    |
| Sub-context                 | Fertilizer 5:12:04              | Irrigation                          | Small blocs             | Program finished irrigation         |                    |
|                             | Water meter 3:00:52             | Irrigation                          | Small blocs Valve 1.9   | Program valve opened                |                    |
|                             | 31 26 Nov 03:00:52              | Irrigation                          | Water & Fert            | Program finished irrigation         |                    |
|                             | (1) 30 26 Nov 03:00:52          | Irrigation                          | Water & Fert Valve 1.1  | Program valve closed                |                    |
|                             |                                 |                                     |                         |                                     |                    |
| srv talgil com y2 3 5 5389  |                                 |                                     | A haim2 (DEVELOPER ALL) | TALGII                              | 311 53M of 225M    |

#### Notice that -

By default the events of the current day will be listed.

#### 5.2 Data reports

The **Data reports** perspective can be reached from the **Main menu** or the **Pull down menu** by selecting **Analyze/ Data reports**.

The **Data reports** perspective is the place where the user may define formatted documents by which various reports may be generated.

There can be various types of reports: **Consumption** reports, **Raw data** reports or **Event log** reports.

- Consumption reports may refer to a selected group of valves, to a selected group of water meters, to certain crops, or to certain plots. These reports will supply data about the consumption of the selected items.
- Raw data reports may refer to an arbitrary combination of items picked from the target's image and will supply information about their statuses.
- Event log reports will contain a list of events taken from the memorized Event log and optionally filtered by Severity, by Facility, and/or by belonging object.

The defined reports are just skeletons that do not contain any data until really generated. Users will be able to generate reports on manual demand or reports can be scheduled to be generated automatically in a predefined cycle. The generated reports can be set to be delivered as E-mails to the listed recipients in **Excel** worksheet format (csv).

The **Data reports** perspective has the following structure:

| 7                                                                                                    |                                                                                                    | Drea                                                                                                    | am Console - Data reports                                                                                                    | - G M Arnold                                                                                                    | _ 🗖 🛃 |  |  |  |  |  |  |
|----------------------------------------------------------------------------------------------------|----------------------------------------------------------------------------------------------------|----------------------------------------------------------------------------------------------------|----------------------------------------------------------------------------------------------------|----------------------------------------------------------------------------------------------------|-------|--|--|--|--|--|--|
| Monitor                                                                                                    | I 🔐 🕨 Tean analyze 🕸 Config 🔉 Data reports                                                                                                    |                                                                                                    |                                                                                                    |                                                                                                    |       |  |  |  |  |  |  |
|                                                                                                    | Toolbar De Run manually                                                                                                    | 💠 Add new 🛛 🗑 Edit 👔                                                                                                 | Duplicate 🗙 Remove 🖉 Cl                                                                                                    | ear all 🔗 Refresh                                                                                                    |       |  |  |  |  |  |  |
| Output         Omeration         Ocustom range           Image: Constraint of the state of the state of the | Target         Report Name         Image: Constraint of the second second | Report type Consumptions (valves daily) Consumptions (valves daily) Consumptions (valver meters daily) Raw data Logs | Schedule  Last job  Last job  Last j | Next job           28 Nov 2015 00:00           28 Nov 2015 00:00           01 Dec 2015 00:00           30 Nov 2016 00:00           28 Nov 2015 00:00 | Ţ     |  |  |  |  |  |  |
| Range selection f<br>Manually generate<br>reports                                                                                                    | or<br>ed                                                                                                    | Manually generated<br>will be displayed he                                                                           | reports<br>re.                                                                                                    | r click 'New'                                                                                                    |       |  |  |  |  |  |  |

## 5.2.1 Creating new Reports

Creation of new **Reports** is done by means of a wizard.

To run the wizard, the **Add new** key Add new has to be clicked.

The wizard is divided into 6 steps that lead the user through the definition process. At the end the key Finish has to be clicked.

The first step is about giving the report a name.

| n)                                                                                                    | Report6                                                                                                    |
|----------------------------------------------------------------------------------------------------|----------------------------------------------------------------------------------------------------|
| Steps                                                                                                    | Report name                                                                                                    |
| <ol> <li>Name</li> <li>Type</li> <li>Target</li> <li>Parameters</li> <li>Schedule</li> <li>Delivery</li> </ol> | Report names are for management purpose only, try to give descriptive names to reports because they will appear in the list of your reports, their output and email if report is scheduled.           Report name:         Report6 |
|                                                                                                    | < Back Next> Einish Cancel                                                                                                    |

The second step deals with selecting the type of report we would like to create - **Consumption** report, **Raw data** report or **Event log** report.

| n)                                                                             | Report6 ×                                                                                                    |
|--------------------------------------------------------------------------------|----------------------------------------------------------------------------------------------------|
| Steps                                                                          | Report type                                                                                                    |
| 1. Name<br>2. Type<br>3. Target<br>4. Parameters<br>5. Schedule<br>6. Delivery | There are several types of report you may select from the list below. Changing report type will affect other parameters you may have specified, but it will not affect report schedule. |
|                                                                                | <back next=""> Einish Cancel</back>                                                                                                    |

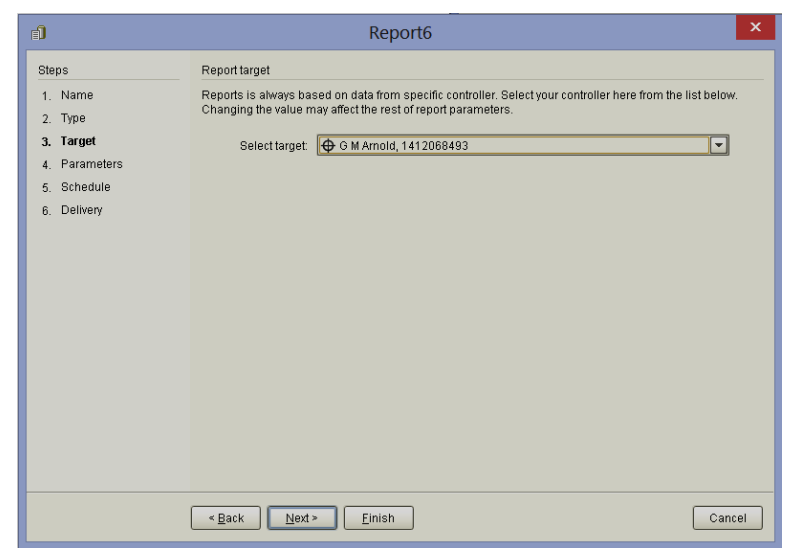

In the third step we need to select the target which the report will be dealing with. The fourth step deals mostly with selecting the items that will be included in the report and therefore it depends on the type of the report we are dealing with.

In case of Consumption report, the items for selection will be Valves, Water meters, Crops, or **Plots**. First we need to select the Type of items and then by clicking on the items we make them included in the report (colored yellow or checked at the checkbox). To complete the definition of the report we need to add some more information about its contents, the Rate at which the data will be sliced, whether or not to include Per area calculations, NPK and totals per each time slice.

| <b>1</b>                                                                           |                                                                                                    |                    |                                                                                                    | R                          | еро                             | ort6                       |                                 |                            |                       |                                      |                            |                            |                                        |                      |                      |                      | × |
|------------------------------------------------------------------------------------|----------------------------------------------------------------------------------------------------|--------------------|----------------------------------------------------------------------------------------------------|----------------------------|---------------------------------|----------------------------|---------------------------------|----------------------------|-----------------------|--------------------------------------|----------------------------|----------------------------|----------------------------------------|----------------------|----------------------|----------------------|---|
| Steps<br>1. Name<br>2. Type                                                        | Re                                                                                                    | eport para<br>Type | ameters<br>Valve                                                                                                    | ]                          | V                               | 1 Inclu                    | ıde N                           | PKca                       | liculat               | ions                                 |                            |                            |                                        |                      |                      |                      |   |
| <ol> <li>Target</li> <li>Parameters</li> <li>Schedule</li> <li>Delivery</li> </ol> | Valve Rate Daily Victure acalculations Water meter Crop Plot Volume accumulations Volume accumulations Volume accumulations |                    |                                                                                                    |                            |                                 |                            |                                 |                            |                       | IS                                   |                            |                            |                                        |                      |                      |                      |   |
|                                                                                    | Hourly<br>Daily<br>Weekly<br>Monthly<br>Yearly                                                                              |                    | Jne 1 (Ramco<br>Jne 2 (Domestic)<br>Jne 3 (Home)<br>Jne 4 (Riccuito/<br>Jne 5 (Schillers)<br>Jne 6 (LINE 6)<br>Jne 7 (Mango F | 1<br>1<br>1<br>1<br>1<br>1 | 2<br>2<br>2<br>2<br>2<br>2<br>2 | 3<br>3<br>3<br>3<br>3<br>3 | 4<br>4<br>4<br>4<br>4<br>4<br>4 | 5<br>5<br>5<br>5<br>5<br>5 | 6<br>6<br>6<br>6<br>6 | 7<br>7<br>7<br>7<br>7<br>7<br>7<br>7 | 8<br>8<br>8<br>8<br>8<br>8 | 9<br>9<br>9<br>9<br>9<br>9 | 10<br>10<br>10<br>10<br>10<br>10<br>10 | 11<br>11<br>11<br>11 | 12<br>12<br>12<br>12 | 13<br>13<br>13<br>13 |   |
| <back next=""> Einish Cancel</back>                                                |                                                                                                    |                    |                                                                                                    |                            |                                 |                            |                                 |                            |                       |                                      |                            |                            |                                        |                      |                      |                      |   |

#### Notice that –

For being able to create **Crop**, **Plot** reports and for including **NPK** data, there has to be some preparatory work to be done, defining the crops, plots and the fertilizers used. The process will be discussed below at <u>5.2.2 Analysis settings</u>.

In case of **Raw data** report there will be a tree of items presented for selecting the items to be included in the report.

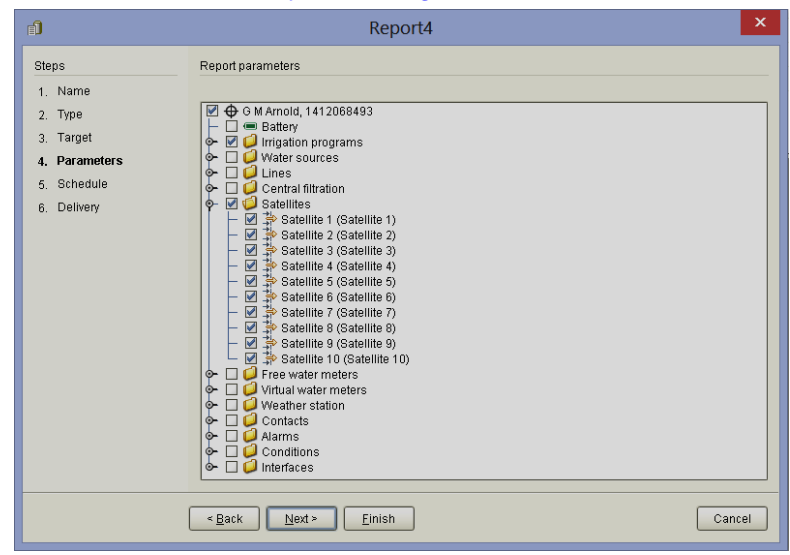

When defining **Event log** reports the user is given multiple filtering tools to be able to pick out the particular events he is interested in.

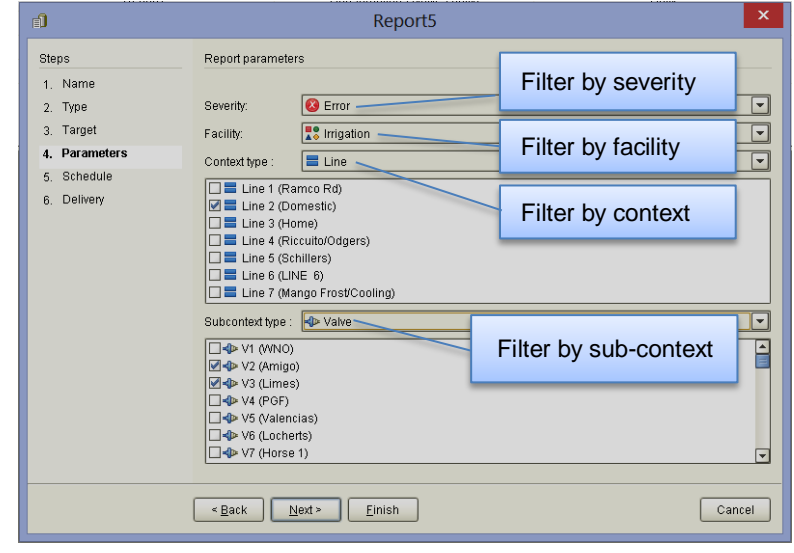

As mentioned above the defined reports are empty skeletons without any data inside. There are two ways to have them be filled with data –

- 1. By issuing a Run manually command.
- 2. By scheduling the report to be created and transmitted in a certain rate.

For generating a report manually the user needs to select the report from the list of reports, define the time range he would like the report to cover and then issue the **Run manually** command.

The other option, the automated report generation is actually defined at the stage the report skeleton is created by defining a **Schedule** for its generation.

- Daily- generated at the end of each day covering 24 hours of data.
- Weekly- generated at the end of each week, covering 7 days of data.
- Monthly- generated at the end of each month, covering 1 month of data.
- Annual- generated at the end of each year, covering 1 year of data.
- Custom- generated at specified time daily covering specified number of hours.

| Ð                                                | Report2 ×                                                                                                    |
|--------------------------------------------------|----------------------------------------------------------------------------------------------------|
| Steps                                            | Report schedule                                                                                                    |
| 1. Name<br>2. Type<br>3. Target<br>4. Parameters | Report may optionally be scheduled to run at certain times with certain recurrence. Results of scheduled<br>job will be an email containing attachment with generated data. Hourly, daily, weekly, monthy and annual<br>reports are fired at the end of the corresponding period and automatically fourer specified data range. For<br>example, monthy report will be fired at the end of each month and cover entire previous month. With<br>custom reports, users can specify when to run the report and how many hours of data to cover. |
| 5. Schedule                                      | O Not scheduled                                                                                                    |
| 6. Delivery                                      | O Daily                                                                                                    |
|                                                  | ⊖ Weekty                                                                                                    |
|                                                  | ○ Monthly                                                                                                    |
|                                                  | O Annual                                                                                                    |
|                                                  | Custom                                                                                                    |
|                                                  | Custom start time (hh:mm:ss): 08:00:00<br>Custom coverage (hours): 4                                                                                                    |
|                                                  | < Back Next > Einish Cancel                                                                                                    |

The automatically generated reports can be delivered to a list of Email recipients, or alternatively stored at a specified location.

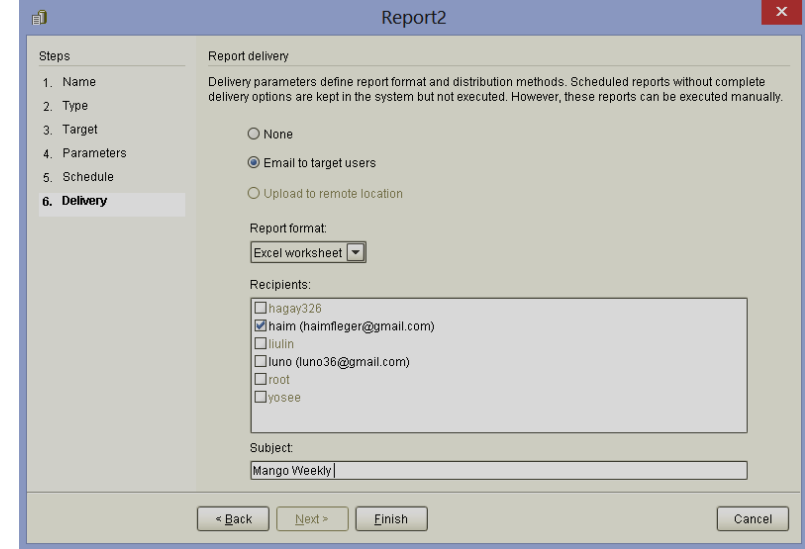

## 5.2.2 Analysis settings

The Analysis settings topic can be accessed through the Main menu or the Pull down menu when selecting Analyze/ settings.

Most of the definitions made at the **Analysis settings** deal with complementary data to be used during the reports generation.

If the user would like to generate reports related to the **Crops** and the **Plots** he got, or if he is interested in knowing the contents of **NPK** supplied to each **Valve**, **Crop** or **Plot**, he has to make these extra definitions.

It is important to understand that all the Consumption reports are based on the repeated sampling of the water and fertilizers Accumulations recoded per the Irrigation valves. So if we want to be able to project that information on the Crops and the Plots, we need to define which Irrigation valves belong to each Crop and to each Plot. However that correlation may be dynamic and can change by Seasons, therefore the user will have to make his definitions based on Seasons.

|             | G M Arnold, 141                                                                    | 2068493 Analysis Settings                                                                          |                      |
|-------------|------------------------------------------------------------------------------------|----------------------------------------------------------------------------------------------------|----------------------|
| Seasons S   | easons<br>easons are time periods used in An<br>ops and plots were associated with | alysis, in order to define the period during v<br>particular valves, or fertilizer types with inje | which specific 💽 🗶 📿 |
| 9           | 💊 Season name                                                                      | Season starting date <sup>▲</sup> 1                                                                | ♦ Season ending date |
| Crops       | 2014                                                                               | Mar 1, 2014                                                                                        | Nov 30, 2014         |
|             | 2015                                                                               | Mar 1, 2015                                                                                        | Nov 30, 2015         |
| Fertilizers |                                                                                    |                                                                                                    |                      |
|             |                                                                                    |                                                                                                    | ОК                   |

Use the 🛃 key to add a new **Season**.

**Crops** and **Plots** are defined in the same manner-

First the name of the new **Crop** or **Plot** is added by using the key.

Then a table opens at which the user can select the **Season** of interest and mark the **Valves** belonging to the new **Crop** or **Plot** at that **Season**.

| Seasons                       | Fige Action Content of Content of | Location<br>Line 1 | Defining seasonal<br>Object<br>V11                                                                                                    | links between objects<br>Name<br>Feijoa | Season<br>2014 |
|-------------------------------|----------------------------------------------------------------------------------------------------|--------------------|----------------------------------------------------------------------------------------------------|-----------------------------------------|----------------|
| Fertilizers<br>inalog Sensors |                                                                                                    |                    | ingle season to an art<br>14<br>1 (WNO)<br>2 (Amigo)<br>3 (Limes)<br>4 (POF)<br>5 (Valencias)<br>5 (Valencias)<br>6 (Locrets)<br>7 (Horse 1)<br>10 (Mango)<br>10 (Mango)<br>11 (Feljoa)<br>12 (Ouince)<br>13 (Pormegrannate//<br>14 (Mango Crowhurst)<br>15 (Cooling)<br>16 (Navels)<br>15 (Cora Cara)<br>ne Q | itrary number of object                 | х<br>в.        |

The **NPK** rating of a fertilizer describes the amount of **Nitrogen** (**N**), **Phosphorus** (**P**), and **Potassium** (**K**) in a fertilizer and these are the three main nutrients needed for the growth of plants.

So in order to be able to tell how much of those nutrients were supplied to each Valve, Crop or Plot in each Season, we have to define which kind of fertilizer was in use by each injector along the Season and what are the characteristics of those fertilizers. Then the system will convert the accumulated volume of injected fertilizer into amount of N,P,K supplied.

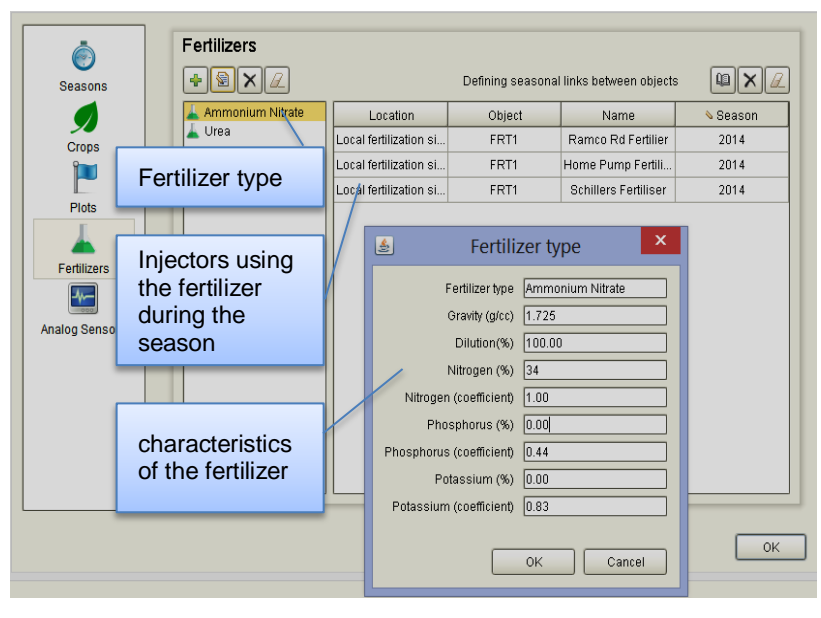

#### 5.3 Analyze – Consumptions

The **Consumptions** perspective can be reached from the **Main menu** or the **Pull down menu** by selecting **Analyze/ Consumptions**.

The **Consumptions** perspective supplies various tools that help analyzing the information accumulated in the data base about the water and fertilizers consumed by the **Valves**, **Crops**, **Plots** in the system.

We have mentioned already that all the **Consumptions** data is based on the repeated sampling of the water and fertilizers **Accumulations** recoded per the **Irrigation valves.** In order to make that repeated sampling happen, we must define the **Data acquisition** rate at which the **Accumulations** will be sampled, how to make this setting will be explained in the paragraph <u>6.4 Data acquisition</u> below.

The following drawing demonstrates the structure of the **Consumptions** perspective:

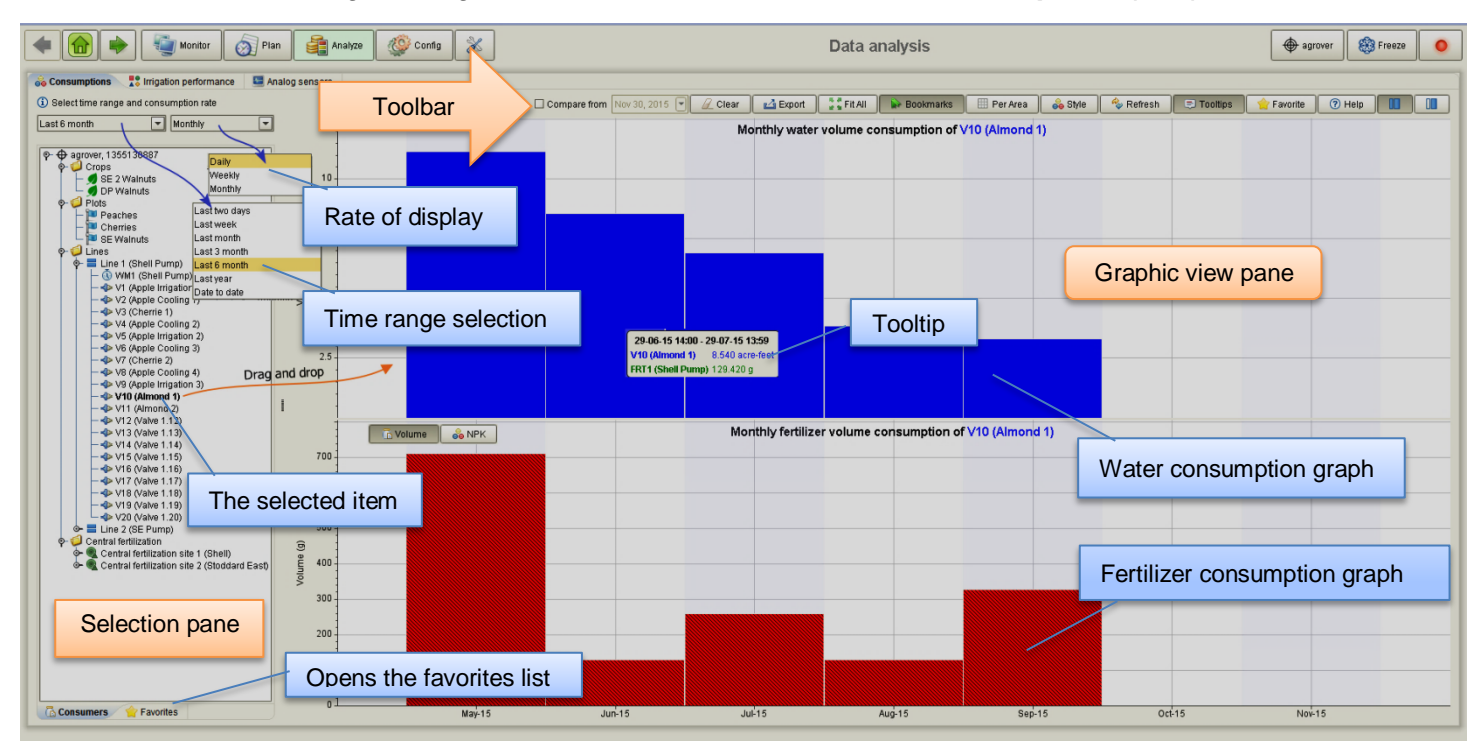

#### Notice that -

- In order to get the desired information out of this perspective we need at least three steps:
  - 1. To select the time range
  - 2. To select the rate of display
  - 3. To drag and drop the desired item into the Graphic view pane
- The information displayed at the Graphic view pane can be Exported by clicking <u>La Export</u>. The result will be a table containing the same information in a tabular format. The contents of the table can be saved in a "csv" file which is the type of files used by Excel.
- Fertilizer consumption can be displayed in two different ways by volume and by NPK. When displayed by volume, there will be one bar for each fertilizer volume, when displayed by NPK, there will be exactly 3 bars, each representing cumulative volume of N, P and K for all fertilizers at the given time span.
- The storm the turns on the **Tooltip view** that shows in numeric format the consumption values at each time pointed on the graph.
- The information displayed can be presented as Consumption per area by clicking Per Area.
- Using the Favorite key enables saving the collection of items included in the graph under a specified name that will be added to the Favorites list. When the name of the graph in the list will be double clicked, the system will draw again the graph with fresh data based on the time range selected. This saves the effort of defining frequently used graphs again and again.
- The <u>Refresh</u> tool brings up to date information from the controller and refreshes the graphs.

## 5.4 Analyze – Irrigation performance

The Irrigation performance perspective can be reached from the Main menu or the **Pull down menu** by selecting **Analyze/ Irrigation performance**.

The **Irrigation performance** perspective supplies various tools for analyzing historical data of activities in the system. The selected items activities along the given time span, are presented in a graphical view, enabling to put one against the other for example the starting and stopping of irrigation programs, opening and closing of valves, starting and stopping of pumps, etc. Additionally statuses of digital inputs, statuses of defined conditions, statuses of RTUs and the status of the battery can also be presented in the graph. To complete the picture values of analog sensors or flow of water meters can also be included in the same graph.

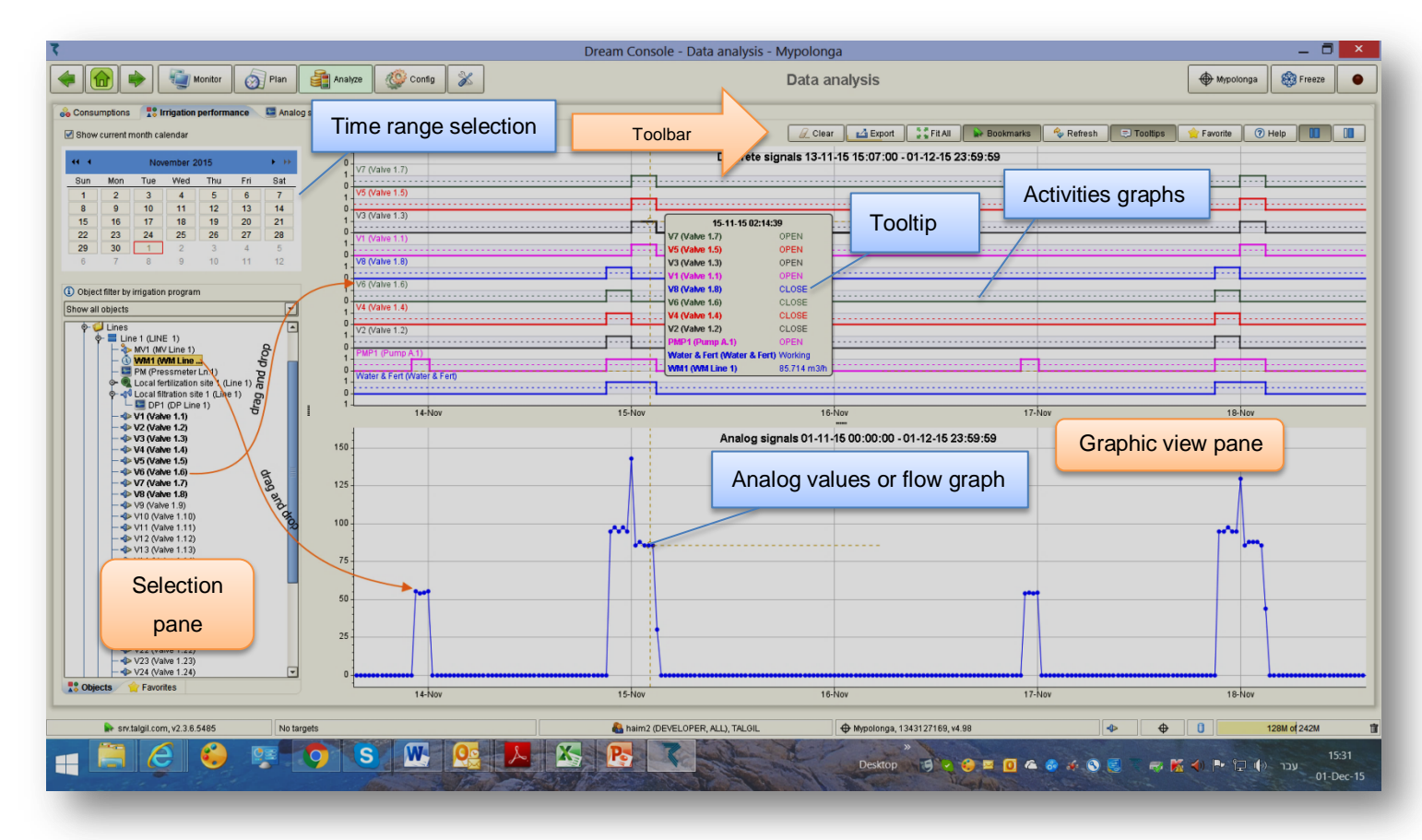

#### Notice that -

- In order to get the activity graph of an item we need the following steps:
  - 1. To select the time range
  - 2. To drag and drop the desired item into the Graphic view pane
- The information displayed at the Graphic view pane can be Exported by clicking The result will be a table containing the same information in a tabular format. The contents of the table can be saved in a "csv" file which is the type of files used by Excel.
- The <u>Tooltips</u> key turns on the **Tooltip view** that shows the statuses of the selected items and the values of the analog sensors at the time pointed on the graph.

- The colors of the items on the graph are selected randomly, however by right clicking on a selected graph the user may set his preferred color for that item. The selection will be memorized and each time the same item will be selected this color will be reused.
- Using the Favorite key enables saving the collection of items included in the graph under a specified name that will be added to the Favorites list. Any time the user wishes to see the graph with the same items again, all he has to do is double click the name of the graph and the system will display the graph with fresh data based on the time range selected. This saves the effort of defining frequently used graphs again and again.
- The <u>Refresh</u> tool brings up to date information from the controller and refreshes the graphs.
- The user can Zoom in/out horizontally by rotating the mouse wheel. Zooming vertically can be obtained if at the same time the "Ctrl" key of the key board is held down.
- Graphs of RTU communication are treated in a special way: the data retention is kept for the last 7 days and if the communication is highly unstable, the graph will show only the first 20 communication failures in each hour.

## 5.5 Analyze – Analog sensors

The Analog sensors perspective can be reached from the Main menu or the Pull down menu by selecting Analyze/ Analog sensors.

The specialty of the **Analog sensors** perspective is that it can be divided into 1-5 charts, each chart with its own axes, this enables placing one against the other, sensors with highly different range of values without causing the lower values to become nearly flat line compared with the high values of the other sensor.

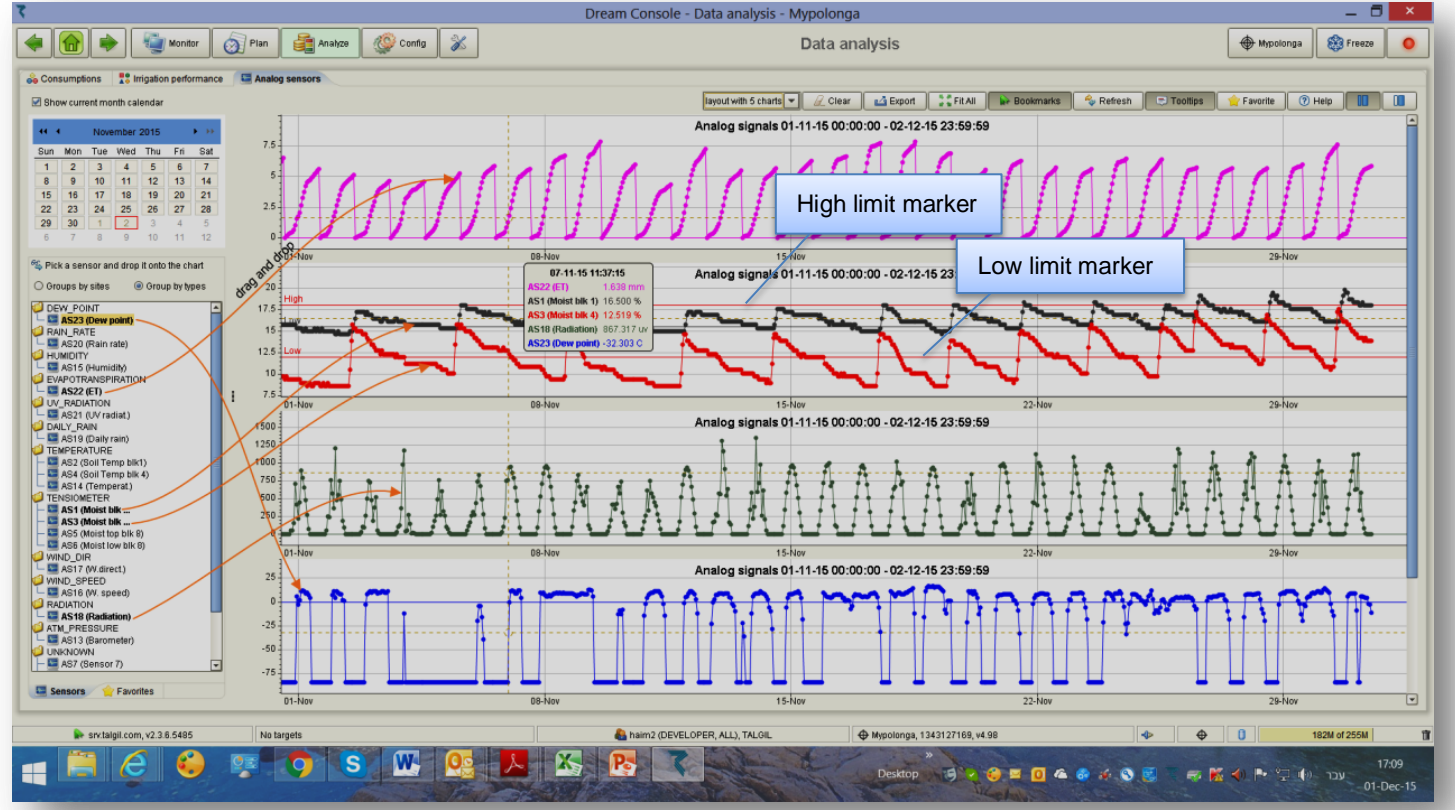

#### Notice that -

- We can still place on each chart several sensors if their range of values does not differ too much.
- The user may define a threshold in % from the last reading so that changes in the sensor's value will only be recorded if the change exceeds the threshold. The threshold definition is done at the <u>Dealers definitions</u>.
- Analog sensors can be defined high/low limit lines to be presented along with the graph of the sensor. This helps the user to easily recognize when the graph of the sensor passes a certain limit. Defining these limit lines is done as follows:

|                |   | Ana | log Sens    | ors         |                                         |                           |             |                          |          |
|----------------|---|-----|-------------|-------------|-----------------------------------------|---------------------------|-------------|--------------------------|----------|
| Seasons        |   | #   | Name        | Туре        | Units                                   | Several Normark ≤ Normark | ♦ Low-m nam | e 💊 Top-mark 💊 Top-m nam | e 💊 Site |
|                |   | 1   | Moist blk 1 | Tensiometer | %                                       | 15.50                     | / LOW       | 23.00 High               | A 100    |
|                |   | 2   | Soil Temp   | Temperatu   | C/                                      | 0.00                      |             | 0.00                     |          |
| Grops          | / | 3   | Moist blk 4 | Tensiometer | %                                       | 12.00                     | LOW         | 18.00 High               |          |
|                |   | 4   | Soil Temp   | Temperatu   | С                                       | 0.00                      |             | 0.00                     |          |
| Plots          |   |     |             |             |                                         | 15,50                     | LOW         |                          |          |
|                |   | Lo  | w limit     | markir      | ng                                      | 0.00                      | LOW         | Hign limit r             | marking  |
| Fertilizers    |   | _   |             |             | <u> </u>                                | 0.00                      |             | 0.00                     |          |
|                |   | 8   | Sensor 8    | Unknown     | ?                                       | 0.00                      |             | 0.00                     |          |
|                |   | 9   | Sensor 9    | Unknown     | 2/                                      | 0.00                      |             | 0.00                     |          |
| Analog Sensors |   | 10  | Sensor 10   | U Th        | <u></u>                                 | mon the                   | st will     | 0.00                     |          |
|                |   | 11  | Sensor 11   | U           | ena                                     | mes ma                    |             | 0.00                     |          |
|                |   | 12  | Sensor 12   | , ap        | pear                                    | on the                    |             | 0.00                     |          |
|                |   | 13  | Barometer   | Atn gra     | aph f                                   | or the                    |             | 0.00                     |          |
|                |   | 14  | Temperat.   | Te hic      | ih/lov                                  | w limit n                 | narks       | 0.00                     |          |
|                |   | 15  | Humidity    | +           | , , , , , , , , , , , , , , , , , , , , |                           | namo        | 0.00                     |          |
|                |   | 16  | W. speed    | Wind speed  | km/h                                    | 0.00                      |             | 0.00                     | -        |
|                |   |     |             |             |                                         |                           |             |                          |          |

# 6. Configure

The following chapter focuses on the data involved with the **Configuration** of the controller and with the process of adapting it to the specific application. This is the place to look for information about the system structure, the hardware in use, the connections list of all the accessories, the constant parameters, the user preferences and more.

## 6.1 Configure – Preferences

The **Preferences** perspective can be reached from the **Main menu** or the **Pull down menu** by selecting **Configure/ preferences**.

When selecting the topic of **Preferences** the user gets the assistance of a wizard that helps him define some parameters that may enhance the usability and the friendliness of the software.

**General** - In the **General** preferences the user may see the serial number (ID) of the controller, the IP address of the controller and its current name. The name of the controller can be edited.

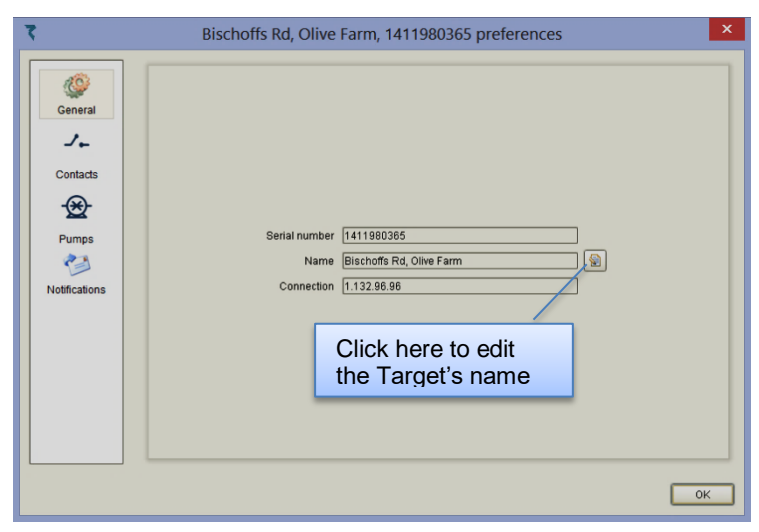

**Contacts** – When general contacts are included in the configuration of the controller, the function of each contact is not specified. Here we can categorize the contacts by defining the function they are used for.

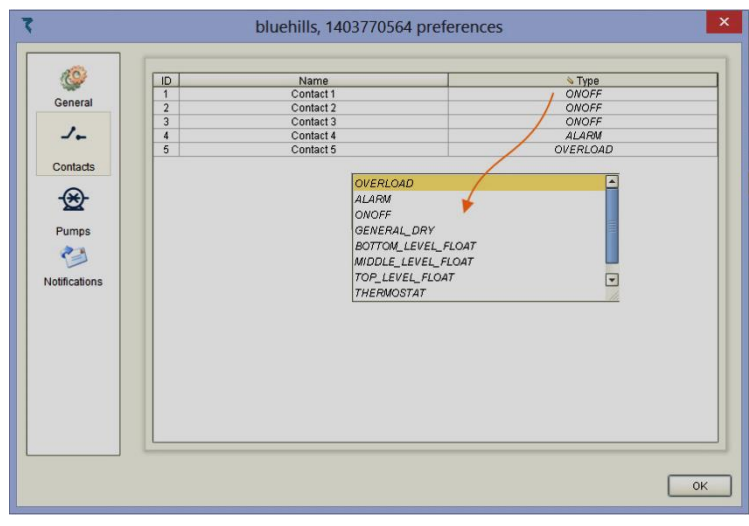

**Pumps** – Water source pumps can be associated with some specially categorized contacts.

An **Overload** contact will indicate an overload problem, an **Alarm** contact will indicate an alarm reported by the electric box of the pump, the **ON/OFF** contact indicates whether the pump is running or not.

The pump can also be associated with a water meter that represents its flow.

**Notifications** – there are two options of notifications the user may request:

- 1. Notification by Emails
- 2. Notification by popup window

**Popup windows** are meant for notifying the user while he is next to his PC and **Emails** are meant for notifying the user while he is away from his PC.

In both cases the user is expected to check the boxes of the events he wishes to be notified about.

| ۲                               |             | ł           | oluehills, 140       | )3770564 pi | references |          | ×                    |
|---------------------------------|-------------|-------------|----------------------|-------------|------------|----------|----------------------|
|                                 | Associating | various inc | lication contacts wi | th pumps    |            |          | æ                    |
| General                         | Source      | Pump        | Overload             | ♦ Alarm     | ♦ On-Off   | Pressure | Vater meter          |
|                                 | A           | 1           | Contact 5            | Contact 4   | Contact 1  |          | Source A water meter |
| <i>_</i>                        | В           | 1           | Contact 5            | Contact 4   | Contact 2  |          | WM Line 1            |
|                                 | С           | 1           | Contact 5            | Contact 4   | Contact 3  |          | WM Line 1            |
| Contacts                        |             |             |                      |             |            |          |                      |
| Pumps<br>Pumps<br>Notifications |             |             |                      |             |            |          |                      |
|                                 |             |             |                      |             |            |          | ОК                   |

|             | Q S | stem events subscription 🕴 System alarms subscription    |          |
|-------------|-----|----------------------------------------------------------|----------|
| General     | (1) | Check system events which should be sent to you by email | <b>*</b> |
| 7*          |     | Ovetem events subscription                               |          |
| Contacts    |     | Program finished                                         |          |
|             |     | Low pressure                                             |          |
| ₩           |     | High flow                                                |          |
| Pumps       |     | Low flow                                                 |          |
| 23          |     | Start of local fertilizer                                |          |
|             |     | Stop of local fertilizer                                 |          |
| iouncations |     | Wait due to conflict                                     |          |
|             |     | Water leakage                                            |          |
|             |     | Water leakage end                                        |          |
|             |     | Source water leakage                                     |          |
|             |     | Source water leakage end                                 |          |
|             |     | Fertilizer leakage                                       |          |
|             |     | Fertilizer leakage end                                   | [        |
|             |     |                                                          |          |

In the case of **popup windows**, the user can respond in three ways:

He can **dismiss** the notification without doing anything, he may **clear the alarm** events that caused the notification, or he may **go to the alarm list** where he can not only clear the alarm but get additional information about the events.

|           | ALARMS raised in<br>Use the buttons below to      | Popup window                          |  |
|-----------|---------------------------------------------------|---------------------------------------|--|
| Co<br>Hig | mmunication with<br>h water flow                  | n peripherals has failed              |  |
| 🗌 Don't   | t bother me with these kind of<br>≺, I saw this ) | alarms in the future<br>"these alarms |  |

#### Notice that -

- Notifications requests are set per target, so users of multiple targets need to define their notification requests per each target separately.
- In order to receive Email notifications the user must have his Email introduced to the system and Email notifications enabled. This is done at the Console preferences/ My stuff described at paragraph <u>7.1.2</u> below.
- There are three **Email notifications** that deserve special attention:

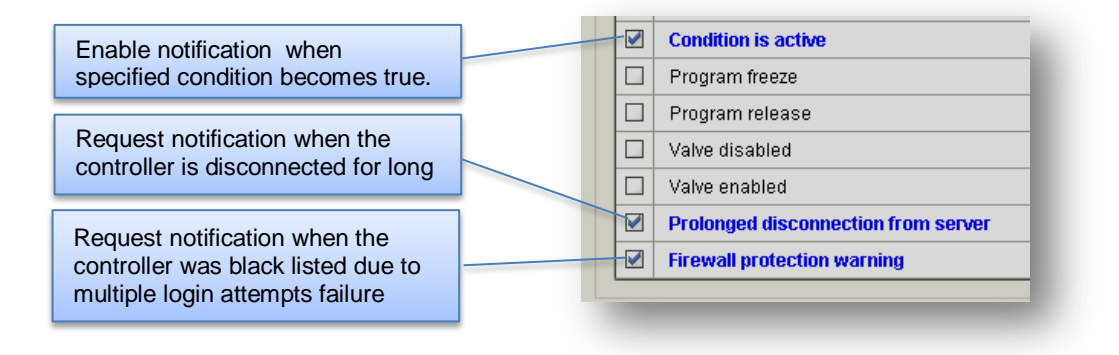

## 6.2 Configure – Constants

The **Constants** perspective can be reached from the **Main menu** or the **Pull down menu** by selecting **Configure/ Constants**.

Under the **Constants** topic the user will find all the constant parameters of the items included in the system. The **Constants** are divided into categories accessible through separate tabs and discussed below in the following sections:

a) General b) Main valves c) Lines d) Valves e) Water meters f) Fertilizers g) pH/EC h) Filters i) Analog sensors.

The following paragraphs present the various sections of the **Constants** definitions. Notice that some sections will not appear in case the specific item is not included in the image of the selected target.

## 6.2.1 General

#### The following section deals with some general parameters of the system

|                           |                    | Dream Console - Constants                                                                                                    | _ 🗇 🗙                |
|---------------------------|--------------------|----------------------------------------------------------------------------------------------------|----------------------|
| Þ 🔂 🔶 🌆                   | Monitor 👩 Plan     | Analyze Onfig 🔏 Constants                                                                                                    | a Mixer 🛞 Freeze 🧕 🧕 |
| Send to target 🛛 💜 Undo   | all changes        |                                                                                                    |                      |
| 🕈 General 🛛 🐎 Main valves | 🖶 Lines 🛛 🗣 Valves | 🚯 Water meters 🛛 🖏 Fertilizers 🖓 pH/EC 🚽 Filters 🛛 🗮 Analog sensors                                                                 |                      |
| Parameter name            | Current setup      | Description and details                                                                                                    |                      |
| Reset time                | 00:00              | When set to a nonzero value, will stop all active programs when the specified time arrives. Value in minutes since midnight (hh:mm) |                      |
| Fertilizer leakage limit  | 10                 | Number of fertmeter pulses per 30 min to be considered as fertilizes leakage                                                        |                      |
| Run list length           | 7                  | Length of irrigation days list                                                                                                    |                      |
| Current irrigation day    | 5                  | Current irrigation day in the Run list of irrigation days                                                                           |                      |
| No pressure delay         | 01:00              | Delay before a change in a pressure sensor comes into effect. Format mm:ss (sec)                                                    |                      |
| Water pulse before fert   | Yes                | Starting fertilization will never happen before sensing flow of water                                                               |                      |
|                           | 100                | Enables changing all water docards by percentage                                                                                    |                      |

## 6.2.2 Main valve

The following section deals with parameters defining the behavior of the main valves.

| ۲. |              |                  |                |                |                                       | Dream Console - Constants | _ 🗇 🗙              |
|----|--------------|------------------|----------------|----------------|---------------------------------------|---------------------------|--------------------|
|    |              | <b>•</b> Mo      | initor 👩 Plan  | Analyze        | 🍄 Config   🔏                          | Constants                 | Mypolonga 🛞 Freeze |
|    | n Send to ta | arget 🛛 🖊 Undo a | ll changes     |                |                                       |                           |                    |
| •  | General      | 🐎 Main valves    | Lines 📣 Valves | 🕔 Water meters | Pertilizers - Filt                    | ers 🗧 Analog sensors      |                    |
|    | ID           |                  | Name           | Used in lines  | Mode of operation                     | Delay (mm:ss)             |                    |
|    |              | 1                | MV Line 1      | 1              | No delay                              | 00:00                     |                    |
|    |              | 2                | MV Line 2      | 2              | No delay                              | 00:00                     |                    |
|    |              | 3                | Main valve 3   | 3              | No delay 🔽                            | 00:00                     |                    |
|    |              |                  |                |                | No delay<br>Open before<br>Open after |                           |                    |

#### Notice that -

Main valves can be defined to open before, after or together with the irrigation valves. When the main valve is defined to open before the irrigation valves, it will shut down after the closing of the last valve; the delay will be the same.

## 6.2.3 Irrigation lines

The following section deals with defining parameters of the Irrigation lines.

| 3 |                                                                          |                                            |                      |                           | Dream                      | Console - Co      | nstants            |                               | _ | X |  |
|---|--------------------------------------------------------------------------|--------------------------------------------|----------------------|---------------------------|----------------------------|-------------------|--------------------|-------------------------------|---|---|--|
|   | 🕨 💼 🕨 🗐 Mo                                                               | Monitor of Plan Analyze Config & Constants |                      |                           |                            |                   |                    |                               |   |   |  |
|   | <ul> <li>Send to target</li> <li>General</li> <li>Main valves</li> </ul> | II changes                                 | 🚯 Water meters 🛛 🥦   | Fertilizers 🛁 Filters 🔚   | Analog sensors             |                   |                    |                               |   |   |  |
|   | ID                                                                       | Name                                       | Default water source | Low flow delay (hh:mm:ss) | High flow delay (hh:mm:ss) | Low flow behavior | High flow behavior | Leakage limit (pulses/30 min) |   |   |  |
|   | 1                                                                        | LINE 1                                     | А                    | 00:05:00                  | 00:01:00                   | DO_NEXT           | DO_NEXT            | 10                            |   |   |  |
|   | 2                                                                        | LINE 2                                     | -                    | 00:05:00                  | 00:01:00                   | DO_NEXT           | DO_NEXT            | 10                            |   |   |  |
|   | 3                                                                        | Irrigation line 3                          | -                    | 00:05:00                  | 00:01:00                   | IGNORE            | IGNORE             | 10                            |   |   |  |
|   |                                                                          |                                            |                      |                           |                            | DO_NEXT<br>IGNORE |                    |                               |   |   |  |
|   |                                                                          |                                            |                      |                           |                            | VVAIT             |                    |                               |   |   |  |

#### Notice that -

- The Default water source of the Irrigation line will be selected whenever a new irrigation job is defined without explicitly specifying the water source to take the water from.
- The Low flow delay/ High flow delay define the delay between the detection and the reaction to a High/Low flow event.
- The Leakage limit defines the number of pulses detected while the line is not supposed to irrigate, if the number of these illegal pulses surpasses the defined limit, a leakage alarm is raised.

#### 6.2.4 Irrigation valves

The following section deals with defining parameters of the Irrigation valves.

|              |                |                |            |                      |                   | Drea              | am Console - Co   | onstants            |      |                 |           | _ 0      | × |
|--------------|----------------|----------------|------------|----------------------|-------------------|-------------------|-------------------|---------------------|------|-----------------|-----------|----------|---|
| <del>(</del> |                | Monitor 👩 Plan | Analyz     | e 🕼 Config           | *                 | Cons              | tants             |                     |      |                 | Mypolonga | 🛞 Freeze | 0 |
| Send to      | target 🛛 💜 Unc | o all changes  |            |                      |                   |                   |                   |                     |      |                 |           |          |   |
| 🕀 General    | 🐎 Main valves  | Lines Valves   | 🝈 Water me | ters 🛛 🗣 Fertilizers | 🚽 Filters 🛛 📓 An  | alog sensors      |                   |                     |      |                 |           |          |   |
| Line         |                | Valve          | Name       | Default dosage mode  | Nominal flow m3/h | Minimum flow m3/h | Maximum flow m3/h | Fill-up delay (min) | Area | Crop factor (%) |           |          |   |
|              |                | 1              | Valve 1.1  | m3                   | 8                 | 6                 | 10                | 15                  | 1    | 100             |           |          |   |
|              |                | 2              | Valve 1.2  | m3                   | 15                | 11.25             | 18.75             | 15                  | 1    | 100             |           |          |   |
|              |                | 3              | Valve 1.3  | m3                   | 21                | 15.75             | 26.25             | 15                  | 1    | 100             |           |          |   |
|              |                | 4              | Valve 1.4  | m3                   | 24.3              | 18.225            | 30.375            | 15                  | 1    | 100             |           |          |   |
|              |                | 5              | Valve 1.5  | m3                   | 25                | 18.75             | 31.25             | 15                  | 1    | 100             |           |          |   |
|              |                | 6              | Valve 1.6  | m3                   | 24.4              | 18.3              | 30.5              | 15                  | 1    | 100             |           |          |   |
|              |                | _              | 11-1       |                      | 26                | 40.5              | 22.5              | 45                  |      | 400             |           |          |   |

#### Notice that -

- The Default dosage mode will be selected automatically whenever a new irrigation job is defined. It saves the need to select each time the desired dosing mode.
- The Nominal flow of the valve is the expected normal flow of the valve, it is of high importance, and must not be left undefined.
- The Minimal flow/ Maximal flow of the valve define the limits of flow below/above which the flow will be considered out of order. If the user wishes to ignore low flow detection the Minimum should be set to "0". For ignoring high flow violations the Maximum should be set to a very high flow like 9999.
- The Fill-up delay defines in minutes the delay from opening the valve until the line gets full of water and flow stabilizes. During the Fill-up delay the system ignores flow violations and low pressure indication on the line.
- The Area parameter defines the area covered by the valve and it is taken into consideration when the water dosage is defined by volume/area, or when Irrigation by evaporation is used. The units by which the area is measured, are defined at the <u>Dealers definitions</u> in paragraph 6.3 below.
- The Crop factor is expressed in % and it is a coefficient that multiplies the calculated dosage when Irrigation by evaporation or by volume/area are in use.

#### 6.2.5 Water meters

The following section deals with defining the **Ratio** (volume/ pulse) of the **Water meters**.

| 7                                   |                    |                             | Dre            | eam Console - Constants | _                |    |
|-------------------------------------|--------------------|-----------------------------|----------------|-------------------------|------------------|----|
| Monitor                             | 🔊 Plan 📑 Analyze   | Config 🔏                    | Co             | onstants                | Hypolonga 🛞 Free | ze |
| Send to target 🛛 💜 Undo all changes |                    |                             |                |                         |                  |    |
| 🕀 General 🖏 Main valves 🛛 🗮 Lines   | Valves 🕔 Water met | ers 🗣 Fertilizers 🚽 Filters | Analog sensors |                         |                  |    |
| ID Location                         | Name               | Ratio m3/pulse              |                |                         |                  |    |
| 1                                   | Line 1 WM Line 1   | 1                           |                |                         |                  |    |
| 2                                   | Line 2 WM Line 2   | 0.01                        |                |                         |                  |    |
| 3                                   | Free VVM 1         | 1                           |                |                         |                  |    |
| 4                                   | Free VVM 2         | 1                           |                |                         |                  |    |
|                                     |                    |                             |                |                         |                  |    |

#### 6.2.6 Fertilizers

The following section deals with defining parameters of Fertilizer sites.

| 3 |                                          |                 |                |                                                                                |            |                                | Dream Co            | nsole - Cons    | stants               |           | _ 0    | × |
|---|------------------------------------------|-----------------|----------------|--------------------------------------------------------------------------------|------------|--------------------------------|---------------------|-----------------|----------------------|-----------|--------|---|
| • |                                          | Monitor 👩 Plan  | Analyze        | Config                                                                         | *          |                                | Const               | ants            |                      | Hypolonga | Freeze | • |
|   | Send to target Ut<br>General Send valves | ndo all changes | 🖲 Water meters | Pertilizers                                                                    | -1 Filters | 🔄 Analog senso                 | irs                 |                 |                      |           |        |   |
|   | Site                                     | Name            | Used in lines  | No flow behavior                                                               | Fertilizer | Name                           | Fertilization meter | Ratio (L/pulse) | Shortest pulse (sec) |           |        |   |
|   | Local fertilization site 1               | Line 1          | 1              | Stop faulty fertil                                                             | FRT1       | Line 1 Fert 1<br>Line 1 Fert 2 | Yes<br>Yes          | 1<br>1          | 20<br>20             |           |        |   |
|   |                                          |                 |                | Stop faulty fertilizer<br>Stop fertilization<br>Stop irrigation<br>Inform only | FRT3       | Line 1 Fert 3                  | Yes                 | 0.1             | 5                    |           |        |   |

#### Notice that -

- When a Fertilizer meter is defined the Ratio (volume/pulse) of the Fertilizer meter must be specified.
- The Shortest pulse parameter defines in seconds the time slice by which the fertilizer pulse will be divided in case of time based proportional fertigation. The purpose is to get a better distribution of the fertilizer in the water.
- A special case when the fertilizer meter gets damaged, then all the volumetric fertilizer dosages that were defined based on that meter, in all the programs, cannot be used anymore. In order to let the user keep working volumetrically until the fertilizer meter is repaired, he can go and erase the connection of the fertilizer meter from the connections list. This will notify the system that the fertilizer meter is not in use and instead the controller will use the **Ratio** and the **Shortest pulse** parameters for converting the volumetric fertilizer dosages into time and thus save the need to redefine all the fertilizer dosages. This of course requires the user to set the **Ratio** and the **Shortest pulse** properly so that the **Ratio** will really indicate the amount of fertilizer that the injector will inject within the time expressed by the **Shortest pulse**.

## 6.2.7 pH/EC

When the system includes **pH/EC control** the following parameters need to be defined:

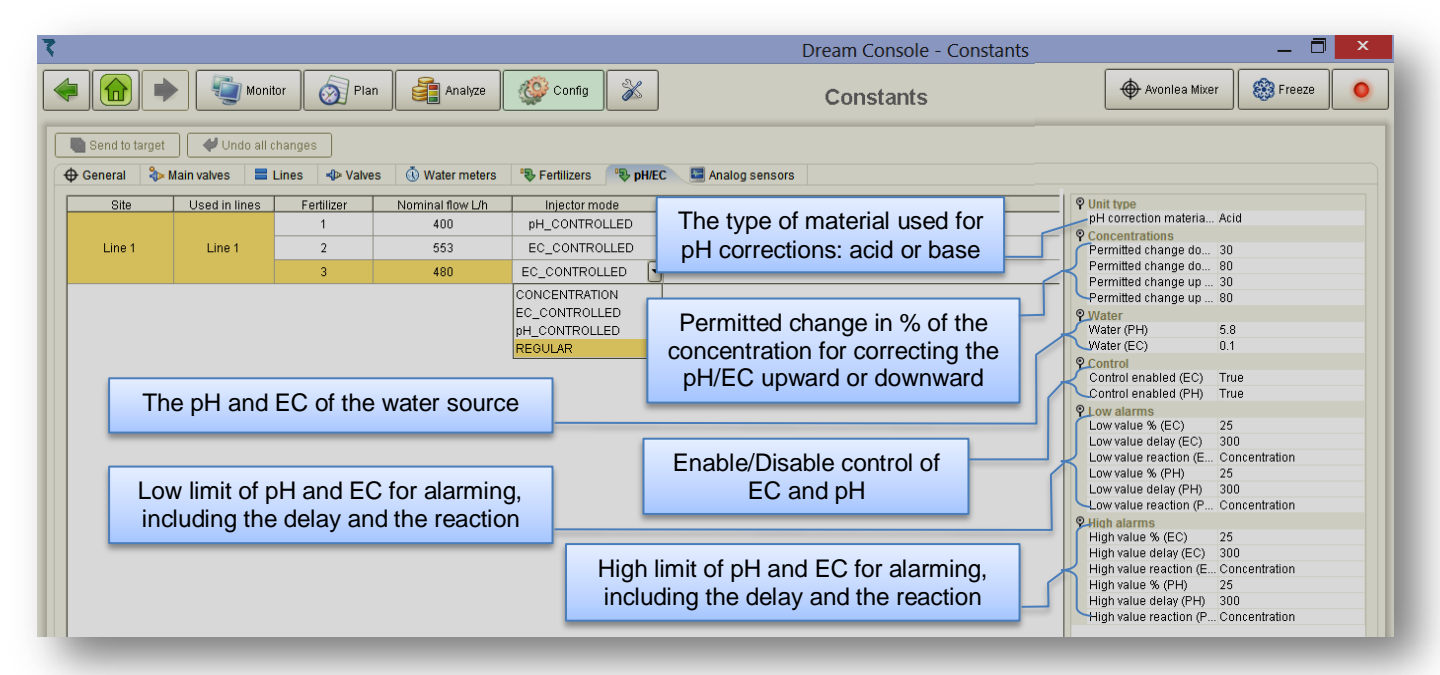

#### Notice that -

- The accurate setting of the Nominal flow of each injector is highly important and directly affects the ability of the system to stabilize on the desired set-points. The values of the Nominal flow are obtained from the pH/EC interface by communication and they result of the fert flow calibration.
- Each injector connected to the pH/EC interface can function in one of the following modes:
  - **Regular** in this mode the injector functions as any regular fertilizer injector.
  - b. **pH controlled** in this mode the injector participates in the process of the pH control.
  - c. **EC controlled** in this mode the injector participates in the process of the EC control.
  - Concentration in this mode the injector will maintain the defined concentration as long as the vales of the pH/EC are within the permitted limits

#### 6.2.8 Filters

When the system includes Filters Backflushing the following parameters need to be defined:

| ٢                                                      |                               |                             |                                                               | Dream Con                         | isole - Constants 🛛 🗕 🗇                                                    | × |
|--------------------------------------------------------|-------------------------------|-----------------------------|---------------------------------------------------------------|-----------------------------------|----------------------------------------------------------------------------|---|
| 🔶 🕜 🍬 🖉 Me                                             | onitor 👩 Plan                 | Analyze Cor                 | nfig 🔏                                                        | Constants                         | 🔶 agrover                                                                  | • |
| Site                                                   | ill changes Lines Valves Name | 🚯 Water meters 🛛 🥦 Fertiliz | ters – Filters 🔤 Analog se<br>sec) Looping limit / While flus | nsors                             | The number of consecutive cycles by DP considered as endless looping alarm |   |
| Central filtration site 1<br>Central filtration site 2 | Shell Pump<br>SE Pump         | 1 30                        | 5 CONTINU                                                     |                                   |                                                                            |   |
| The reaction change in the                             | n delay for a<br>ne DP status |                             | CONTINU<br>STOP_IRF<br>NO_FERT                                | IRRIGATION<br>IGATION<br>LIZATION | What happens with the<br>irrigation during the<br>backflushing process?    |   |

#### 6.2.9 Analog sensors

When the system includes **Analog sensors** the following parameters need to be defined:

| 7                             |                 |                  |            |            |                       | Dream Console - Cor  | nstants       | _ 🗇 🗙                 |
|-------------------------------|-----------------|------------------|------------|------------|-----------------------|----------------------|---------------|-----------------------|
| ( Moni                        | tor 👩 Plan      | Analyze y        | Col        | nfig    🔏  |                       | Constants            | (⊕ M          | ypolonga 🛞 Freeze 🧕 🧕 |
| Send to target 🛛 🗳 Undo all 🕯 | changes         |                  |            |            |                       |                      |               |                       |
| 🕁 General 🛛 🗞 Main valves 🛛 🚍 | Lines 📣 Valves  | s 🕔 Water meters | 🗣 Fertiliz | zers 🛁 Fil | ters 🛛 🔚 Analog senso | irs                  |               |                       |
| ID                            | Name            | Туре             | Units      | Base I     | dinimum (0V or 4 mA)  | Maximum (5V or 20mA) |               |                       |
| 1                             | Moist blk 1     | Tensiometer      | %          | Current    | 0                     | 60                   |               |                       |
|                               |                 | Temperature      | С          | Current    | -10                   | 50 Th                | ne maximal va | alue of the           |
| The type of the               | toist blk 4     | Tensiometer      | %          | Current    | 0                     | 60 56                | ensor's range | of values             |
| analog sensor                 | l Temp blk 4    | Temperature      | С          | Current    | -10                   | 50 50                | choor o range |                       |
|                               | ist top blk 8   | Tensiometer      | %          | Current    | 0                     |                      |               |                       |
| 6                             | Moist low blk 8 | Tensiometer 🔽    | %          | Current 💌  | 0                     | The minimal va       | alue of the   |                       |
| 7                             | Sensor 7        | Unknown 🔄        | ?          | Current    | 0                     | sensor's range       | e of values   |                       |
| 8                             | Sensor 8        | Temperature      | ?          | Voltage    | 0                     |                      |               |                       |
| 9                             | Sensor 9        | Tensiometer      | ?          | Current    |                       | 0                    | _             |                       |
| 10                            | Sensor 10       | Water pressure   | ?          | Current    | The s                 | ensor's signal type: |               |                       |
| 11                            | Sensor 11       | Radiation        | ?          | Current    | CU                    | Irrent or volume     |               |                       |
| 12                            | Sensor 12       | pH               | ?          | Current    |                       |                      |               |                       |
| 13                            | Barometer       | Atmospheric pres | hg mm      | Current    | 660                   | 810                  |               |                       |
| 14                            | Temperat.       | Temperature      | С          | Current    | -30                   | 60                   |               |                       |
| 15                            | Humidity        | Humidity         | %          | Current    | 0                     | 100                  |               |                       |

#### 6.3 Configure - Dealers definitions

The **Dealers definitions** perspective can be reached from the **Main menu** or the **Pull down menu** by selecting **Configure/ Dealers definitions**.

The person in charge of the system setup has been given some tools by which he can do some fine tuning of the system. He can decide to hide unnecessary features and reveal useful ones. He can dictate some global default parameters, he can decide about the system behavior in some special cases and he can make changes in the memory allocation.

**Dealer definitions** are divided into the following categories and described in the following sections:

- a) General
- b) Fertilizers
- c) Valve defaults
- d) Memory allocations
- e) Data acquisition

#### 6.3.1 Dealers definition – General

The following section contains numerous yes/no questions and a few numeric settings that influence the general appearance of the **CONSOLE** and some basic features of the controller.

| ζ.                       |               |                                                                   | Dream Console - Dealer definitions - Mypolonga                                                    | _ 🗇 🗡            |
|--------------------------|---------------|-------------------------------------------------------------------|---------------------------------------------------------------------------------------------------|------------------|
| 🔶 🕜 🏓 🏹 Mi               | onitor 👩 Plan | 🚔 Analyze 🎯 Config  🛣                                             | Dealer definitions                                                                                | Hypolonga Sreeze |
| Send to target Undo a    | all changes   | ory allocations                                                   |                                                                                                   |                  |
| Parameter name           | Current setup | Description and details                                           |                                                                                                   |                  |
| Use USA units            | No            | Use USA localization metrics (gallons, inches, pounds, etc)       |                                                                                                   |                  |
| Water accumulation units | m3            | Water accumulation units                                          |                                                                                                   |                  |
| Cycles                   | Yes           | Enable repeating irrigation by cycles                             |                                                                                                   |                  |
| Priority                 | No            | Enable prioritizing irrigation programs. In case of conflict, the | program with the higher priority will irrigate and the other will wait. Higher number indicates h | igher priority   |
| Condition                | Yes           | Allow or disallow using conditions throughout the system          |                                                                                                   |                  |
| Unnamed groups           | Yes           | Allow grouping valves in sequences by '&' sign                    |                                                                                                   |                  |
| Named groups             | Yes           | Allow usage of named groups like G1,G2,G3                         |                                                                                                   |                  |

The General list of parameters contains the followings:

- Use USA units for using gallons, thg, inches and other American standard units
- Water accumulation units when USA units were selected the accumulation can be by thg, acre-feet or acre-inch.
- Cycles permit using cycles per start.
- Priority permit using priorities for programs. The priorities go from 0 (lowest) to 9 (highest).
- Condition permit using conditions.
- Unnamed groups permit grouping valves in sequences by the "&" symbol that will make them share the same water and fertilizer dosage.
- Named groups permit using named groups like G1,G2,G3 stored in a library of groups.
- Start together permit combining valves in a sequence by "+" symbol which will make them start together but with separate water dosages. If the valves are sharing the same fertilizer site, they will have a common fertilizer dosage plan.
- Dosage per area permit dosing water by volume/area.
- Evaporation control permit dosing water by evaporation.
- Accumulated radiation permit triggering the cycles of irrigation by accumulated radiation.
- Special water before permit using for the first local fertilizer injector a special definition of water before fertilization.
- Stop time => Max duration use the Stop time of a program not as a time at which irrigation must stop, but as a maximal duration period.
- Reuse valve in sequence permit the same valve to appear in the sequence more than once.
- Sequential fertilization instead of injecting fertilizers in parallel, they will be injected one after the other, with a flushing procedure between them. The flushing is done by the last injector.
- Use fertilizer sets permit using predefined sets of fertilizers stored in a library.
- Use global fert limits force using global limits per valve that will define the total amount of fertilizer to be supplied to the valve per season. Each amount injected will be deducted from the global limit until no more is left and then the injection of that fertilizer will be blocked for that valve.
- Parallel programs in line permit irrigation of several programs at the same time on the same irrigation line as long as they do not irrigate the same valve at the same time.
- Halt on repeated problems halt irrigation and freeze irrigation line when a high/low flow problem occurs repeatedly three times.
- DP control permit the flushing to be triggered by the DP sensor during the line filling delay.
- Frost protection permit using the frost protection mechanism.
- Rain delay permit using the rain delay mechanism.
- Sound alarms permit the alarm sound at the main menu of the controller while there exist alarm events.
- Show I/O problems show communication problems at the display of the I/O status.
- Gradual opening delay When irrigating groups of valves, the opening/closing will be gradual with a delay between the valves.
- Delay for checking valve status The delay between the open/close command and the checking of execution, when the system contains sensors (flow switches or similar) to detect physical opening/closing of the valves.

- Enable long sequences by default the length of sequences is limited to 28 members, the use of longer sequences must be explicitly enabled and then editing of sequences will not be permitted at the controller's MMI.
- Collect communication log enable logging of the communication between the controller and its peripherals.
- Collect time accumulations request accumulation by time additionally to volumetric accumulation.
- Flow log data threshold in order to reduce the amount of the flow log data, we define a threshold that only when the change of the flow exceeds the threshold, it will be considered a change, otherwise the last value will be considered and no new value be recorded. The threshold is expressed in % from the last value.
- Sensor log data threshold in order to reduce the amount of the analog sensors log data, we define a threshold that only when the change of the analog value exceeds the threshold, it will be considered a change. The threshold is expressed in % from the last value.

## 6.3.2 Dealers definition – Fertilizers

In the following section the person in charge of the system setup can decide which options of fertilizer dosage will be revealed to the user. Those that are not going to be utilized will be hidden.

|                              |                     | Dream Console - Dealer definitions -                                                              | _ 🗇 🗡    |
|------------------------------|---------------------|---------------------------------------------------------------------------------------------------|----------|
|                              | Ionitor 👩 Plan      | Analyze Config 🔉 Dealer definitions                                                               | 😵 Freeze |
| Send to target 🛛 💜 Undo      | all changes         |                                                                                                   |          |
| General 🔍 Fertilization      | 💠 Valve defaults  🕼 | Memory allocations                                                                                |          |
| Parameter name               | Current setup       | Description and details                                                                           |          |
| Local fert mode liter/m3     | No                  | Enable or disable fertilization mode where local fertilizer is supplied per volume of water       |          |
| Local fert mode sec/min      | No                  | Enable or disable fertilization mode where local fertilizer is supplied by seconds every minute   |          |
| Local fert mode min.sec/m3   | No                  | Enable or disable fertilization mode where local fertilizer is supplied by time per volume        |          |
| Local fert liter/min         | No                  | Enable or disable fertilization mode where local fertilizer is supplied by volume per minute      |          |
| Local fert proportional      | Yes                 | Enable or disable fertilization mode where local fertilizer is supplied proportionally            |          |
| Local fert bulk by time      | No                  | Enable or disable fertilization mode where local fertilizer is supplied by bulk of time           |          |
| Local fert bulk by volume    | Yes                 | Enable or disable fertilization mode where local fertilizer is supplied by bulk of volume         |          |
| Central fert mode liter/m3   | Yes                 | Enable or disable fertilization mode where central fertilizer is supplied per volume of water     |          |
| Central fert mode sec/min    | Yes                 | Enable or disable fertilization mode where central fertilizer is supplied by seconds every minute |          |
| Central fert mode min.sec/m3 | Yes                 | Enable or disable fertilization mode where central fertilizer is supplied by time per volume      |          |
| Central fert liter/min       | Yes                 | Enable or disable fertilization mode where central fertilizer is supplied by volume per minute    |          |
| Central fert proportional    | Yes                 | Enable or disable fertilization mode where central fertilizer is supplied proportionally          |          |
| Central fert bulk by time    | Yes                 | Enable or disable fertilization mode where central fertilizer is supplied by bulk of time         |          |
| Central fert bulk by volume  | Yes                 | Enable or disable fertilization mode where central fertilizer is supplied by bulk of volume       |          |
| Default fert mode            | L prop              | Default fertigation dosage mode                                                                   |          |

#### Notice that -

- The list of **Fertilizer dosing** options is the following:
  - a. Liter/m3 volume of fertilizer / volume of water.
  - b. Seconds/minute time of fertilizer / time of water.
  - c. Min:sec/m3 time of fertilizer / volume of water.
  - d. Liters/min volume of fertilizer / time of water.
  - e. **Proportional** the proportion is calculated by dividing the desired amount of fertilizer with the desired amount of water.
  - f. Bulk by time continuous injection specified as bulk of time.
  - g. Bulk by volume continuous injection specified as bulk of volume.

The options "a-e" are all proportional modes of fertigation, in which the fertilizer is injected proportionally to the water. In options "a-d" the user defines the desired proportion, but in option "e" the proportion is obtained by calculation.

The selection of the dosing options is done both for the local and for the central fertilizer sites.

- One of the dosing options can be set as the default dosing mode.
- When the fertilization is controlled by pH and EC the only option permitted is liter/m3.

#### 6.3.3 Dealers definition - Valve defaults

The following section deals with default values belonging to the irrigation valves.

|                               |                        |                                                                    | Dream Console - Dealer definitions | _ 🗇 🗙    |
|-------------------------------|------------------------|--------------------------------------------------------------------|------------------------------------|----------|
|                               | nitor 👩 Plan           | 🚔 Analyze 💇 Config  🛣                                              | Dealer definitions                 | 🛞 Freeze |
| 🐚 Send to target 🛛 🖌 Undo al  | l changes              |                                                                    |                                    |          |
| 🕈 General 🛛 🍭 Fertilization 🗐 | Valve defaults 🛛 🚇 Men | nory allocations                                                   |                                    |          |
| Parameter name                | Current setup          | Description and details                                            |                                    |          |
| Default nominal flow          | 20                     | Default nominal flow for all valves                                |                                    |          |
| Min flow deviation            | 25                     | Min flow deviation from nominal for all valves (%)                 |                                    |          |
| Max flow deviation            | 15                     | Max flow deviation from nominal for all valves (%)                 |                                    |          |
| Fill time                     | 15                     | Fill time for all valves (in minutes)                              |                                    |          |
| Default dosage mode           | m3/area 🦰              | Default dosage mode for all valves in the system                   |                                    |          |
| Area units                    | Dunam 🔪 🖃              | Detault area units for all valves in the system                    |                                    |          |
|                               | Dunam Acre             | <mark>hr.mm.ss</mark><br>m3<br>m3/area<br>evapo(m3)<br>evapo(lime) |                                    |          |

#### Notice that -

- The values of the Nominal flow, Minimal / Maximal flow and the Fill time will be used as default values for all valves, the user will be able to change and set the accurate values at <u>the Constants of the Irrigation valves</u> (paragraph 6.2.4 above).
- The Default dosage mode will be used whenever a new irrigation job is created.
- The selected Area units will be used whenever there will be reference to area based calculations.

#### 6.3.4 Dealers definition – Memory allocations

The following section shows how much memory was allocated for various uses in the system. Usually there will be no need to make any changes here, however memory allocations can be increased when needed without losing any information.

|                                                               |                                                                 |                                                            | Dream Console - Dealer definitions | _ 🗇 🗙      |  |  |  |
|---------------------------------------------------------------|-----------------------------------------------------------------|------------------------------------------------------------|------------------------------------|------------|--|--|--|
| • 🙆 🔶 🗐                                                       | fonitor 👩 Plan                                                  | Analyze                                                    | Dealer definitions                 | 🐯 Freeze 🔵 |  |  |  |
| 🐚 Send to target 🛛 💜 Undo                                     | all changes                                                     |                                                            |                                    |            |  |  |  |
|                                                               | Valve defaults 🛛 🚇 Mer                                          | nory allocations                                           |                                    |            |  |  |  |
| Parameter name                                                | Current setup                                                   | Description and details                                    |                                    |            |  |  |  |
| Programs                                                      | 63                                                              | Total number of programs allowed in the system             |                                    |            |  |  |  |
| Groups                                                        | 24                                                              | Total number of valve groups allowed in the system         |                                    |            |  |  |  |
| Water jobs                                                    | vater jobs 400 Total number of water jobs allowed in the system |                                                            |                                    |            |  |  |  |
| Fert jobs 400 Total number of fert jobs allowed in the system |                                                                 |                                                            |                                    |            |  |  |  |
| Reports 400 Total number of reports allowed in the system     |                                                                 |                                                            |                                    |            |  |  |  |
| Virtual water meters                                          | 10                                                              | Total number of virtual water meters allowed in the system |                                    |            |  |  |  |
| Conditions                                                    | 32                                                              | Total number of conditions allowed in the system           |                                    |            |  |  |  |
|                                                               |                                                                 |                                                            |                                    |            |  |  |  |

## 6.4 Configure – Data Acquisition

|                  |                       |                       |                 |               | Dream Console                                                                                                    | e - Data acquisition - Mypolonga       |                | _ 0    |  |
|------------------|-----------------------|-----------------------|-----------------|---------------|----------------------------------------------------------------------------------------------------|----------------------------------------|----------------|--------|--|
|                  | Monitor 👩 Plan        | n 🔒 Analyze 🔇         | Config  🐰       |               | Data acquisitio                                                                                                    | n (                                    | 🔶 Mypolonga    | Freeze |  |
| Send to target   | 🕊 Undo all changes    |                       |                 |               |                                                                                                    |                                        |                |        |  |
| Category         | Location              | Object                | Name            | Sampling rate |                                                                                                    |                                        |                |        |  |
| Accumulations    | Mypolonga, 1343127169 | Mypolonga, 1343127169 | Mypolonga       | 1 hour        |                                                                                                    |                                        |                |        |  |
|                  | Mypolonga, 1343127169 | AS1                   | Moist blk 1     | 1 hour        |                                                                                                    |                                        |                | 1      |  |
|                  | Mypolonga, 1343127169 | AS2                   | Soil Temp blk1  | 1 hour        | None Va                                                                                                    | arying data such as accum              | nulations      |        |  |
|                  | Mypolonga, 1343127169 | AS3                   | Moist blk 4     | 1 hour        | 1 minute Of                                                                                                    | water and fertilizers, flow            | rates of       |        |  |
|                  | Mypolonga, 1343127169 | AS4                   | Soil Temp blk 4 | 1 hour        | 5 minutes                                                                                                    | ater meters values of                  | analog         |        |  |
|                  | Mypolonga, 1343127169 | AS5                   | Moist top blk 8 | 1 hour        | 30 minutes                                                                                                    | no meters, values of                   | by the         |        |  |
|                  | Mypolonga, 1343127169 | AS6                   | Moist low blk 8 | 1 hour        | Al hour Se                                                                                                    | insuis, which are logged               | by the         |        |  |
|                  | Mypolonga, 1343127169 | AS7                   | Sensor 7        | None          | Daily CC                                                                                                    | introllers and kept in their           | memory         |        |  |
|                  | Mypolonga, 1343127169 | AS8                   | Sensor 8        | None          | fo                                                                                                    | r a limited period, can be             | fetched        |        |  |
|                  | Mypolonga, 1343127169 | AS9                   | Sensor 9        | None          | int                                                                                                    | to the data base of the                | server         |        |  |
|                  | Mypolonga, 1343127169 | AS10                  | Sensor 10       | None          | a de la companya de la companya de la | are they can be accurate               | otod for       |        |  |
|                  | Mypolonga, 1343127169 | AS11                  | Sensor 11       | None          | VI                                                                                                    |                                        |                |        |  |
| Analog sensors   | Mypolonga, 1343127169 | AS12                  | Sensor 12       | None          | loi                                                                                                    | nger periods. This per                 | spective       |        |  |
|                  | Mypolonga, 1343127169 | AS13                  | Barometer       | 1 hour        | sh                                                                                                    | shows where we can define which        |                |        |  |
|                  | Mypolonga, 1343127169 | AS14                  | Temperat.       | 1 hour        | tvi                                                                                                    | types of data to be brought in an      | n and in       |        |  |
|                  | Mypolonga, 1343127169 | AS15                  | Humidity        | 1 hour        | - y                                                                                                    | hich rate. The data can                | lator ho       |        |  |
|                  | Mypolonga, 1343127169 | AS16                  | W. speed        | 1 hour        | VVI                                                                                                    | inclinate. The data call               |                |        |  |
|                  | Mypolonga, 1343127169 | AS17                  | W.direct.       | 1 hour        | ex                                                                                                    | pected by the analytic                 | ai toois       |        |  |
|                  | Mypolonga, 1343127169 | AS18                  | Radiation       | 1 hour        | SU                                                                                                    | ipplied by the <b>Cons</b> e           | ole as         |        |  |
|                  | Mypolonga, 1343127169 | AS19                  | Daily rain      | 1 hour        | ex                                                                                                    | plained in Analysis para               | idraph 5       |        |  |
|                  | Mypolonga, 1343127169 | AS20                  | Rain rate       | 1 hour        |                                                                                                    | ······································ | above          |        |  |
|                  | Mypolonga, 1343127169 | AS21                  | UV radiat.      | 1 hour        |                                                                                                    |                                        | <u>ubovo</u> . |        |  |
|                  | Mypolonga, 1343127169 | AS22                  | ET              | 1 hour        |                                                                                                    |                                        |                |        |  |
|                  | Mypolonga, 1343127169 | AS23                  | Dew point       | 1 hour        |                                                                                                    |                                        |                |        |  |
|                  | Line 1                | VVM1                  | WM Line 1       | 30 minutes    |                                                                                                    |                                        |                |        |  |
| 10/stan us stars | Line 2                | WM2                   | WM Line 2       | None          |                                                                                                    |                                        |                |        |  |
| vvater meters    | Free                  | FV/M1                 | Free WM 1       | None          |                                                                                                    |                                        |                |        |  |
|                  | Free                  | FWM2                  | Free WM 2       | None          |                                                                                                    |                                        |                |        |  |
| Batterv          | Mypolonga, 1343127169 | Battery               |                 | 1 hour        |                                                                                                    |                                        |                |        |  |

#### Notice that -

How long will the Server keep the various types of logged information? The answer depends on the Data retention settings done at the ADMINISTRATION software. Check with the person in charge of the system setup that the Data retention parameters were properly set.

#### 6.5 Configure – System

The following section is informative only; it contains information about the **System configuration**, including the contents of the hydraulic network to be controlled, the hardware used for setting up the system and a detailed list of where each item is physically connected.

### 6.5.1 System – Water sources

When the hydraulic network includes **Water sources** the following information is supplied:

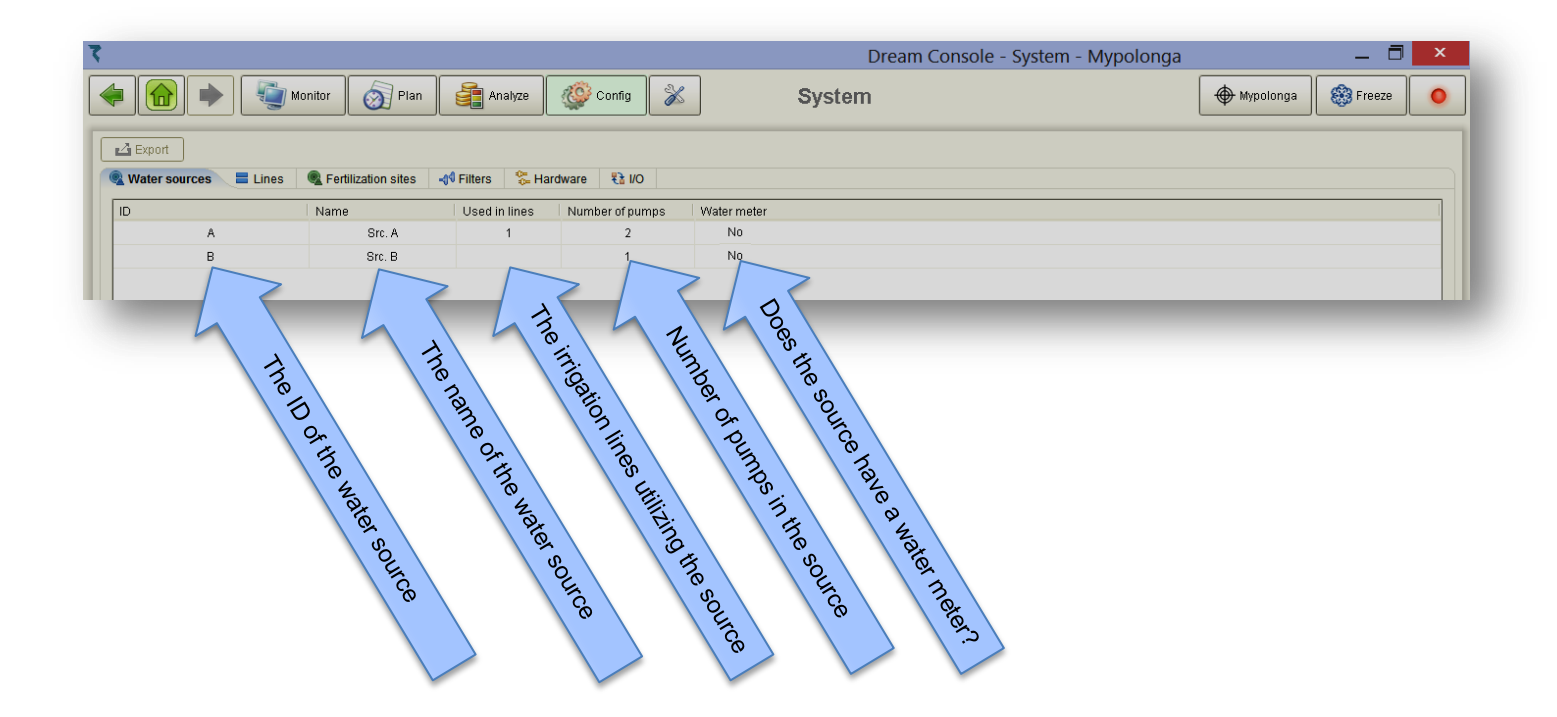

#### 6.5.2 System – Lines

This section supplies details about the contents of the Irrigation lines.

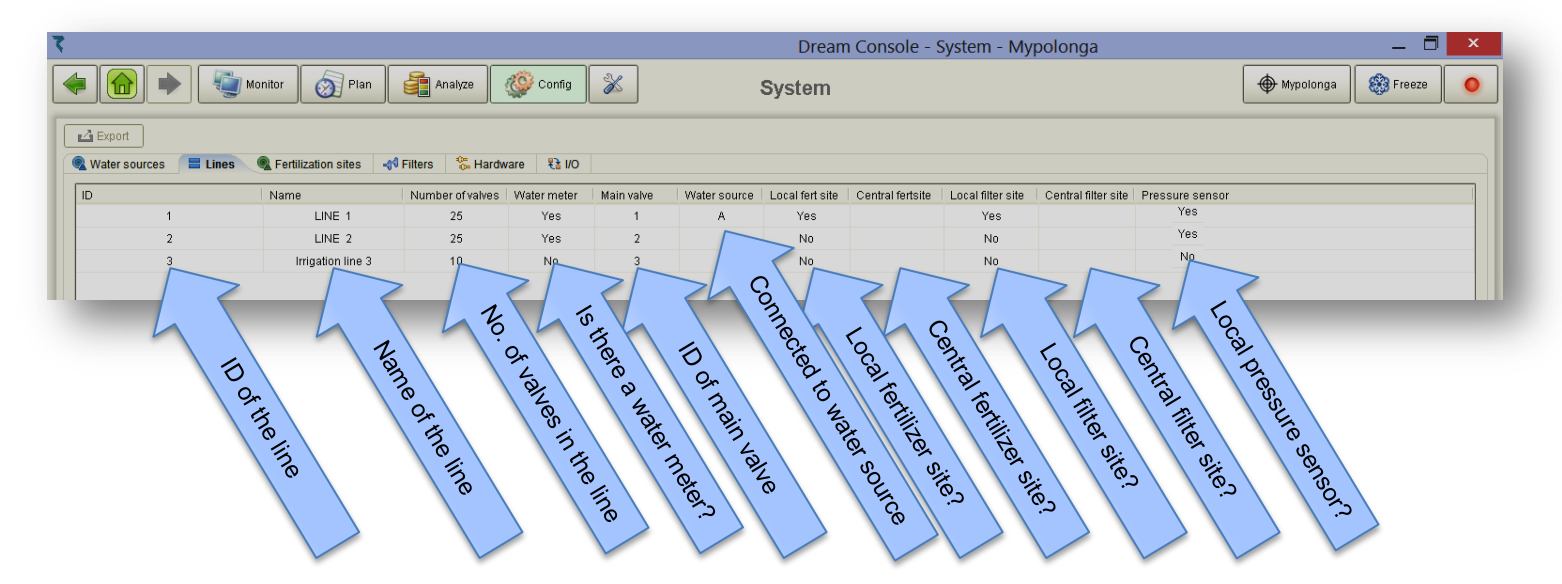

## 6.5.3 System – Fertilization sites

This section supplies information about the contents of the local and central **Fertilization sites**.

| 5                                                                                                    | Dream Console - System - Mypolonga |           | _ 🗖      | × |
|----------------------------------------------------------------------------------------------------|------------------------------------|-----------|----------|---|
| 👍 🕋 🔶 🦉 Monitor 👩 Plan 🔮 Analyze 🐼 Config 💥                                                                                                    | System                             | Hypolonga | 🛞 Freeze | • |
| Export 1                                                                                                    |                                    |           |          |   |
| 🔍 Water sources 🗧 Lines 🔍 Fertilization sites 📣 Filters 😤 Hardware 👫 1/0                                                                                                    |                                    |           |          |   |
| ID Name Used in lines Booster Fertilizer Name Fertilizer                                                                                                    | ation meter                        |           |          |   |
| Local fertilization site 1 Line 1 Ent 1 No 2 Line 1 Fert 2                                                                                                    | Yes                                |           |          |   |
| 3 Line F F et 3<br>3 Line F F et 3<br>5 Inteste a brooster included of the<br>the feat site<br>1 Name of the feat site<br>1 Name of the feat site | Sette International Parts          |           |          |   |

## 6.5.4 System – Filter sites

This section supplies information about the local and central Filter sites.

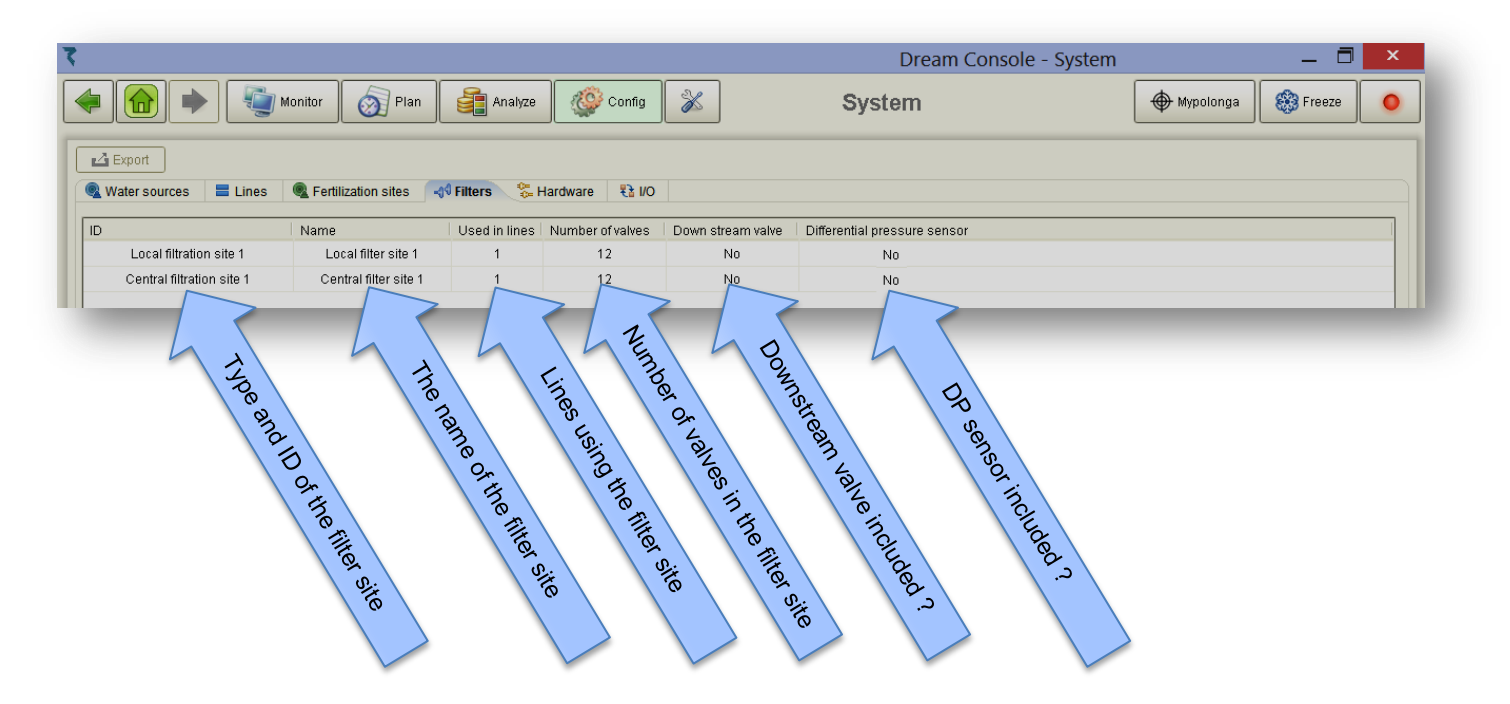

## 6.5.5 System – Hardware

Supplies information about the **Hardware** used for building up the control system. When speaking about the **Hardware** of the **DREAM 2** we actually mean the ensemble of **Interfaces** through which the **C**entral **P**rocessing **U**nit communicates with the peripheral I/O boards, to which all the hydraulic accessories are connected. To each type of **Interface** there is a parameter supplying some additional information about that specific type of interface.

| 7             |                       |                         |                  | Dream Console | - System 📃 🗖 🗡       |
|---------------|-----------------------|-------------------------|------------------|---------------|----------------------|
| 🧢 💼 🔶 🦉 Ma    | nitor 👩 Plan          | Analyze                 | Config 🕺         | System        | Mypolonga 🛞 Freeze 🥥 |
| Water sources | Fertilization sites 4 | Filters 🛛 💝 Hard        | dware 🚼 I/O      |               |                      |
| Туре          | Address               | Parameter               | Firmware         |               |                      |
| DC            | 1                     | 16/8                    | 1                |               |                      |
| RF            | 2                     | 10 sec                  | 0                |               |                      |
| RF            | 3                     | 10 sec                  | 0                |               |                      |
| AC            | 4                     | 32/16                   | 1                |               |                      |
| Type of       | The add               | The uness of the intert | The fimmulare VC | atsign        |                      |

#### Notice that -

- Each Interface must be given a unique address, the address appearing in the hardware list must be equally set at the DIP switches (the address switches) of each Interface. The addresses need not be sequential.
- The following type of interfaces exist:
  - a. **Interface DC** the additional parameter defines how many outputs and inputs will the interface control: 16/8 or 32/16 (output/inputs). The outputs are **12 DC latching** and the inputs are of dry contact type.
  - b. Interface AC the additional parameter defines how many outputs and inputs will the interface control: 16/8 or 32/16 (output/inputs). The outputs are of **24v AC** and the inputs are of dry contact type.
  - c. Interface of 4 wired RTUs no additional parameter needed.
  - d. Interface of 2 wired RTUs no additional parameter needed.
  - e. **Interface of RF RTUs** the additional parameter defines the polling rate by which the Master is communicating with the RTUs
  - f. **Interface of pH/EC control -** the additional parameter defines the fertilizer site to which the interface belongs.
  - g. Interface of Analog inputs the additional parameter defines the type of analog interface in use. The following options exist: Usual, Davis, THD. The Usual is for standard Analog inputs, the Davis is for a weather station and the THD is for a special device that measures Temperature, Humidity and Dew point.

## 6.5.6 System – I/O

- **4**> V24

**4**> V23

-**4**> V22

**4** V21

-**4**> V20

VALVE

VALVE

VALVE

VALVE

VALVE

1 structure

The following section deals with the connections list of all the items included in the Hydraulic network definition, to the available Inputs and outputs (I/O) boards and the various RTUs.

The connections list is arranged in a categorized structure, so that the user can decide to view only the categories he is interested in or the whole structure if he likes to.

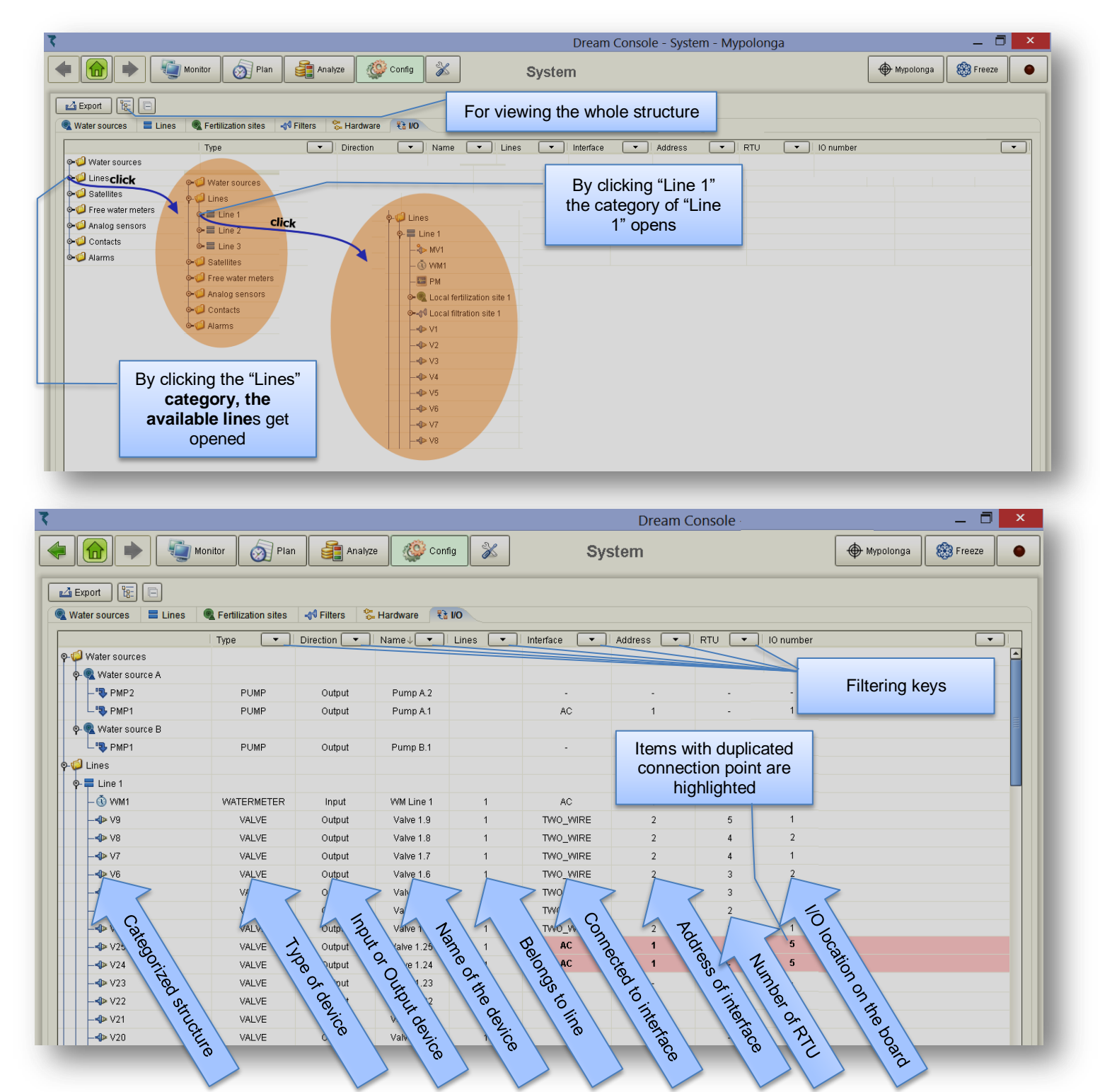

#### Notice that –

- The list can be filtered by any category, so one can ask to see for example only the inputs connected to interface 1, or all the outputs belonging to RTU 8 etc...
- When more than one output or input is assigned to the same connection point, the items will be highlighted.
- The contents of the displayed part of the list can be exported into a "csv" (Excel) file, and then saved or printed as needed.

#### 6.6 Configure – Names

The Names perspective can be reached from the Main menu or the Pull down menu by selecting Configure/ Names.

The **Names** section enables the user to define desired names to all the items included in the **Target's image**, including abstract items such as irrigation programs and conditions. All items are given default names by the system; however it makes it much friendlier when the user can define each item a name which is more descriptive and better suiting the particular case.

| 🔍 Water source                         |       | ID            | Location           | Name                   |   |
|----------------------------------------|-------|---------------|--------------------|------------------------|---|
| 🔜 Water pump                           |       | V1            | Line 1             | Valve 1.1              |   |
| E Line                                 |       | V2            | Line 1             | Valve 1.2              |   |
| Main valvo                             |       | V3            | Line 1             | Valve 1.3              |   |
| Fertilization site     Filtration site | Selec | t the type of | Define the desired | Valve 1.4<br>Valve 1.5 |   |
| Fertilizer                             |       | items         |                    | Valve 1.6              |   |
| S Fertilizer set                       |       | V7            | Line 1             | Valve 1.7              |   |
| -1 Filter                              |       | V8            | Line 1             | Valve 1.8              |   |
| F Interface                            |       | V9            | Line 1             | Valve 1.9              |   |
| Analog sensor                          |       | V10           | Line 1             | Valve 1.10             |   |
|                                        |       | V11           | Line 1             | Valve 1.11             |   |
| E Pressure sensor                      |       | V12           | Line 1             | Valve 1.12             |   |
| 🔄 Differential pressure sen            | sor   | V13           | Line 1             | Valve 1.13             |   |
| 🐝 Valves group<br>🝈 Water meter        |       | V14           | Line 1             | Valve 1.14             |   |
| Y Alarm                                |       | V15           | Line 1             | Valve 1.15             |   |
| ¥‡ <sup>y</sup> Condition              |       | V16           | Line 1             | Valve 1.16             |   |
|                                        |       | V17           | Line 1             | Valve 1.17             |   |
|                                        |       | V18           | Line 1             | Valve 1.18             |   |
|                                        |       | V19           | Line 1             | Valve 1.19             |   |
|                                        |       | V20           | Line 1             | Valve 1.20             |   |
|                                        |       | V21           | Line 1             | Valve 1.21             |   |
|                                        |       | V22           | Line 1             | Valve 1.22             | - |

# 7. Tools

The following chapter supplies information about some useful tools for setting some preferences, checking for updates, sending support calls and doing some operations with the target. Some of the tools may serve the end users and some are meant for the people in charge of the system setup and maintenance, let's call them technicians. The additional tools of the technicians will be discussed at <u>chapter 8</u> below.

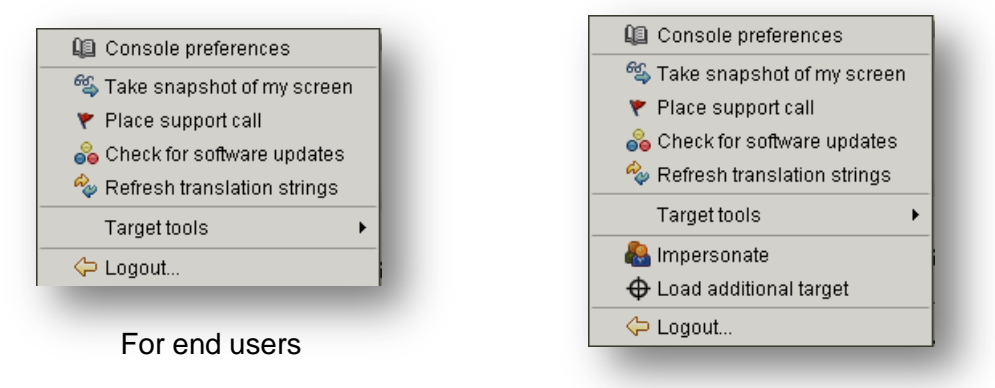

For technicians

## 7.1 Tools – Console preferences

The **Console Preferences** perspective can be reached from the **Main menu** or the **Pull down menu** by selecting **Tools/ Console preferences**.

Obviously this section deals with setting some parameters that will affect the appearance and the behavior of the **Console**.

#### × Console preferences 23 Experience Enable sound effects General Enable alarm popups Enable target connectivity popup Minimize to trav Close to trav Show toolbar labels My stuff Enable sound effects for K calling user attention Advanced Enable alarm popup windows Enable connectivity popup windows Show toolbar labels Place the icon in the tray when the Console is closed (Name) Place the icon in the tray when the Console is minimized (Description) ΟK

## 7.1.1 Console preferences – General

## 7.1.2 Console preferences – My stuff

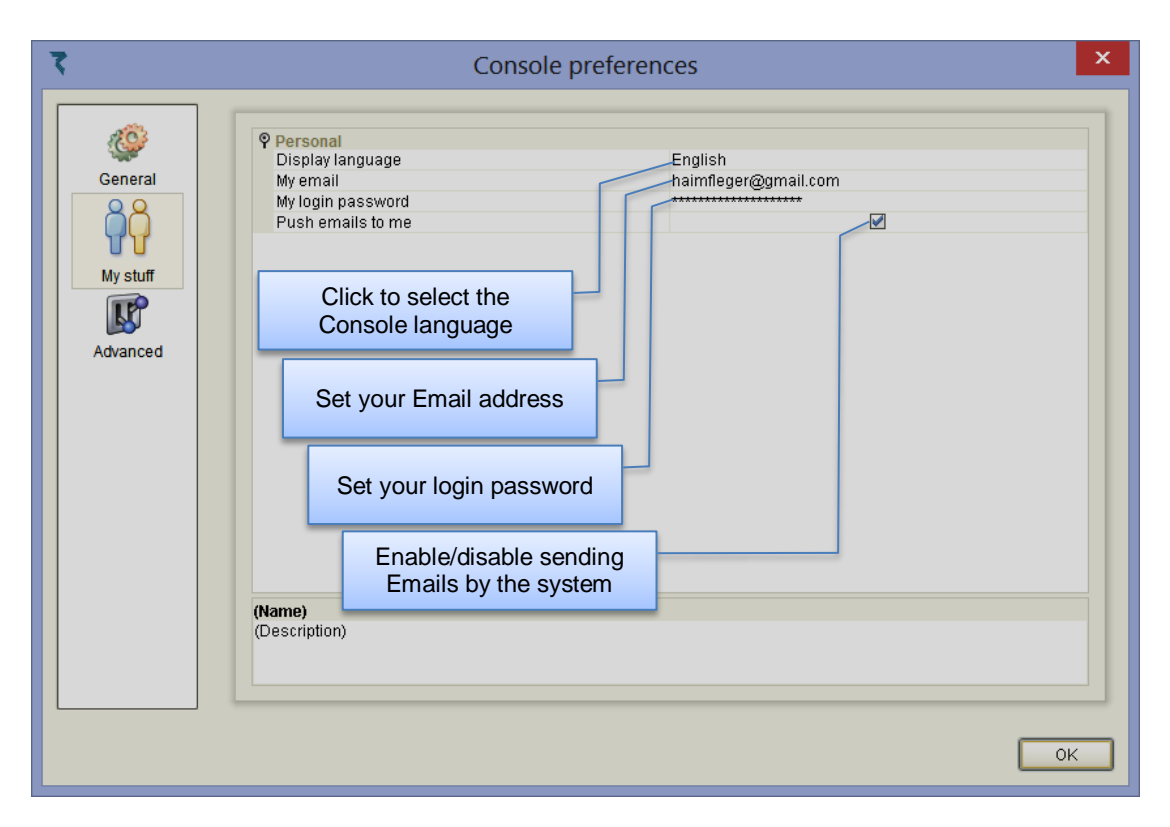

## 7.1.3 Console preferences – Advanced

The **Advanced** preferences are meant for use mostly by the professional people. Except for **Automatic login** setting and **Check for software updates**, any changes made by nonprofessional users may have undesired consequences.

| 263      |                                       |                                               |
|----------|---------------------------------------|-----------------------------------------------|
|          | Automatic login                       |                                               |
| General  |                                       |                                               |
| 00       | Use remote log server                 |                                               |
|          | Log server address                    | srv.talgil.com                                |
| TT       | Log server port number                | 55200                                         |
| My stuff | Severity level                        | INFO                                          |
| ing stan | ♥ Updates                             |                                               |
|          | Check for updates                     |                                               |
|          | Update site URL                       | nttp://update.talgii.com/updates/tds          |
| Advanced | Y Network                             | 60                                            |
|          | software updates (Name) (Description) | Automatically login on<br>each system startup |
|          |                                       |                                               |

## 7.2 Tools – Taking snapshots of my screen

The tool of taking screen snapshots can be reached from the Main menu or the **Pull down menu** by selecting **Tools/ Take snapshots of my screen**.

The outcome of this tool is a "png" type file that contains a screenshot of the current perspective of the **CONSOLE**.

## 7.3 Tools – Place support call

The **Place support call tool** can be reached from the **Main menu** or the **Pull down menu** by selecting **Tools/ Place support call**.

The **Place support call tool** enables the user to report errors, send feedback, ask questions the technical support team of Talgil. Once the Support call is submitted, an Email is sent automatically to the support team.

| <u>چ</u>  | Support call                                                                                     |
|-----------|--------------------------------------------------------------------------------------------------|
| 7         | TALGIL Support<br>Fill in the parameters below and we will get back to you as soon as possible ! |
| Subject ( | QUESTION NORMAL<br>request here BUG QUESTION FEATURE_REQUEST FEEDBACK                            |
| Attach    | screenshot                                                                                       |

## 7.4 Tools – Check for software updates

The Check for software updates tool can be reached from the Main menu or the **Pull down menu** by selecting **Tools/ Check for software updates**.

The technical staff of Talgil releases a new version of the **CONSOLE** software from time to time. The new versions usually contain bug fixes and new features. It is strongly recommended to have the **CONSOLE** up to date. The software updates are supplied free of charge. In paragraph <u>7.1.3</u> above it is shown that an **Automatic Check for updates** can be requested, however the user may issue a check for update command whenever he wishes to do so, by use of the **Check for software updates** tool.

## 7.5 Tools – Refresh translation strings

The **Refresh translation strings tool** can be reached from the **Main menu** or the **Pull down menu** by selecting **Tools/ Refresh translation strings**.
The purpose of the **Refresh translation strings tool** is to enable viewing the result of translated strings right on the perspectives of the **CONSOLE**. This is a helpful tool for those who are translating the screens of the **CONSOLE** to other languages.

# 7.6 Tools – Target tools

The **Target tools** can be reached from the **Main menu** or the **Pull down menu** by selecting **Tools/ Target tools**.

The list of **Target tools** for the end user and for the technicians is not the same, the additional target tools of the technicians will be discussed in <u>chapter 8</u> below.

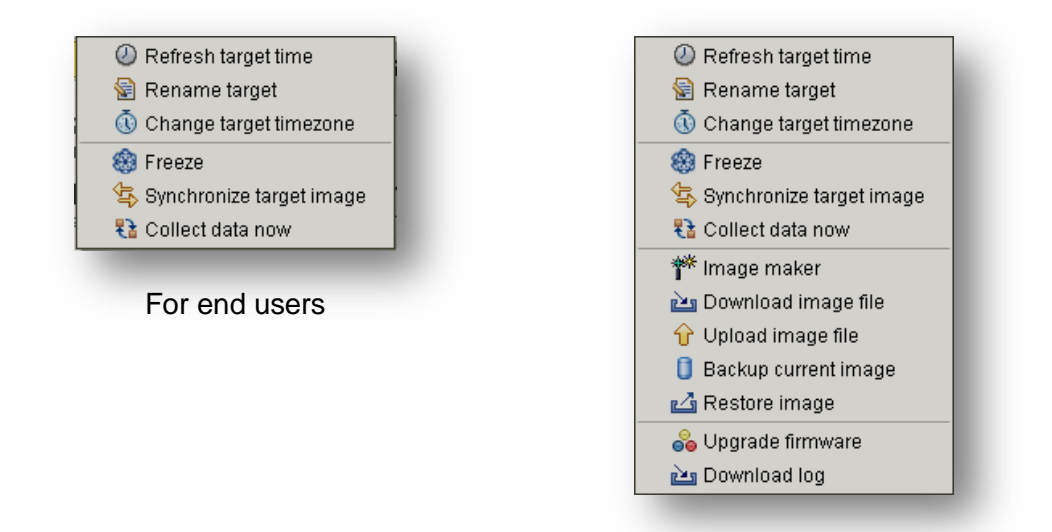

For technicians

The end user target tools enable doing the followings:

**Refresh target time** – the targets are running their own internal clock, this clock is synchronized from the **SERVER** each time the target reconnects to the **SERVER**. However if the user wishes to refresh the target clock he can use this target tool.

**Rename target** – this tool enables the user to define a new name to the target.

**Change target time-zone** – each target has its **time-zone** defined according to its physical location. When the **SERVER** is sending the current time to the target for synchronization it is sending the **GMT** (Greenwich Mean Time) and the target adjusts its internal clock by adding its displacement based on its **time-zone**.

**Freeze** – the **Freeze** command halts all activities of the target closing all outputs and staying in that position until the **Resume** command is issued.

**Synchronize target image** – the **SERVER** keeps an updated image of each of the targets, so that when a user needs any information from the target, he actually gets it from the target's image stored at the **SERVER**, however if the user has reason to believe that the image of the target kept at the **SERVER** is not perfectly up to date, he can use the **Synchronize target image** tool for updating.

**Collect data now** – the **Data acquisition** settings define the rate at which various types of data will be sampled and logged. The information is kept at the target log files and fetched into the **SERVER**'s data base from time to time. If the user wishes to get that logged data right away, he can ask to **Collect data now**.

# 8. Tools for technicians

The following chapter supplies information about some tools that are available for use by technicians only, the list of tools of the regular end user will not include these special tools.

## 8.1 Tools – Impersonate

The **Impersonate tool** enables the technician to enter the system using the identity of one of his enlisted users so that he will see the system from the angle of the selected user.

He just has to point at the row in the list or just start spelling his username.

| र ः          | Select user to impersonate         Cogin name       Role       Affiliate         matang       manager       DUBI ZOHAR         matang       manager       AVIV SHAPIRA         matash       manager       TOMER GADSHI         mathoura       manager       Campaspe Irrigation         matt       manager       Ad-Moor Plumbing, Pum         max       developer       TALGIL         maya1       manager       KOELEWIJN IRRIGATION         maya2       manager       TALGIL INSTALLATIONS         maym       manager       TALGIL INSTALLATIONS         maym       manager       GASTALDELLI |                                     |  |
|--------------|----------------------------------------------------------------------------------------------------|-------------------------------------|--|
| V Login name | Role                                                                                                    | Affiliate                           |  |
| a matamg     | manager                                                                                                    | DUBI ZOHAR                          |  |
| a matan      | manager                                                                                                    | AVIV SHAPIRA                        |  |
| a matash     | manager                                                                                                    | TOMER GADSHI<br>Campaspe Irrigation |  |
| a mathoura   | manager                                                                                                    | Campaspe Irrigation                 |  |
| 🊨 matt       | manager                                                                                                    | IRRIGATION SOS                      |  |
| a maurice    | manager                                                                                                    | Ad-Moor Plumbing, Pum               |  |
| a max        | developer                                                                                                    | TALGIL                              |  |
| 🊨 maya1      | manager                                                                                                    | KOELEWIJN IRRIGATION                |  |
| a maya2      | manager                                                                                                    | KOELEWIJN IRRIGATION                |  |
| a mayan      | manager                                                                                                    | TALGIL INSTALLATIONS                |  |
| a maym       | m manager YOGEV                                                                                                    |                                     |  |
| a mazzoni    | supervisor                                                                                                    | GASTALDELLI                         |  |
| a mbar       | manager                                                                                                    | TALGIL INSTALLATIONS                |  |
| a mbut       | affiliate                                                                                                    | TALGIL INSTALLATIONS                |  |
|              |                                                                                                    | OK Cancel                           |  |

# 8.2 Tools – Load additional target

Technicians can decide which targets out of those they are in charge of, they would like to access. So they can pick the target from the list and ask it to be loaded into their actual access list.

The selection can be done by pointing at the target in the list, or by start spelling the target's name or the targets ID.

| Start typing targets's name or | serial number for a quick lookup in the list |     |
|--------------------------------|----------------------------------------------|-----|
|                                |                                              |     |
| Name<br>CH/PX/LGR              | 1364478763                                   |     |
| Chehade                        | 1350843606                                   | -11 |
| Chris Liebich                  | 1411978282                                   |     |
| Cklov                          | 1411910006                                   |     |
| Clarendon                      | 1365673417                                   |     |
| Clark Hill                     | 1441876598                                   |     |
| Cochrane main farm             | 1410954070                                   |     |
| Columbia/Quinly                | 1360911352                                   |     |
| Compass Trial                  | 1387455012                                   |     |
|                                | 1431260444                                   |     |
|                                | 1352038348                                   |     |
|                                | 1345997907                                   |     |
| ⊕ Cov's                        | 1411385959                                   | - 1 |
|                                | 1352644771                                   | - 1 |
| • Crystalbrook                 | 1940171177                                   | -   |
|                                | 140022026                                    | - 1 |
|                                | 14209/30/3                                   | -   |

# 8.3 Target tools – Download image file

The **Download image file** tool enables the technician to download and save one of the images appearing in the list of saved images of the target. It is important to know that the server saves automatically a copy of the target's image each day, 1 hour before midnight (GMT), the last 10 of these images are kept at the **SERVER**'s data base, so if the technician decides to download an image of the target, then apart from the current image there are the images of the last 10 days to select from. The downloaded image file is actually a text file that can be saved, can be processed by the <u>Image maker</u> tool (see below), can be reloaded into the target, or used by the simulation software.

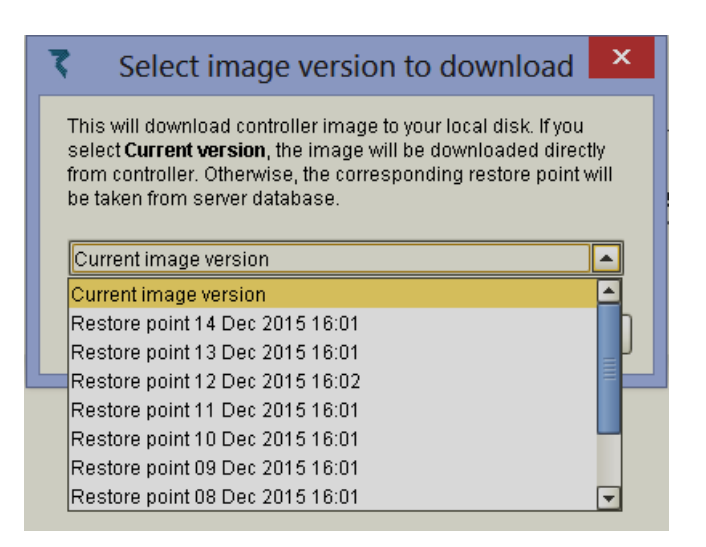

# 8.4 Target tools – Upload image file

The **Upload image file** tool enables the technician to upload a saved image file into the target's memory.

#### Notice that –

- Uploading an image file is possible only when the target is online.
- At the end of the uploading procedure the target will automatically **Reboot** and start running with the new image loaded, obviously if there were some programs running before issuing the update command, the left quantities of these programs will not be kept.

# 8.5 Target tools – Backup current image

The **Backup current image** tool enables the technician to force the **SERVER** to save a copy of the current image of the target in the **SERVER**'s data base.

#### Notice that –

- Back-upping the current image file is possible only when the target is online.
- The backup file created will include the left quantities of the running programs so that when this backup file will be reloaded into the target the user will be able to start the interrupted programs with the left quantities.

## 8.6 Target tools – Restore image

The **Restore image tool** enables the technician to force the **SERVER** to load into the target's memory one of the backup images saved by the **SERVER**.

#### Notice that -

- Restoring the image of a target is possible only when the target is online.
- The restored file will include the left quantities of the programs that were running before the image file was created so that the user will be able to start these programs with their left quantities.

## 8.7 Target tools – Upgrade firmware

The **Upgrade firmware** tool enables the technician to force the server to load into the target's memory the latest version of the software.

#### Notice that -

- Upgrading the image of a target is possible only when the target is online.
- The upgrading procedure may take a few minutes and at the end of the upgrading the target will automatically **Reboot** and start running with the new software loaded, obviously if there were some programs running before the upgrade command, the left quantities of these programs will not be kept.

#### 8.8 Target tools – Image maker

The **Image maker** tool enables the technician to create new target images or make changes to existing ones. The procedure is supported by a wizard that contains 12 steps as detailed below.

| Steps<br>1. Start<br>2. Water sources<br>3. Central fertilization<br>4. Central filtration<br>5. Irrigation lines<br>6. Local fertilization<br>7. Local filtration<br>8. Other objects<br>9. Hardware interfaces<br>10. Wiring of outputs<br>11. Wiring of inputs<br>12. Finish | Start  Create New Image  Open From File  Download  Download Nelwood |
|----------------------------------------------------------------------------------------------------|---------------------------------------------------------------------|
|                                                                                                    | < Back Next > Cancel                                                |

## 8.8.1 Image maker – step 1 – start

In the first step the technician has to decide about the source of the image file he wants to deal with, the options are as follows:

- a. Create a new image from scratch
- b. Open a saved image file.
- c. Download an image file from a target that is included in his list of targets.
- d. Download the image file of the target he is currently connected with.

## 8.8.2 Image maker – step 2 – Water sources

In the second step the technician defines the **Water sources** existing in the system.

| 7                                                                                                    | Nelwood - 0                                                                                                    |
|----------------------------------------------------------------------------------------------------|----------------------------------------------------------------------------------------------------|
| Steps<br>1. Start<br>2. Water sources<br>3. Central fertilization<br>4. Central filtration<br>5. Irrigation lines<br>6. Local fertilization<br>7. Local filtration<br>8. Other objects<br>9. Hardware interfaces<br>10. Wiring of outputs<br>11. Wiring of inputs<br>12. Finish | Nelwood - 0     Add single   Sources   Add several   Sources     ** Add batch   Add one   X Remove   Remove All     ** Number of pumps   Water source   A     3   Yes     The name of the   water source A-F   The number of pumps in the source Is there a water meter ? |
|                                                                                                    | < Back Next > Cancel                                                                                                    |

#### Notice that -

- Altogether the technician can define up to 6 Water sources, each water source with up to 6 pumps and a single water meter.
- When the image of a target contains only a single Water source and this Water source has no pumps to handle, there is no need to define a Water source.
- When making changes to already saved or loaded images, items can be added but cannot be removed, so the **Remove** key can only be used when defining a new image.

## 8.8.3 Image maker – step 3 – Central fertilization

The third step deals with defining **Central fertilizer sites**. The **Central fertilizer sites** are the places from where fertilizers are injected to several irrigation lines. A fertilizer site may include up to 6 injectors of fertilizers.

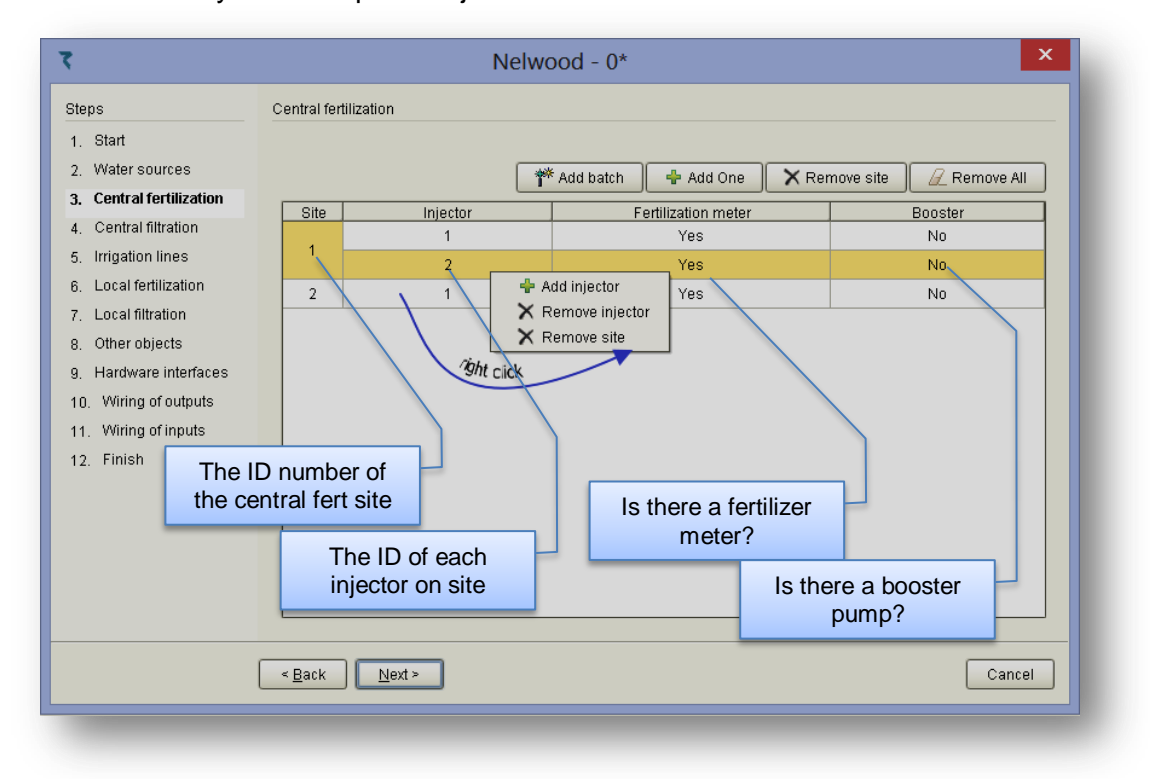

# 8.8.4 Image maker – step 4 – Central filtration

The fourth step deals with defining **Central filter sites**. The **Central filters sites** are places where the included filters are serving several irrigation lines.

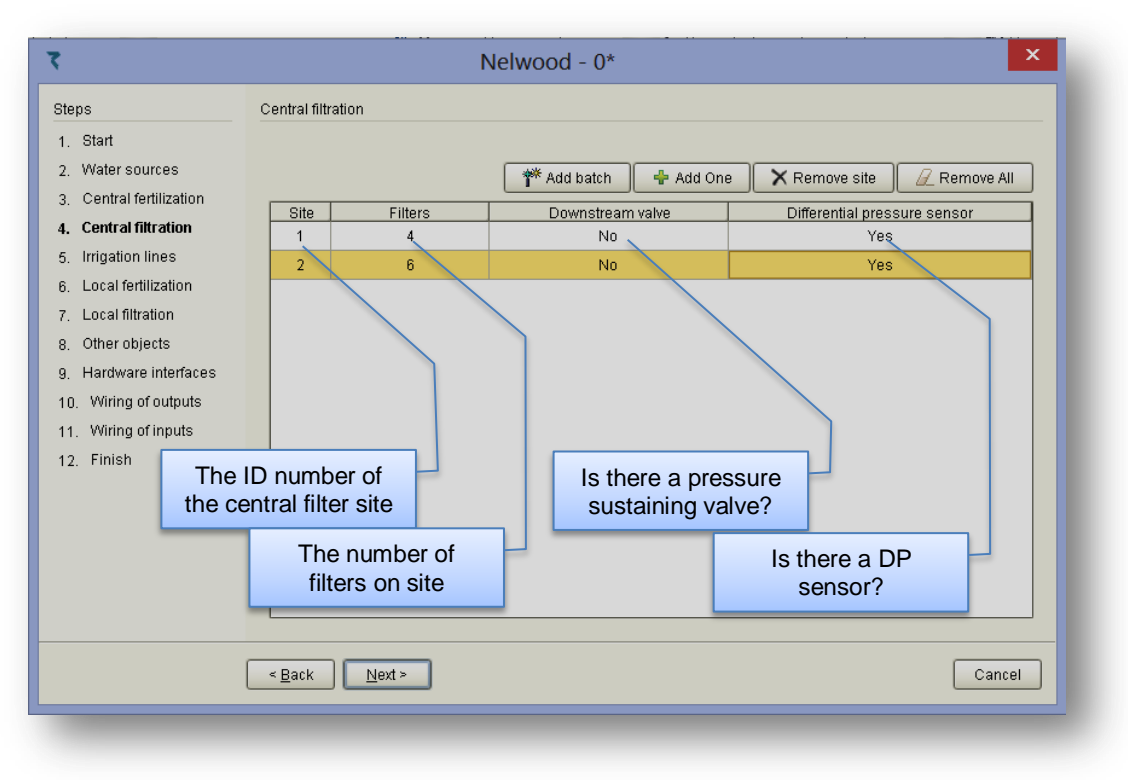

# 8.8.5 Image maker – step 5 – Irrigation lines

In the fifth step the details of the Irrigation lines are defined.

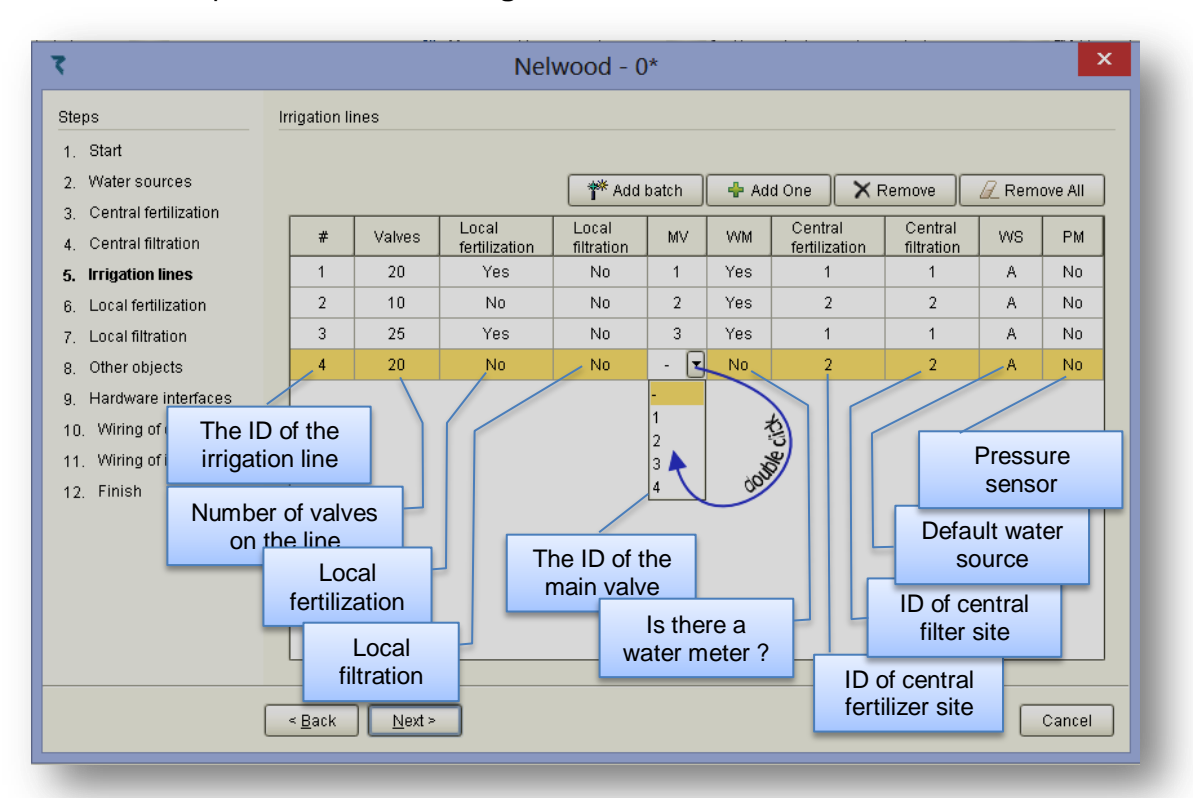

#### Notice that -

- There must be at least one Irrigation line defined.
- Irrigation lines may/may-not have Local fertilization.
- Irrigation lines may/may-not have Central fertilization and when they have, the ID of the Central fertilization site must be specified.
- Irrigation lines may/may-not have Local filtration.
- Irrigation lines may/may-not have Central filtration and when they have, the ID of the Central filtration site must be specified.
- The Default water source will be used each time a new irrigation job is defined on the line, unless other water source is specified.
- The Pressure sensor is a dry contact sensor that when defined, will cause the irrigation line to wait each time there is no pressure in the line.

#### 8.8.6 Image maker – step 6 – Local fertilization

Step six deals with the details of the local fertilizer sites which are very much the same as of the central fertilization sites explained above.

#### 8.8.7 Image maker – step 7 – Local filtration

Step seven deals with the details of the local filter sites which are very much the same as of the central filtration sites explained above.

## 8.8.8 Image maker – step 8 – Other objects

Step No. 8 deals with several types of objects that may be needed to complete the Target's image definition. For all the objects the technician needs to define how many of each is needed.

| Steps                    | Other objects                                     |                                 |
|--------------------------|---------------------------------------------------|---------------------------------|
| 1. Start                 |                                                   |                                 |
| 2. Water sources         | 🗌 Agitators are present and wired to each fertili | zer injector automatically      |
| 3. Central fertilization | Flow control is enabled so that each valve is     | accompanied with a flow contact |
| 4. Central filtration    |                                                   |                                 |
| 5. Irrigation lines      | Object type                                       | Amount                          |
| 6. Local fertilization   | Free water meters                                 | 0                               |
| 7 Local filtration       | Virtual water meters                              | U                               |
| 8 Other objects          | Satellites                                        | 5                               |
| o, Other objects         | Analog sensors                                    | 0                               |
| 9. Haluwale interfaces   | Alarm outputs                                     | 0                               |
| 10. Wiring of outputs    | Contacts                                          | 5                               |
| 11. Wiring of inputs     | Valve groups                                      | 99                              |
| 12. Finish               | Conditions                                        | 99                              |
|                          | Radiation sets                                    | 0                               |
|                          | < Back Next >                                     | Cance                           |

- a. **Agitators** when the checkbox of the agitators is checked, there will be an additional output allocated against each fertilizer injector for the purpose of agitating the fertilizers.
- b. **Flow contacts** when the flow control checkbox is checked there will be an additional digital input allocated against each irrigation vale for connection of flow switches that will indicate whether the valve is open or closed.
- c. **Free water meters** these are water meters that are not allocated to irrigation lines or water sources. The free water meters can be used for defining virtual water meters.
- d. Virtual water meters are calculated water meters that are formed out of a combination of water meters of irrigation lines and free water meters. The virtual water meters can be used in three ways: they can be allocated to irrigation lines in place of real water meters, they can be allocated as a water meter of a water source, and they can be used for network protection.
- e. **Satellites** are outputs that can be attached to other outputs in order to work in parallel with them. Satellites can also be activated by conditions, and there can be conditions defined on the status of satellites.
- f. **Analog sensors** are inputs that supply a range of values, unlike the contacts that have two states only (open or closed).
- g. Alarm outputs are outputs that will be activated in case of specified alarm conditions.
- h. Contacts are dry contact inputs for general use.
- i. **Valve groups** are groups of valves that are given names like G1,G2,G3.. and they can be saved in a library for being used in various irrigation programs.

- j. **Conditions** can be defined on various events that can be true or false, and when becoming true the condition can influence irrigation programs by starting the program, stopping the program, enable its operation or disable its operation. Additionally conditions may cause sending an E\_mail when becoming true.
- k. **Radiation sets** are used for defining the parameters needed when triggering of irrigation cycles by accumulated light is used.

## 8.8.9 Image maker – step 9 – Hardware interfaces

In step nine the various hardware interfaces in use by the system, are declared. See the explanation about the <u>System Hardware</u> at paragraph <u>6.5.5</u> above.

#### 8.8.10 Image maker – step 10 – Wiring of outputs

In step ten we define the wiring list of all the **output devices** declared above in the previous steps of the **Image maker**.

| 1. Start<br>2. Water sources<br>3. Central fertilization | Object                |                          |     |        |         |
|----------------------------------------------------------|-----------------------|--------------------------|-----|--------|---------|
| 2. Water sources<br>3. Central fertilization             | Object                | late of a set deduce a 2 |     |        |         |
| 3. Central fertilization                                 |                       | Interface (address)      | RTU | Output |         |
| 4 Control filtration                                     | Water source A pump 1 | RF (1)                   | 1   | 1      | <b></b> |
|                                                          | Water source A pump 2 | RF (1)                   | 1   | 2      |         |
| 5 Irrigation lines                                       | Water source A pump 3 | RF (1)                   | 1   | 3      |         |
| 6 Local fertilization                                    | Line 1 valve 1        | RF (1)                   | 3   | 1      |         |
| 7 Local filtration                                       | Line 1 valve 2        | RF (1)                   | 3   | 2      |         |
| 8 Other objects                                          | Line 1 valve 3        | RF (1)                   | 3   | 3      |         |
| 0. Hardware interfaces                                   | Line 1 valve 4        | RF (1)                   | 2   | 1      |         |
| 10 Miring of outputs                                     | Line 1 valve 5        | RF (1)                   | 2   | 2      |         |
| 11 Wiring of inpute                                      | Line 1 valve 6        | RF (1)                   | 4   | 1      |         |
| 12 Finich                                                | Line 1 valve 7        | RF (1)                   | 4   | 2      |         |
| 12. 11030                                                | Line 1 valve 8        | RF (1)                   | 4   | 3      |         |
|                                                          | Line 1 valve 9        |                          |     |        |         |
|                                                          | Line 1 valve 10       |                          |     |        |         |
|                                                          | Line 1 valve 11       | RF (1)                   | 4   | 4      |         |
|                                                          | Line 1 valve 12       |                          |     |        |         |
|                                                          |                       |                          |     |        |         |

## 8.8.11 Image maker – step 11 – Wiring of inputs

In step eleven we define the wiring list of all the **input devices** declared above in the previous steps of the **Image maker**.

| eps                                                                                          | Wiring of inputs                  |                     |            |           |        |          |
|----------------------------------------------------------------------------------------------|-----------------------------------|---------------------|------------|-----------|--------|----------|
| . Start                                                                                      |                                   |                     |            |           |        |          |
| 2. Water sources                                                                             | Object                            | Interface (address) | RTU        | Input     | Sensor |          |
| 3. Central fertilization                                                                     | Water meter source A              | DC (2)              |            | 1         |        | <b>^</b> |
| 4. Central filtration                                                                        | Water meter line 1                | RF (1)              | 1          | 1         | ,1     |          |
| 5 Irrigation lines                                                                           | Water meter line 2                | RF (1)              | 2          | 1         | 2      |          |
| 6 Local fertilization                                                                        | Water meter line 3                | RF (1)              | 3          | 1         | 3      |          |
| 7 Local filtration                                                                           | Water meter line 4                | The column "Sensor" | is for use | hy analoc |        |          |
| <ol> <li>Cocar intration</li> <li>Other objects</li> <li>Unreligious interference</li> </ol> | Water meter free 1                | water meters        |            |           |        |          |
|                                                                                              | Water meter free 2                | water in            |            |           |        |          |
| 9. Haruware interfaces                                                                       | Water meter free 3                |                     |            |           |        |          |
| 10. Winning of outputs                                                                       | Water meter free 4                |                     |            |           |        |          |
| 11. Winny or inputs                                                                          | Central fert site 1, fert meter 1 | DC (2)              |            | 2         |        |          |
| TZ, Philish                                                                                  | Central fert site 1, fert meter 2 | DC (2)              |            | 3         |        |          |
|                                                                                              | Central fert site 2, fert meter 1 | RF (1)              | 2          | 1         |        |          |
|                                                                                              | Line 1 fert site, fert meter 1    | RF (1)              | 1          | 1         |        |          |
|                                                                                              | Line 3 fert site, fert meter 1    | RF (1)              | 3          | 1         |        |          |
|                                                                                              | Central filter site 1 DP sensor   | DC (2)              |            | 4         |        |          |
|                                                                                              |                                   |                     |            |           |        |          |
|                                                                                              | < Back Next >                     |                     |            |           | Can    | cel      |

## Notice that -

Each analog water meter needs an additional definition of an analog sensor. The wiring of the water meter will be as defined for the analog sensor and in the row of the water meter we only need to fill the column of the "Sensor" indicating the appropriate analog sensor.

## 8.8.12 Image maker – step 12 – Finish

In the last step the technician has to decide what to do with the image file he was dealing with, the options are as follows:

- a. Save the image in the same file it was loaded from.
- b. Save the image in a new location.
- c. Deploy the image file to a desired target that is included in his list of targets.
- d. Deploy the image file to the target he is currently connected with.